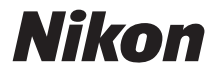

### DIGITÁLNÍ FOTOAPARÁT

# COOLPIX S30 Návod k použití

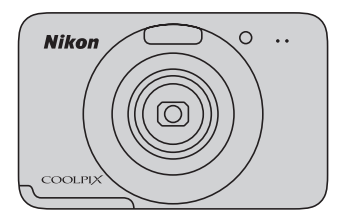

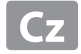

#### Informace o obchodních značkách

- Microsoft, Windows a Windows Vista jsou registrované ochranné známky nebo ochranné známky společnosti Microsoft Corporation v USA a/nebo v jiných zemích.
- Macintosh, Mac OS a QuickTime jsou ochranné známky společnosti Apple Inc. a jsou registrované v USA a jiných zemích.
- Adobe a Acrobat jsou registrované ochranné známky společnosti Adobe Systems Inc.
- Loga SDXC, SDHC a SD jsou ochranné známky společnosti SD-3C, LLC.
- PictBridge je ochranná známka.
- Všechna ostatní obchodní jména produktů, uváděná v tomto návodu a další dokumentaci dodávané s výrobkem Nikon, jsou ochranné známky nebo registrované ochranné známky příslušných vlastníků.

Úvod

Jednotlivé části fotoaparátu a základní funkce

Základy fotografování a přehrávání

Fotografické funkce

Funkce přehrávání

Záznam a přehrávání videosekvencí

Celkové nastavení fotoaparátu

Část Reference

Technické informace a index

### Přečtěte nejdříve

Úvod

### Kontrola obsahu balení

Pokud některé části chybí, obraťte se na prodejnu, kde jste fotoaparát zakoupili.

něj mohli nahlížet a mohli tak fotoaparát využívat k plné spokojenosti.

Děkujeme vám za nákup digitálního fotoaparátu Nikon COOLPIX S30. Než začnete fotoaparát používat, přečtěte si informace uvedené v části "Pro vaši bezpečnost" ( $\square$  viii) a "<Důležité> Odolnost proti nárazu, vodě a prachu, kondenzace" ( $\square$  xiii) a dobře se seznamte s informacemi uvedenými v tomto návodu. Po přečtení si tento návod uložte na snadno dostupné místo, abyste do

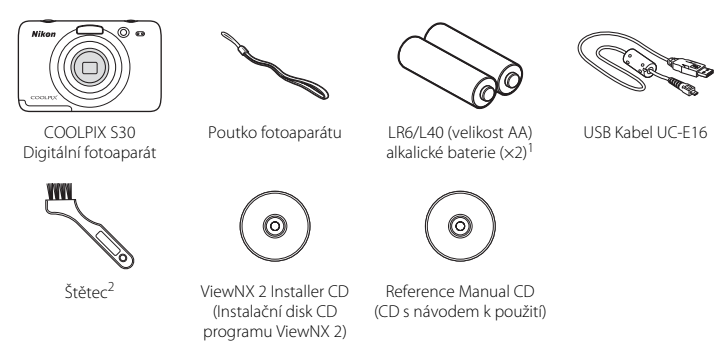

- Návod k obsluze: seznámení s digitálním fotoaparátem
- Záruční list
- <sup>1</sup> Dodané baterie jsou určeny pouze k vyzkoušení fotoaparátu.
- <sup>2</sup> Štětec se používá k čištění vodotěsného obalu.
- Příslušenství není odolné vůči vodě.
- Paměťová karta není součástí příslušenství fotoaparátu.

### O tomto návodu

Jestliže chcete začít používat fotoaparát ihned, viz část "Základy fotografování a přehrávání" (🕮 9). Informace o částech fotoaparátu a základních operacích naleznete v části "Jednotlivé části fotoaparátu a základní funkce" (🛄 1).

#### Další informace

• Symboly a konvence

Pro snazší vyhledání potřebných informací jsou v tomto návodu použity následující symboly a konvence:

| Symbol         | Popis                                                                                                    |
|----------------|----------------------------------------------------------------------------------------------------|
|                | Tento symbol označuje upozornění a informace, které je nutné si přečíst před<br>použitím fotoaparátu.                                       |
| Ø              | Tento symbol označuje poznámky a informace, které je nutné si přečíst před použitím<br>fotoaparátu.                                         |
| ∏/ <b>∞</b> /ở | Tyto ikony znamenají, že na jiných stránkách jsou k dispozici podrobnější informace; 😎: "Část Reference", 🔅: "Technické informace a index". |

- Paměťové karty SD, SDHC a SDXC jsou v tomto návodu označovány jako "paměťové karty".
- Nastavení v době zakoupení se označuje jako "výchozí nastavení".
- Názvy položek menu zobrazené na monitoru fotoaparátu a názvy tlačítek nebo zprávy zobrazené na monitoru počítače jsou uvedeny tučným písmem.
- V tomto návodu jsou obrazy zobrazené na monitoru někdy vynechány, aby indikace na monitoru byly snadněji pochopitelné.
- Obrázky a obsah monitoru uvedené v tomto návodu se mohou od skutečného výrobku lišit.

### Informace k autorským právům a bezpečnosti dat

#### Celoživotní vzdělávání

Jako součást závazku společnosti Nikon "celoživotnímu vzdělávání" ve vztahu k podpoře a informacím o nových produktech, jsou k dispozici na následujících webových stránkách pravidelně aktualizované informace:

- Pro uživatele v USA: http://www.nikonusa.com/
- Pro uživatele v Evropě a Africe: http://www.europe-nikon.com/support/
- Pro uživatele v Asii, Oceánii a na Středním východě: http://www.nikon-asia.com/

Navštivte tyto stránky pro zjištění nejnovějších informací o výrobku, rad a odpovědí na často kladené otázky (FAQ) a dalších informací o digitální fotografii. Informace, které zde nenaleznete, vám poskytne regionální zastoupení společnosti Nikon. Kontaktní informace získáte na následující stránce:

http://imaging.nikon.com/

#### Používejte výhradně elektronické příslušenství značky Nikon

Fotoaparáty Nikon COOLPIX jsou konstruovány podle nejvyšších standardů a obsahují složité elektronické obvody. K použití s tímto digitálním fotoaparátem Nikon společnost Nikon certifikovala pouze elektronické příslušenství Nikon (zahrnuje nabíječky a baterie), které je specificky určeno k použití s tímto digitálním fotoaparátem Nikon, protože takové příslušenství bylo testováno podle provozních a bezpečnostních požadavků elektronických obvodů fotoaparátu.

Používání jiného elektronického příslušenství než značky Nikon může poškodit fotoaparát a zrušit platnost záruky společnosti Nikon.

Podrobnější informace ohledně příslušenství Nikon vám poskytne místní autorizovaný prodejce výrobků Nikon.

#### Před pořízením důležitých snímků

Před fotografováním na důležitých událostech (jako např. svatba či dovolená) je vhodné vyzkoušet, zda fotoaparát správně funguje, pořízením zkušební fotografie. Společnost Nikon nebude odpovědna za škodu nebo finanční ztráty způsobené poruchou přístroje.

#### O tomto návodu

- Žádná část návodů dodávaných s výrobkem nesmí být reprodukována, kopírována, šířena, ukládána v zálohovacích systémech nebo v jakékoli formě překládána do jiné řeči bez předchozího písemného svolení společnosti Nikon.
- Společnost Nikon si vyhrazuje právo kdykoli bez předchozího upozornění změnit specifikaci hardwaru a softwaru popsaného v tomto návodu.
- Společnost Nikon nenese odpovědnost za škody vzniklé používáním tohoto přístroje.
- Přestože bylo vynaloženo maximální úsilí o dosažení správnosti a úplnosti informací obsažených v těchto návodech, uvítáme, pokud budete o jakékoli zjištěné nesrovnalosti nebo chybějících údajích informovat regionální zastoupení společnosti Nikon (adresa je poskytována odděleně).

#### Upozornění ohledně zákazu kopírování a šíření

Berte na zřetel, že i držení materiálů, které byly digitálně kopírovány nebo reprodukovány pomocí skeneru, digitálního fotoaparátu či jiného zařízení, může být právně postižitelné.

#### Položky, které je zakázáno kopírovat a šířit

Nekopírujte ani jinak nereprodukujte papírové peníze, mince, cenné papíry nebo obligace, a to ani v případě že jsou kopie označeny nápisem "vzor". Kopírování nebo reprodukce papírových peněz, mincí a cenných papírů, které jsou v oběhu v cizích zemích, je zakázáno. Pokud nebylo vydáno výslovné povolení, je zakázáno kopírování nepoužitých poštovních známek a pohlednic.

Dále je zakázáno kopírování kolků a certifikovaných dokumentů.

#### • Upozornění k některým druhům kopií a reprodukcí

Vládním výnosem je zakázáno kopírování (reprodukce) cenných papírů, vydaných soukromými společnostmi (akcie, směnky, šeky, dárkové kupóny atd.), dopravních legitimací a jízdenek s výjimkou nezbytně nutného množství pracovních kopií pro vnitřní potřebu společnosti. Proto nekopírujte pasy, autorizované výtisky státních a soukromých organizací, občanské průkazy ani lístky jako dopravní jízdenky, vstupenky, legitimace a stravenky.

#### · Postup v souladu s autorskými právy

Kopírování a reprodukce autorských děl jako jsou knihy, hudební díla, obrazy, dřevoryty, mapy, kresby, filmy a fotografie se řídí v souladu s národními i mezinárodními normami autorského práva. Nepoužívejte tento produkt ke tvorbě ilegálních kopií ani k porušování autorských práv.

#### Nakládání s paměťovými médii

Mějte na paměti, že smazáním nebo zformátováním paměť ové karty či jiného paměť ového média (interní paměti) se originální obrazová data zcela nevymažou. Smazané soubory z vyřazeného média lze někdy obnovit pomocí komerčního softwaru, což může vést ke zneužití osobních obrazových dat. Za ochranu těchto dat odpovídá sám uživatel.

Než vyřadíte paměťové médium nebo než jej přenecháte jiné osobě, smažte všechna data pomocí komerčního softwaru pro mazání dat. Rovněž můžete médium naformátovat a poté jej zcela zaplnit snímky, které neobsahují žádné soukromé informace (například snímky prázdné oblohy). Dejte pozor, aby nedošlo k úrazu nebo poškození majetku při fyzické likvidaci paměť ového média.

### Pro vaši bezpečnost

Abyste zabránili poškození svého přístroje Nikon a vyvarovali se případného poranění či poranění dalších osob, přečtěte si před použitím fotoaparátu pečlivě níže uvedené bezpečnostní pokyny. Tyto pokyny umístěte tak, aby si je mohli přečíst všichni potenciální uživatelé přístroje.

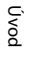

Tento symbol znamená varování – informace takto označené je nutné si přečíst před použitím výrobku Nikon, aby se zamezilo možnému poranění.

### VAROVÁNÍ

#### V případě výskytu závady přístroj ihned vypněte

Zaznamenáte-li, že z fotoaparátu vychází neobvyklý zápach či kouř, okamžitě vyjměte baterie (dejte pozor, abyste se přitom nepopálili). Pokračujete-li v používání přístroje, riskujete poranění. Po vyjmutí/odpojení zdroje energie odneste přístroj na kontrolu do autorizovaného servisu společnosti Nikon.

### \Lambda Přístroj nedemontujte

Dotknete-li se vnitřních částí fotoaparátu, může dojít k poranění. Opravy přístroje smí provádět pouze kvalifikovaný technik. Dojde-li k poškození fotoaparátu v důsledku pádu nebo jiné nehody, vyjměte baterie a nechte jej zkontrolovat v autorizovaném servisu Nikon.

### Nepoužívejte fotoaparát v blízkosti hořlavých plynů

Nepoužívejte elektronické vybavení v blízkosti hořlavých plynů; v opačném případě hrozí riziko požáru nebo výbuchu.

#### Při použití popruhu fotoaparátu dbejte náležité opatrnosti

Nikdy nezavěšujte fotoaparát na popruhu okolo krku batolat či malých dětí.

viii

### \Lambda Vybavení držte mimo dosah dětí

Zvláštní pozornost věnujte tomu, aby se baterie, štětec nebo jiné malé součástky nedostaly do úst dítěte.

#### Nedotýkejte se po delší dobu fotoaparátu a nabíječky baterií v případě, že jsou tato zařízení zapnutá a/nebo se používají

Některé části zařízení se mohou zahřát na vysokou teplotu. Ponechání zařízení v dlouhodobém přímém kontaktu s pokožkou může vést k nízkoteplotním popáleninám.

### 🔬 🛚 S bateriemi zacházejte opatrně

Při nesprávném zacházení mohou baterie vytékat nebo explodovat. S bateriemi určenými pro tento přístroj zacházejte podle následujících pokynů:

- Před výměnou baterií přístroj vypněte.
- Používejte pouze baterie, které jsou pro tento produkt schválené (<sup>11</sup> 11). Nekombinujte staré a nové baterie ani baterie různých výrobců a typů.

- Pokud koupíte dobíjecí niklmetalhydridové baterie Nikon EN-MH2 (EN-MH2-B2 nebo EN-MH2-B4) samostatně, nabíjejte je a používejte je jako sadu. Nekombinujte baterie z různých dvojic.
- Dobíjecí niklmetalhydridové baterie EN-MH2 jsou určeny pouze pro použití s digitálními kamerami Nikon a jsou kompatibilní s modely COOLPIX S30.
- Při vkládání baterií dodržujte správnou polaritu.
- Baterie nezkratujte ani nerozebírejte, nepokoušejte se sundat ani porušit jejich izolaci nebo obal.
- Nevystavujte baterie otevřenému ohni ani vysokým teplotám.
- Zabraňte namočení a působení vody.
- Baterii nepřepravujte ani neskladujte společně s kovovými předměty, např. řetízky nebo sponkami do vlasů.
- Jsou-li baterie úplně vybité, mají tendenci vytékat. Aby nedošlo k poškození přístroje, úplně vybité baterie vždy vyndejte.

- Pokud u baterií zjistíte jakékoli změny, např. změnu barvy nebo deformaci, ihned je přestaňte používat.
- Při kontaktu tekutiny z poškozených baterií s oblečením nebo pokožkou ihned opláchněte zasažené místo velkým množstvím vody.

#### S nabíječkou (samostatné příslušenství) zacházejte podle následujících pokynů

- Nabíječku udržujte v suchu. Nebudete-li dbát těchto pokynů, může dojít k požáru nebo úrazu elektrickým proudem.
- Prach na kovových částech síťové vidlice (nebo v jejich blízkosti) je třeba otřít pomocí suchého hadříku.
   Pokračujete-li v používání vybavení ve stávajícím stavu, riskujete vznik požáru.
- Za bouřky se nedotýkejte síťového kabelu nebo se nepohybujte v blízkosti nabíječky baterií. Nebudete-li dbát tohoto upozornění, může dojít k úrazu elektrickým proudem.

- Nepoškozujte, nemodifikujte, nevytahujte ani násilně neohýbejte síťový kabel, neumisť ujte jej pod těžké předměty a nevystavujte jej působení plamenů a vysokých teplot. Při poškození izolace a obnažení vodičů odneste kabel ke kontrole do autorizovaného servisu Nikon. Při nedodržení těchto pokynů může dojít k požáru nebo úrazu elektrickým proudem.
- Nedotýkejte se síťové vidlice ani nabíječky mokrýma rukama.
   Nebudete-li dbát tohoto upozornění, může dojít k úrazu elektrickým proudem.
- Nepoužívejte s cestovními konvertory nebo adaptéry pro převod jednoho napětí na jiné nebo s konvertory stejnosměrného na střídavý proud.
   V případě nedodržení této zásady může dojít k poškození produktu, přehřátí nebo požáru.

#### Používejte vhodné typy kabelů

K propojování fotoaparátu s jinými zařízeními pomocí vstupních a výstupních konektorů používeite pouze kabely dodávané pro tento účel společností Nikon – jen tak máte jistotu dodržení elektronických parametrů spojení.

#### \Lambda Při manipulaci s pohyblivými částmi fotoaparátu dbejte náležité opatrnosti

Dejte pozor, aby nedošlo ke skřípnutí prstů nebo jiných objektů mezi krytku objektivu nebo další pohyblivé části fotoaparátu.

### **Disky CD-ROM**

Disk CD-ROM dodaný s tímto zařízením není určen k přehrávání v zařízení pro audio disky CD. Přehrávání disků CD-ROM na zařízení pro reprodukci zvukových disků CD může způsobit poškození sluchu nebo zařízení.

#### Při práci s bleskem dodržujte bezpečnostní pravidla

Použití blesku v blízkosti očí fotografovaného objektu může způsobit dočasné oslepení. Zvláštní opatrnosti dbejte při fotografování malých dětí – blesk by se měl nacházet minimálně 1 m od fotografovaného dítěte.

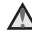

#### Meodpaluite záblesk v okamžiku, kdy se reflektor blesku dotýká osoby nebo obiektu

Nebudete-li dbát těchto pokynů, může dojít k popálení nebo požáru.

#### Zabraňte kontaktu s tekutými krystaly

Doide-li k poškození monitoru, deite pozor, abyste se neporanili střepy z krycího skla, a zabraňte styku pokožky, očí nebo úst s tekutými krystaly z monitoru

#### ▲ V letadle nebo nemocnici přístroi vypněte

V letadle během vzletu a přistávání přístroi vypněte. Při používání v budově nemocnice se řiďte nemocničními předpisy. Elektromagnetické vlny, které tento fotoaparát vydává, mohou rušit elektronické systémy letadla nebo přístroje nemocničního vybavení.

### Upozornění

#### Symbol pro oddělený sběr odpadu platný v evropských zemích

Tento symbol znamená, že produkt se má odkládat odděleně.

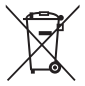

Následující pokyny platí pouze pro uživatele z evropských zemí:

- Tento produkt se má odkládat na místě sběru k tomuto účelu určeném. Neodhazujte spolu s domácím odpadem.
- Více informací o způsobu zacházení s nebezpečným odpadem vám podá prodejce nebo příslušná místní instituce.

Tento symbol na baterii značí, že baterie nepatří do komunálního odpadu. Následující informace jsou určeny pouze uživatelům v evropských zemích:

- Likvidace veškerých baterií, bez ohledu na to, zda jsou označeny tímto symbolem či nikoli, se provádí v rámci tříděného odpadu na příslušném sběrném místě. Nelikvidujte baterie společně s běžným komunálním odpadem.
- Další informace ohledně nakládání s odpadními produkty Vám poskytne dodavatel nebo místní úřad.

### <Důležité> Odolnost proti nárazu, vodě a prachu, kondenzace

Přečtěte si následující pokyny a pokyny, které uvádí část "Péče o výrobek" (2).

### Poznámky k odolnosti proti nárazu

Tento fotoaparát byl podroben vnitřnímu testu společnosti Nikon (pád z výšky 80 cm na překližkovou desku o tloušť ce 5 cm), který vyhovuje metodě MIL-STD 810F, Metoda 516.5-Shock\*. Tento test nezaručuje vodotěsnost fotoaparátu, ani to, že u fotoaparátu nedojde za žádných podmínek k poškození nebo poruše.

Změny vzhledu, jako například odloupnutí barvy a deformace naražené části, nejsou předmětem zkoumání tohoto testu.

\* Standardní testovací metoda Ministerstva obrany USA. V rámci tohoto pádového testu bylo upuštěno 5 fotoaparátů ve 26 směrech (8 hran, 12 rohů a 6 ploch) z výšky 122 cm, aby bylo zajištěno, že testem projde všech pět fotoaparátů (pokud by byla v průběhu testu zjištěna jakákoliv závada, bylo by testováno dalších pět fotoaparátů pro zajištění, že kritéria testu jsou splněna v případě všech pěti fotoaparátů).

#### Nevystavujte fotoaparát nadměrným nárazům, vibracím nebo tlaku v důsledku pádu nebo úderu.

Při nedodržení tohoto pokynu může dovnitř fotoaparátu vniknout voda a způsobit závadu fotoaparátu.

- Nepoužívejte fotoaparát pod vodou v hloubce větší než 3 m.
- Nevystavujte fotoaparát tlaku vody tím, že byste jej dávali do vysokotlaké tekoucí vody.
- Nesedejte si, pokud máte fotoaparát v kapse svých kalhot. Netlačte fotoaparát do tašky přílišnou silou.

### Poznámky k vodotěsnosti a prachotěsnosti

Fotoaparát splňuje třídu vodotěsnosti IEC/JIS 8 (IPX8) a třídu prachotěsnosti IEC/JIS 6 (IP6X) a umožňuje fotografování pod vodou v hloubce do 3 m po dobu 60 minut.\*

- Toto hodnocení nezaručuje vodotěsnost fotoaparátu, ani to, že u fotoaparátu nedojde za žádných podmínek k poškození nebo poruše.
- \* Toto hodnocení znamená, že fotoaparát byl vyvinut tak, aby vydržel určitý tlak vody po určitou dobu, pokud je fotoaparát používán v souladu s metodami, které definovala společnost Nikon.
- Jestliže je fotoaparát vystavován nadměrným nárazům, vibracím nebo tlaku v důsledku pádu nebo úderu, jeho vodotěsnost není zaručena.
- Jestliže byl fotoaparát vystaven nárazu, doporučuje se obrátit se na prodejce nebo autorizovaný servis Nikon za účelem potvrzení vodotěsnosti (placená služba).
  - Nepoužívejte fotoaparát pod vodou v hloubce větší než 3 m.
  - Nevystavujte fotoaparát tlaku vody tím, že byste jej dávali do rychle tekoucí vody nebo do padající vody.
  - Vaše záruka Nikon se nemusí vztahovat na obtíže způsobené vniknutím vody dovnitř fotoaparátu v důsledku nesprávné manipulace s fotoaparátem.
- Vodotěsnost tohoto fotoaparátu je navržena pouze pro čistou sladkou a mořskou vodu.
- Vnitřní část tohoto fotoaparátu není vodotěsná. Voda vniklá dovnitř fotoaparátu může být příčinou závady.
- Příslušenství není odolné vůči vodě.
- Jestliže se kapky kapaliny či vody dostanou do kontaktu s vnějškem fotoaparátu nebo pod krytku
  prostoru pro baterie/paměťovou kartu, okamžitě veškerou kapalinu otřete měkkou a suchou
  utěrkou. Nevkládejte vlhké paměťové karty ani baterie.

Pokud krytku prostoru pro baterie/paměťovou kartu nebo vnitřní krytku otevřete nebo zavřete ve vlhkých podmínkách v blízkosti vody nebo pod vodou, mohla by voda vniknout do fotoaparátu nebo způsobit jeho poruchu.

Krytky neotevírejte ani nezavírejte vlhkýma rukama. Voda by tak mohla vniknout do fotoaparátu nebo způsobit poruchu fotoaparátu.

 Pokud by cizorodá látka přilnula k vnějšku fotoaparátu nebo pod krytkou prostoru pro baterie/paměť ovou kartu (například u pantů, vnitřní krytky, prostoru pro paměť ovou kartu a konektorů), okamžitě ji odstraňte ofukovacím balónkem. Jestliže cizorodá látka přilne k vodotěsnému obalu pod krytkou prostoru pro baterie/paměť ovou kartu, odstraňte ji dodaným štětcem. Dodaný štětec nepoužívejte k ničemu jinému než k čištění vodotěsného obalu.

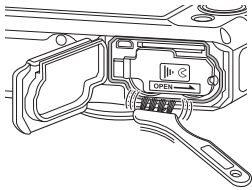

- Jestliže se na fotoaparát dostane cizí látka, například olej na opalování, ochranný přípravek proti slunci, horký pramen, koupelová sůl, čisticí prostředek, mýdlo, organické rozpouštědlo, olej nebo alkohol, ihned ji z fotoaparátu otřete.
- Fotoaparát neponechávejte dlouhou dobu v prostředí s teplotou 40°C a vyšší (především na místech vystavených přímému slunečnímu svitu, uvnitř auta, na lodi, na pláži nebo v blízkosti topných zařízení). Mohlo by dojít ke zhoršení jeho vodotěsných vlastností.

### Než začnete používat fotoaparát pod vodou

- Dbejte na to, aby se pod krytku prostoru pro baterie/paměťovou kartu nebo na vnitřní krytku nedostaly žádné cizí látky.
  - Jakékoli cizorodé látky, například písek, prach nebo vlasy pod krytkou prostoru pro baterie/ paměť ovou kartu nebo na vnitřní krytce, byste měli odstranit ofukovacím balónkem.
  - Veškeré kapaliny, například kapky vody pod krytkou prostoru pro baterie/paměťovou kartu nebo pod vnitřní krytkou, byste měli otřít měkkou, suchou utěrkou.
- - Vodotěsnost a vodotěsný obal se mohou po jednom roce začít zhoršovat. Jestliže vodotěsný obal začne stárnout, obraťte se na prodejce nebo autorizovaný servis Nikon.

#### Dbejte na to, abyste vnitřní krytku a krytku prostoru pro baterie/krytku slotu pro paměťovou kartu pevně zavřeli.

Krytku posuňte, aby zacvakla na místo.

### Poznámky k používání fotoaparátu pod vodou

#### Dodržujte následující opatření, aby nedošlo ke vniknutí vody dovnitř fotoaparátu.

- Nepotápějte se ve vodě do hloubky větší než 3 m.
- Nepoužívejte fotoaparát pod vodou déle než 60 minut.
- Používejte fotoaparát pod vodou v rozsahu teplot od 0 °C do 40 °C.
   Fotoaparát nepoužívejte v horkých pramenech.
- Krytku prostoru pro baterie/paměťovou kartu neotevírejte ani nezavírejte pod vodou.
- Nevystavujte fotoaparát pod vodou nárazům. Neskákejte s fotoaparátem do vody a nevystavujte jej velkému tlaku vody, například ve velkém proudu nebo ve vodopádu.
- Tento fotoaparát ve vodě neplave. Dávejte pozor, abyste jej pod vodou neupustili.

### Čištění fotoaparátu po použití ve vodě

- Po použití fotoaparátu pod vodou jej do 60 minut vyčistěte. Pokud byste fotoaparát ponechali ve vlhkých podmínkách, kde by k němu přilnuly částečky soli nebo jiné cizorodé látky, mohlo by to způsobit poškození, změnu barvy, korozi, zápach nebo narušení vodotěsnosti fotoaparátu.
- Než začnete fotoaparát čistit, důkladně odstraňte kapky vody, písek, částečky soli nebo jiné cizorodé látky ze svých rukou, těla a vlasů.
- Doporučuje se čistit fotoaparát v místnosti, aby se nemohl dostat na místo, kde by byl vystaven proudu vody nebo písku.
- Neotevírejte krytku prostoru pro baterie/paměťovou kartu, dokud neomyjete všechny cizorodé látky a neotřete veškerou vlhkost.

#### 1. Krytku prostoru pro baterie/paměťovou kartu ponechte zavřenou a fotoaparát omyjte čistou vodou.

Opatrně fotoaparát opláchněte pod tekoucí vodou nebo jej přibližně na 10 minut ponořte do mělké nádoby naplněné čistou vodou.

 Jestliže tlačítka nebo spínače nefungují správně, možná k fotoaparátu přilnuly cizorodé látky. Cizorodé látky mohou způsobit poruchu fotoaparátu; důkladně fotoaparát omyjte.

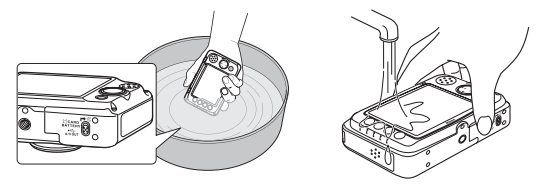

#### Otřete kapičky vody měkkým hadrem a vysušte fotoaparát na dobře větraném místě ve stínu.

- Položte fotoaparát při sušení na suchý hadr.
   Z otvorů pro mikrofon a reproduktor vyteče voda.
- Nesušte fotoaparát horkým vzduchem z vysoušeče vlasů nebo oděvů.
- Nepoužívejte chemikálie (například benzin, rozpouštědlo, alkohol nebo čisticí prostředek), mýdlo nebo neutrální čisticí prostředky. Jestliže dojde k deformaci vodotěsného obalu nebo těla fotoaparátu, vodotěsné vlastnosti se zhorší.

- 3. Jakmile zajistíte, aby na fotoaparátu nebyly žádné kapky vody, otevřete krytku prostoru pro baterie/paměťovou kartu a vnitřní krytku, jemně otřete zbývající vodu uvnitř fotoaparátu suchou, měkkou utěrkou a pomocí ofukovacího balónku odstraňte cizorodé látky.
  - Pokud byste otevřeli krytky dříve, než bude fotoaparát zcela suchý, mohly by se na paměť ovou kartu nebo baterie dostat kapky vody.
     Kapky vody mohou také vniknout pod krytku prostoru pro baterie/paměť ovou kartu a pod

nebo kontakty).

Pokud k tomu dojde, otřete vodu suchým, měkkým hadrem.

- Kdybyste krytky zavřeli, když je uvnitř vlhko, mohlo by to způsobit kondenzaci nebo poruchu.
- Jsou-li otvory pro mikrofon nebo reproduktory ucpané kapičkami vody, může dojít ke zhoršení nebo zkreslení zvuku.
  - Otřete vodu suchým, měkkým hadrem.
  - Nepropichujte otvory pro mikrofon nebo reproduktory ostrým předmětem. Jestliže dojde k poškození vnitřku fotoaparátu, vodotěsnost bude narušena.

### Poznámky k provozní teplotě, vlhkosti a kondenzaci

Provoz tohoto fotoaparátu byl testován při teplotách od 0 °C do 40 °C.

Provozní podmínky, například teplota a vlhkost, mohou způsobit zamlžení (kondenzaci) uvnitř monitoru, objektivu nebo reflektoru blesku.

Nejedná se o poruchu nebo závadu fotoaparátu.

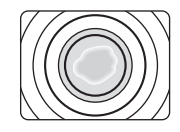

## Podmínky prostředí, které pravděpodobně povedou ke kondenzaci uvnitř fotoaparátu

Zamlžení (kondenzace) uvnitř monitoru, objektivu nebo reflektoru blesku se může vyskytnout v následujících provozních podmínkách, když dojde k náhlým změnám teploty nebo když je vysoká vlhkost.

- Fotoaparát se náhle ponoří pod vodu s nízkou teplotou, když předtím byl na suchu, kde byla vysoká teplota.
- Fotoaparát je přesunut z chladného místa na teplé místo, například do budovy.
- Krytka prostoru pro baterie/paměťovou kartu je otevřena nebo zavřena v prostředí s vysokou vlhkostí.

#### Odstranění zamlžení

 Po vypnutí fotoaparátu otevřete krytku prostoru pro baterie/paměťovou kartu a vnitřní krytku na místě, kde je stabilní teplota (vyhněte se místům, kde je vysoká teplota/vysoká vlhkost, písek nebo prach).

Chcete-li odstranit zamlžení, vyjměte baterie a paměťovou kartu a ponechte fotoaparát s otevřenou krytkou prostoru pro baterie/paměťovou kartu, aby se teplota fotoaparátu vyrovnala s teplotou prostředí.

• Pokud zamlžení nemizí, kontaktujte prodejce nebo autorizovaný servis Nikon.

### Obsah

| Úvod                                                                                                    | ii                                      |
|----------------------------------------------------------------------------------------------------|-----------------------------------------|
| Přečtěte nejdříve                                                                                                    | ii                                      |
| Kontrola obsahu balení                                                                                                    | ii                                      |
| O tomto návodu                                                                                                    | iii                                     |
| Informace k autorským právům a                                                                                                    |                                         |
| bezpečnosti dat                                                                                                    | v                                       |
| Pro vaši bezpečnost                                                                                                    | viii                                    |
| VAROVÁNÍ                                                                                                    | viii                                    |
| Upozornění                                                                                                    | xii                                     |
| <důležité> Odolnost proti nárazu, vodě</důležité>                                                                                                    |                                         |
|                                                                                                    |                                         |
| a prachu, kondenzace                                                                                                    | xiii                                    |
| a prachu, kondenzace<br>Poznámky k odolnosti proti nárazu                                                                                                    | <b> xiii</b><br>xiii                    |
| a prachu, kondenzace<br>Poznámky k odolnosti proti nárazu<br>Poznámky k vodotěsnosti                                                                                                    | <b> xiii</b><br>xiii                    |
| a práchu, kondenzace<br>Poznámky k odolnosti proti nárazu<br>Poznámky k vodotěsnosti<br>a prachotěsnosti                                                                                                    | xiii<br>xiii<br>xiv                     |
| a prachu, kondenzace<br>Poznámky k odolnosti proti nárazu<br>Poznámky k vodotěsnosti<br>a prachotěsnosti<br>Než začnete používat fotoaparát                                                                                                    | <b> xiii</b><br>xiii<br>xiv             |
| a prachu, kondenzace<br>Poznámky k odolnosti proti nárazu<br>Poznámky k vodotěsnosti<br>a prachotěsnosti<br>Než začnete používat fotoaparát<br>pod vodou                                                                                                    | <b> xiii</b><br>xiii<br>xiv<br>xv       |
| a prachu, kondenzace<br>Poznámky k vodolnosti proti nárazu<br>Poznámky k vodotěsnosti<br>a prachotěsnosti<br>Než začnete používat fotoaparát<br>pod vodou<br>Poznámky k používání fotoaparátu                                                                                                    | xiii<br>xiii<br>xiv<br>xv               |
| a prachu, kondenzace<br>Poznámky k vodolnosti proti nárazu<br>Poznámky k vodotěsnosti<br>a prachotěsnosti<br>Než začnete používat fotoaparát<br>pod vodou<br>Poznámky k používání fotoaparátu<br>pod vodou.                                                                                                   | xiii<br>xiii<br>xiv<br>xv               |
| a prachu, kondenzace<br>Poznámky k odolnosti proti nárazu<br>Poznámky k vodotěsnosti<br>a prachotěsnosti<br>Než začnete používat fotoaparát<br>pod vodou<br>Poznámky k používání fotoaparátu<br>pod vodou<br>Čištění fotoaparátu po použití ve vodě                                                           | xiii<br>xiii<br>xiv<br>xv<br>xvi<br>xvi |
| a prachu, kondenzace<br>Poznámky k vodotěsnosti<br>a prachotěsnosti<br>Než začnete používat fotoaparát<br>pod vodou<br>Poznámky k používání fotoaparátu<br>pod vodou<br>Čištění fotoaparátu po použití ve vodě<br>Poznámky k provozní teplotě, vlhkosti                                                       | xiii<br>xiii<br>xiv<br>xv<br>xvi<br>xvi |
| a prachu, kondenzace<br>Poznámky k vodolňosti proti nárazu<br>Poznámky k vodotěsnosti<br>a prachotěsnosti<br>Než začnete používat fotoaparát<br>pod vodou<br>Poznámky k používání fotoaparátu<br>pod vodou<br>Čištění fotoaparátu po použití ve vodě<br>Poznámky k provozní teplotě, vlhkosti<br>a kondenzaci | xiii<br>xiv<br>xiv<br>xv<br>xvi<br>xvi  |

#### Jednotlivé části fotoaparátu

| a základní funkce             | 1   |
|-------------------------------|-----|
| Tělo fotoaparátu              | . 2 |
| Připevnění poutka fotoaparátu | 4   |
| Monitor                       | . 5 |
| Režim fotografování           | 5   |
| Režim přehrávání              | 6   |
| Použití kontextových tlačítek | 7   |

| Základy fotografování a přehrávání<br>Příprava 1 Vložte baterie                                                                                                    | . 9<br>10                                                            |
|----------------------------------------------------------------------------------------------------|----------------------------------------------------------------------|
| Příprava 2 Vložte paměťovou kartu                                                                                                    | 12<br>14                                                             |
| Schválené typy paměťových karet                                                                                                    | 14                                                                   |
| Příprava 3 Nastavení jazyka, data a času                                                                                                    | 15                                                                   |
| Krok I Zapnuti fotoaparatu<br>Zapnutí a vypnutí fotoaparátu                                                                                                    | 18                                                                   |
| Krok 2 Vytvoření kompozice snímku                                                                                                    | 20                                                                   |
| Použití zoomu<br>Krok 3 Zaostření a exponování                                                                                                    | 21                                                                   |
| Tlačítko spouště                                                                                                    | 23                                                                   |
| Krok 4 Přehrávání snímků                                                                                                    | 25                                                                   |
| Krok 5 Vymazání snímků                                                                                                    | 26                                                                   |
| Krok 5 Vymazani snimku<br>Fotografické funkce                                                                                                    | 26<br>29                                                             |
| Krok 5 Vymazani snimku<br>Fotografické funkce<br>Režim <b>D</b> (auto)                                                                                                    | 26<br>29<br>30                                                       |
| Krok 5 Vymazani snimku Fotografické funkce Režim  (auto) Změna nastavení režimu  (Auto)                                                                                                    | 26<br>29<br>30<br>31                                                 |
| Krok 5 Vymazani snimku Fotografické funkce Režim  (auto) Změna nastavení režimu  (Auto)                                                                                                    | 26<br>29<br>30<br>31<br>32                                           |
| Krok S Vymazani snimku<br>Fotografické funkce<br>Režim 🚨 (auto)<br>Změna nastavení režimu 🗖 (Auto)<br>Změni barvy<br>Ozdobit                                                                                                    | 26<br>29<br>30<br>31<br>32<br>35                                     |
| Krok 5 Vymazani snimků Fotografické funkce Režim  (auto) Změna nastavení režimu (Auto) Změnit barvy Ozdobit Vybrat styl (fotografování přizpůsobené motivu)                                                                                                    | 26<br>29<br>30<br>31<br>32<br>35<br>36                               |
| Krok 5 Vymazani snimků Fotografické funkce Režim D (auto) Změna nastavení režimu D (Auto) Změnit barvy Ozdobit Vybrat styl (fotografování přizpůsobené motivu) Změna nastavení motivového programu                                                                                                    | 26<br>29<br>30<br>31<br>32<br>35<br>36<br>36                         |
| Krok S Vymazani snimku Fotografické funkce Režim D (auto) Změna nastavení režimu D (Auto) Změni barvy Ozdobi Vybrat styl (fotografování přizpůsobené motivu) Změna nastavení motivového programu Charakteristiky jednotlivých motivů. Změni z udou                                                                      | 26<br>29<br>30<br>31<br>32<br>35<br>36<br>36<br>37                   |
| Krok S Vymazani snimku Fotografické funkce Režim  (auto) Změna nastavení režimu (Auto) Změni barvy Ozdobit Vybrat styl (fotografování přizpůsobené motivu) Změna nastavení motivového programu Charakteristiky jednotlivých motivů Změni zvuky Použítí blesku                                                           | 26<br>29<br>30<br>31<br>32<br>35<br>36<br>36<br>37<br>42<br>44       |
| Krok S Vymazani snimku<br>Fotografické funkce<br>Režim a (auto)<br>Změna nastavení režimu (Auto)<br>Změni barvy<br>Ozdobit<br>Vybrat styl (fotografování přizpůsobené<br>motivu)<br>Změna nastavení motivového programu<br>Charakteristiky jednotlivých motivů<br>Změnit zvuky<br>Použití blesku<br>Použití samospouště | 26<br>29<br>30<br>31<br>32<br>35<br>36<br>36<br>37<br>42<br>44<br>45 |

| Změna velikosti                            | 49 |
|--------------------------------------------|----|
| Typy snímků (velikost a kvalita obrazu)    | 49 |
| Typy videosekvence                         | 50 |
| Aut. zaostřov. pro video                   | 52 |
| Výchozí nastavení                          | 53 |
| Funkce, které nelze použít současně        | 54 |
| Zaostření                                  | 56 |
| Použití detekce obličeje                   | 56 |
| Blokování zaostření                        | 57 |
| Použití změkčení pleti                     | 58 |
| Funkce přehrávání                          | 59 |
| Zvětšení výřezu snímku                     | 60 |
| Zobrazení náhledů                          | 61 |
| Funkce dostupné v režimu přehrávání        |    |
| (menu přehrávání)                          | 62 |
| Připojení fotoaparátu k televizi, počítači |    |
| nebo tiskárně                              | 64 |
| Použití softwaru ViewNX 2                  | 66 |
| Instalace programu ViewNX 2                | 66 |
| Přenos snímků do počítače                  | 69 |
| Zobrazování snímků                         | 71 |
| Záznam a přehrávání videosekvencí          | 73 |
| Záznam videosekvencí                       | 74 |
| Přehrávání videosekvencí                   | 77 |
| Celkové nastavení fotoaparátu              | 79 |
| Menu nastavení                             | 80 |

| Část Reference                     | 0 | 01          |
|------------------------------------|---|-------------|
| Úpravy statických snímků           | 8 | 02          |
| Editační funkce                    | 6 | 02          |
| Změnit barvy                       | 6 | -04         |
| 🏕 Zvýraznit barvy                  | 6 | -04         |
| Ozdobit                            | 6 | -05         |
| 🔿 Změkčit snímky                   | 6 | -06         |
| \star Přidat hvězdičky             | 6 | -06         |
| Přidat efekt rybího oka            | 6 | 07          |
| 😋 Přidat efekt miniatury           | 6 | 67          |
| 🖬 Malý snímek: Zmenšení            |   |             |
| velikosťi snímku                   | 6 | -08         |
| Ӿ Oříznutí: Vytvoření oříznuté     |   |             |
| kopie snímku                       | 6 | -89         |
| Připojení fotoaparátu k televizoru |   |             |
| (prohlížení snímku na televizoru)  | 🛏 | 511         |
| Připojení fotoaparátu k tiskárně   |   |             |
| (přímý tisk)                       | 🚝 | 513         |
| Připojení fotoaparátu k tiskárně   | 🕭 | 014         |
| Tisk jednotlivých snímků           | 🗖 | <b>ð</b> 16 |
| Tisk více snímků                   | 🗖 | <b>ð</b> 18 |

# Úvod

| Menu přehrávání                   | 0     | 322         |
|-----------------------------------|-------|-------------|
| ★ Oblíbené                        |       | 322         |
| Fotoalba                          |       | 26          |
| Prezentace                        |       | <b>3</b> 27 |
| Vybrat podle data                 |       | <b>3</b> 29 |
| 🖸 Ótočit snímky                   |       | 30          |
| 🛱 Tisková obiednávka (Vytvoření   |       |             |
| DPOF tiskové obiednávky)          |       | 31          |
| 🔀 Kopie (Kopírování mezi interní  |       |             |
| pamětí a paměťovou kartou)        |       | 333         |
| 🖗 Výměna zpráv                    |       | 36          |
| Vymazat                           |       | <b>3</b> 40 |
| Menu nastavení                    | 6     | 941         |
| Uvítací obrazovka                 |       | <b>3</b> 41 |
| Datum a čas                       | . 8   | <b>3</b> 42 |
| Jas                               | . 8   | <b>3</b> 42 |
| Vkopírování data                  |       |             |
| (vkopírování data a času)         | . 8   | <b>3</b> 43 |
| El. redukce vibrací               | . 8   | <b>3</b> 44 |
| Formátovat paměť/Formátovat kartu | . 8   | <b>3</b> 45 |
| Jazyk/Language                    | . 64  | <b>3</b> 46 |
| Pozadí menu                       | . 64  | <b>3</b> 47 |
| Režim video                       | . 64  | <b>3</b> 47 |
| Obnovit vše                       | . 8   | <b>3</b> 48 |
| Typ baterie                       | . 64  | <b>3</b> 50 |
| Verze firmwaru                    | . 64  | <b>3</b> 50 |
| Názvy souborů a adresářů          | 0     | 51          |
| Volitelné příslušenství           | 0     | 53          |
| Chybová hlášení                   | . 0-0 | 54          |

| Technické informace a index | :1<br>(-)  |
|-----------------------------|------------|
| Pece o vyrobek              | ςΖ.        |
| Fotoaparát 🖉                | 62         |
| Baterie 従                   | <b>6</b> 5 |
| Paměťové karty 🎸            | ίτ7        |
| Čištění a skladování 冹      | ÷8         |
| Čištění fotoaparátu 🥻       | <b>6</b> 8 |
| Skladování 従                | <b>6</b> 9 |
| Řešení možných problémů 🎸   | 10         |
| Specifikace                 | 17         |
| Podporované standardy 🖉     | 21         |
| Rejstřík                    | 22         |

# Jednotlivé části fotoaparátu a základní funkce

Tato kapitola popisuje jednotlivé části fotoaparátu a také vysvětluje, jak používat základní funkce fotoaparátu.

| Tělo fotoaparátu              | 2 |
|-------------------------------|---|
| Připevnění poutka fotoaparátu | 4 |
| Monitor                       | 5 |
| Režim fotografování           | 5 |
| Režim přehrávání              | 6 |
| Použití kontextových tlačítek | 7 |

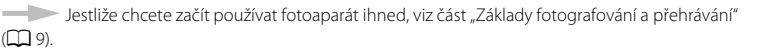

#### Jednotlivé části fotoaparátu a základní funkce

### Tělo fotoaparátu

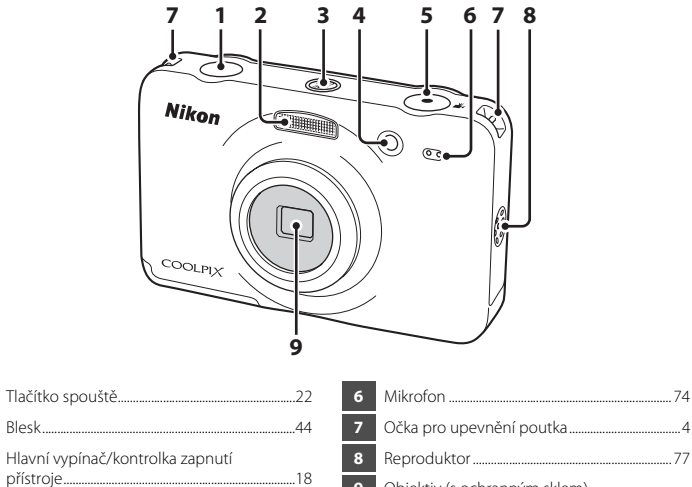

Kontrolka samospouště......45 Tlačítko 
 (\*
 záznam videosekvence) .....74

|   | Оска ріо пречнені роціка     |
|---|------------------------------|
| 3 | Reproduktor                  |
| , | Obiektiv (s ochranným sklem) |

2

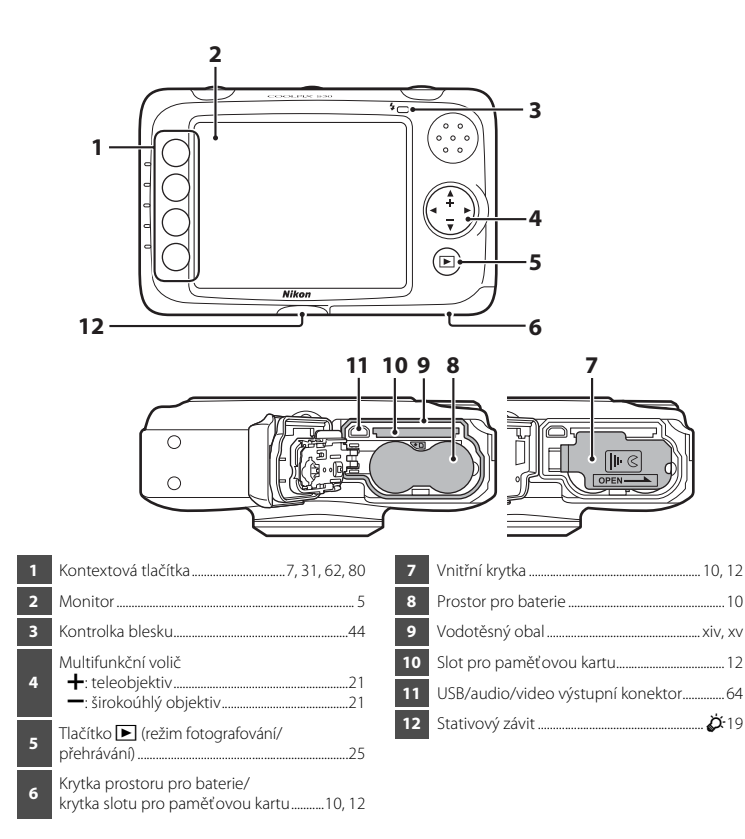

### Připevnění poutka fotoaparátu

Protáhněte poutko levým nebo pravým očkem pro poutko a uchyť te jej.

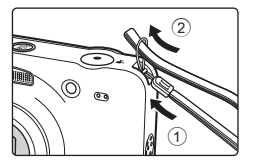

### Monitor

2

3

Δ

5

6

8

 Informace, které se zobrazují na monitoru při fotografování a přehrávání, se mění podle nastavení fotoaparátu a používání.

ක්10 7

### Režim fotografování

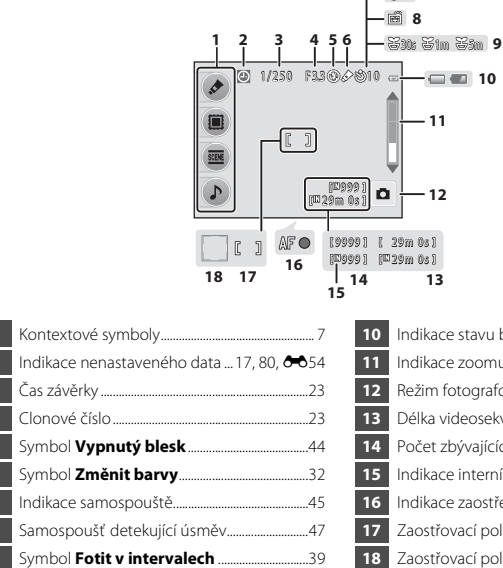

| 10 | Indikace stavu baterie                     |  |
|----|--------------------------------------------|--|
| 11 | Indikace zoomu21                           |  |
| 12 | Režim fotografování                        |  |
| 13 | Délka videosekvence76                      |  |
| 14 | Počet zbývajících snímků18                 |  |
| 15 | Indikace interní paměti 18                 |  |
| 16 | Indikace zaostření                         |  |
| 17 | Zaostřovací pole                           |  |
| 18 | Zaostřovací pole (detekce obličeje) 20, 22 |  |

### Režim přehrávání

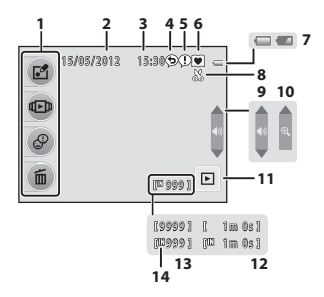

| 1 | Kontextové symboly7          |
|---|------------------------------|
| 2 | Datum záznamu15              |
| 3 | Čas záznamu15                |
| 4 | Zpráva (odpověď)63           |
| 5 | Zpráva63                     |
| 6 | Indikace oblíbených snímků63 |
| 7 | Indikace stavu baterie18     |

| 8  | Indikace oříznutí 60, 🏍 9                 |
|----|-------------------------------------------|
| 9  | Hlasitost                                 |
| 10 | Přepnutí do režimu jednotlivých snímků 61 |
| 11 | Režim přehrávání62                        |
| 12 | Délka videosekvence/zprávy                |
| 13 | Číslo aktuálního snímku25                 |
| 14 | Indikace interní paměti                   |

#### 🖉 Jestliže se informace nezobrazují během režimu fotografování a přehrávání

Kromě určitých informací, jako je úroveň nabití baterií, indikace zaostření nebo zaostňovací pole, se informace nezobrazují, pokud po nějakou dobu nejsou provedeny žádné operace. Informace se znovu zobrazí, jakmile stisknete nějaké kontextové tlačítko nebo multifunkční volič.

### Použití kontextových tlačítek

Pokud stisknete kontextové tlačítko, když je zobrazena obrazovka fotografování nebo obrazovka přehrávání, zobrazí se menu pro aktuální režim. Jakmile se zobrazí menu, můžete měnit různá nastavení.

V tomto dokumentu jsou kontextová tlačítka označena jako "kontextové tlačítko 1" až "kontextové tlačítko 4", v pořadí shora dolů.

Niko

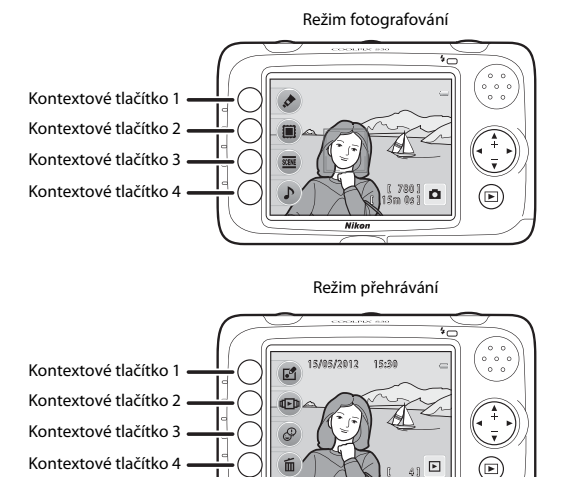

### Výběr položek

- Chcete-li vybrat položku, stiskněte kontextové tlačítko vedle ní.
- Když se zobrazí symbol 5, můžete se stisknutím kontextového tlačítka 1 vrátit na předchozí obrazovku.

Když se symbol **⊅** nezobrazí, můžete se na předchozí obrazovku vrátit stisknutím multifunkčního voliče **◄**.

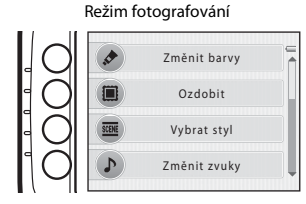

Režim přehrávání

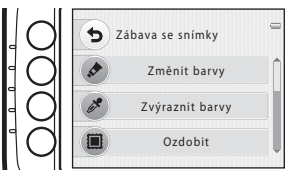

 Když menu pokračuje na další stránku, zobrazuje se jezdec ukazující polohu stránky. Stisknutím ▲ nebo ▼ můžete zobrazit jiné stránky.

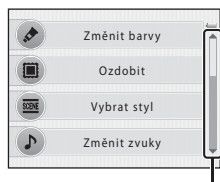

Stisknutím ▲ nebo ▼ můžete zobrazit jiné stránky.

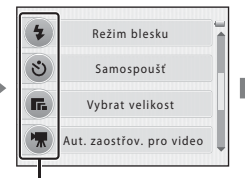

Chcete-li vybrat položku, stiskněte kontextové tlačítko vedle položky.

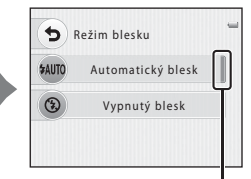

Zobrazuje se vedle naposledy zvoleného nastavení (včetně výchozího nastavení).

# Základy fotografování a přehrávání

### Příprava

| Příprava 1 Vložte baterie10               | 0 |
|-------------------------------------------|---|
| Příprava 2 Vložte paměťovou kartu12       | 2 |
| Příprava 3 Nastavení jazyka, data a času1 | 5 |

### Fotografování

| Krok 1 Zapnutí fotoaparátu        | 18 |
|-----------------------------------|----|
| Krok 2 Vytvoření kompozice snímku | 20 |
| Krok 3 Zaostření a exponování     | 22 |

### Přehrávání

| Krok 4 Přehrávání snímků | 25 |
|--------------------------|----|
| Krok 5 Vymazání snímků   | 26 |

### Příprava 1 Vložte baterie

Fotoaparát má systém dvou krytek. Pod krytkou prostoru pro baterie/slotu pro paměťovou kartu je vnitřní krytka.

- Otevřete krytku prostoru pro baterie/krytku slotu pro paměťovou kartu a pak vnitřní krytku.
  - Než otevřete krytky, držte fotoaparát obráceně, aby baterie nemohly vypadnout.

#### **2** Vložte baterie.

 Ověřte, že kladný (+) a záporný (-) kontakt jsou správně orientovány, jak je uvedeno na štítku na vstupu prostoru pro baterie, a vložte baterie.

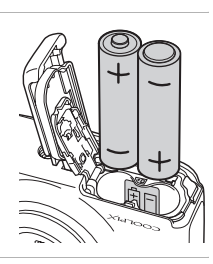

5

#### 3 Zavřete vnitřní krytku a pak krytku prostoru pro baterie/ krytku slotu pro paměťovou kartu.

 Vnitřní krytkou přitlačte baterie a vnější krytku posuňte směrem ke středu fotoaparátu. Pokud byste na krytku tlačili, aniž byste ji posunuli, mohli byste poškodit fotoaparát.

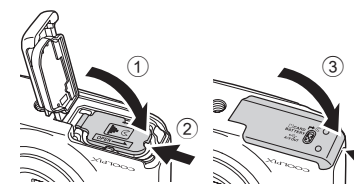

3

### Schválené baterie

- Dvě alkalické baterie LR6/L40 (velikost AA) (dodány s výrobkem)
- Dvě lithiové baterie FR6/L91 (velikost AA)
- Dvě dobíjecí Ni-MH baterie EN-MH2 (nikl-metalhydridové)

### Vyjímání baterií

- Vypněte fotoaparát a před otevřením krytky slotu pro paměť ovou kartu/prostoru pro baterie a vnitřní krytky se ujistěte, že kontrolka zapnutí přístroje a monitor jsou také vypnuté.
- Fotoaparát, baterie nebo paměť ová karta mohou být bezprostředně po použití fotoaparátu horké. Buďte při vyjímání baterií a paměť ové karty opatrní.

#### Poznámky k bateriím

- Před použitím si přečtěte varování týkající se baterie na straně ix a v části "Baterie" (25) a dodržujte je.
- Nekombinujte staré a nové baterie, baterie od různých výrobců ani baterie různých typů.
- · Baterie s následujícími závadami nesmějí být používány:

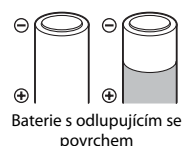

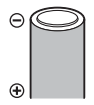

Baterie s izolací, která nezakrývá plochu kolem záporného kontaktu

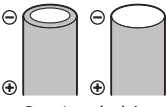

Baterie s plochým záporným kontaktem

### **T**yp baterie

Když položku **Typ baterie** v menu nastavení (🛄 80) nastavíte tak, aby odpovídala typu baterií vložených do fotoaparátu, budou mít baterie vyšší výkon.

Ve výchozím nastavení je uveden typ baterie, která byla dodána s výrobkem. Pokud používáte jiný typ baterie, zapněte fotoaparát a změňte toto nastavení.

### I

#### Alkalické baterie

Výkon alkalických baterií se může značně lišit podle výrobce. Zvolte spolehlivou značku.

### Příprava 2 Vložte paměťovou kartu

- Vypněte fotoaparát a pak otevřete krytku prostoru pro baterie/slotu pro paměťovou kartu a vnitřní krytku.
  - Po vypnutí fotoaparátu zhasne kontrolka zapnutí přístroje a vypne se monitor.
  - Než otevřete krytky, držte fotoaparát obráceně, aby baterie nemohly vypadnout.

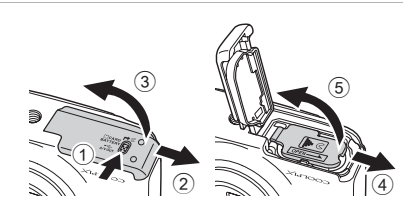

### 2 Vložte paměťovou kartu.

 Paměťovou kartu zasuňte správně do slotu tak, aby zapadla do určené polohy.

### Vkládání paměťové karty

#### Vložení paměťové karty nesprávným způsobem může způsobit poškození fotoaparátu a paměťové karty.

Zkontrolujte správnou polohu paměťové karty.

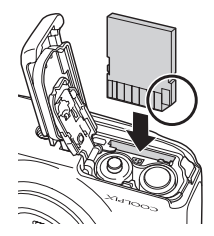

#### Zavřete vnitřní krytku a pak krytku prostoru pro baterie/ krytku slotu pro paměťovou kartu.

 Vnitřní krytkou přitlačte baterie a vnější krytku posuňte směrem ke středu fotoaparátu. Pokud byste na krytku tlačili, aniž byste ji posunuli, mohli byste poškodit fotoaparát.

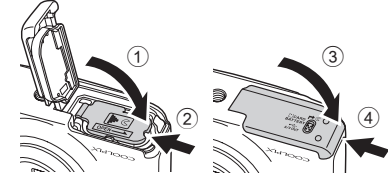

Základy fotografování a přehrávání

3
### Formátování paměťové karty

- Když do fotoaparátu poprvé vložíte paměťovou kartu, která byla použita v jiném zařízení, naformátujte ji pomocí fotoaparátu.
- Naformátováním karty natrvalo odstraníte všechna data uložená na paměťové kartě.
   Před formátováním vždy přeneste důležité snímky do počítače.
- Chcete-li naformátovat paměť ovou kartu, vložte ji do fotoaparátu, stiskněte libovolné kontextové tlačítko a pak zvolte položku Formátovat kartu (2045) v menu nastavení (2018).

#### V Poznámky k paměťovým kartám

Viz část "Paměťové karty" (🌽 7) a dokumentaci dodanou k vaší paměťové kartě.

## Vyjímání paměťové karty

- Vypněte fotoaparát a před otevřením krytky slotu pro paměťovou kartu/prostoru pro baterie a vnitřní krytky se ujistěte, že kontrolka zapnutí přístroje a monitor jsou také vypnuté.
- Jemně zatlačte paměť ovou kartu do fotoaparátu (①) po uvolnění se trochu vysune, takže ji budete moci vyjmout (②). Nevytahujte ji zešikma.
- Fotoaparát, baterie a paměťová karta mohou být bezprostředně po použití fotoaparátu horké. Buďte při vyjímání baterie a paměťové karty opatrní.

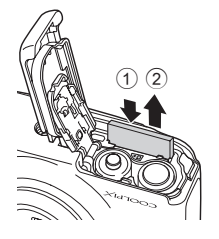

# Interní paměť a paměťové karty

Data ve fotoaparátu, tj. snímky nebo videosekvence, lze ukládat do interní paměti fotoaparátu (přibližně 47 MB) nebo na paměť ovou kartu. Chcete-li při fotografování a přehrávání používat interní paměť, nejdříve vyjměte paměť ovou kartu.

# Schválené typy paměťových karet

Pro použití s tímto fotoaparátem byly testovány a schváleny následující paměťové karty Secure Digital (SD).

 Pro záznam videosekvencí se doporučují paměťové karty SD s rychlostní klasifikací 6 nebo vyšší. Při použití paměťové karty s nižší rychlostní klasifikací se nahrávání videosekvence může nečekaně zastavit.

|           | Paměťová karta<br>SD | Paměťová karta SDHC <sup>2</sup> | Paměťová karta<br>SDXC <sup>3</sup> |
|-----------|----------------------|----------------------------------|-------------------------------------|
| SanDisk   | 2 GB <sup>1</sup>    | 4 GB, 8 GB, 16 GB, 32 GB         | 64 GB                               |
| TOSHIBA   | 2 GB <sup>1</sup>    | 4 GB, 8 GB, 16 GB, 32 GB         | 64 GB                               |
| Panasonic | 2 GB <sup>1</sup>    | 4 GB, 8 GB, 12 GB, 16 GB, 32 GB  | 48 GB, 64 GB                        |
| Lexar     | -                    | 4 GB, 8 GB, 16 GB, 32 GB         | 64 GB, 128 GB                       |

- <sup>1</sup> Pokud bude paměťová karta používána ve čtečce paměťových karet nebo podobném zařízení, ověřte, zda zařízení podporuje karty o kapacitě 2 GB.
- <sup>2</sup> Kompatibilní s SDHC. Pokud bude paměťová karta používána ve čtečce paměťových karet nebo podobném zařízení, ověřte, zda zařízení podporuje karty SDHC.

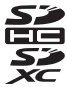

- <sup>3</sup> Kompatibilní s SDXC. Pokud bude paměťová karta používána ve čtečce paměťových karet nebo podobném zařízení, ověřte, zda zařízení podporuje karty SDXC.
- Podrobnosti o výše uvedených kartách můžete zjistit u výrobce. Při použití paměťových karet od jiných výrobců nemůžeme zaručit funkčnost fotoaparátu.

# Příprava 3 Nastavení jazyka, data a času

Při prvním zapnutí fotoaparátu se zobrazí obrazovka výběru jazyka a nastavení data a času.

- **1** Stiskněte hlavní vypínač pro zapnutí fotoaparátu.
  - Při zapnutí fotoaparátu se rozsvítí kontrolka zapnutí přístroje (zelená) a pak monitor (po zapnutí monitoru kontrolka zapnutí přístroje zhasne).

2 Stisknutím multifunkčního voliče ▲ nebo ▼ zobrazte požadovaný jazyk a pak stiskněte kontextové tlačítko 2, kontextové tlačítko 3 nebo kontextové tlačítko 4.

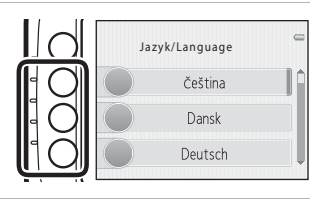

**3** Stiskněte kontextové tlačítko 3 (**O Ano**).

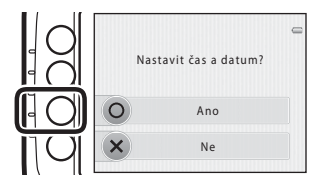

Základy fotografování a přehráván

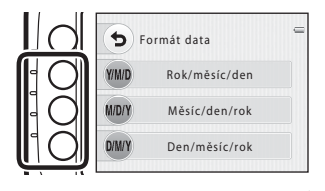

# 5 Stisknutím multifunkčního voliče ▲, ▼, Inebo ▶ nastavte datum a čas a pak stiskněte tlačítko 4 (OK).

- Výběr položky: Stiskněte tlačítko ▶ nebo

   (přepínání mezi položkami D, M, R, hodina a minuta).
- Upravte datum a čas: Stiskněte tlačítko ▲ nebo ▼.
- Potvrďte nastavení: zvolte minuty a pak stiskněte kontextové tlačítko 4 (OK).

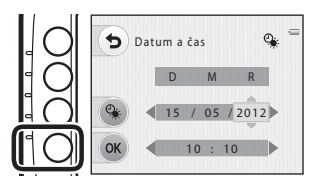

 Stiskněte kontextové tlačítko 3 (%), chcete-li zapnout funkci letního času. Je-li aktivní funkce letního času, v horní části monitoru se zobrazuje symbol %. Stiskněte kontextové tlačítko 3 (%) znovu, chcete-li funkci letního času vypnout.

# 6 Stiskněte kontextové tlačítko 3 (O Ano).

 Fotoaparát vstoupí do režimu fotografování a můžete fotografovat v režimu a (auto) (
 18).

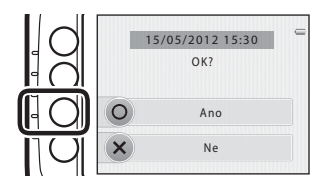

Základy fotografování a přehrávání

#### Změna nastavení jazyka, data a času

- Nastavení Jazyk/Language (🗢 46) a Datum a čas (🗢 42) můžete změnit v menu nastavení 🖞 (🛄 80).
- Funkci letního času můžete zapnout a vypnout volbou Datum a čas (\$42) v menu nastavení ¥. Pokud je funkce zapnuta, posunou se hodiny o jednu hodinu dopředu. Pokud je vypnuta, posunou se hodiny o iednu hodinu vzad.
- Jestliže akci ukončíte, aniž byste nastavili datum a čas, na obrazovce fotografování bude blikat symbol lestliže pořídíte snímky v době, kdy nebylo nastaveno datum a čas, při přehrávání snímků se nebude zobrazovat datum a čas fotografování. V položce **Datum a čas** v menu nastavení nastavte datum a čas ( 80, +42).

# Baterie hodin

- Hodiny fotoaparátu jsou napájeny záložní baterií, která je oddělena od hlavní baterie fotoaparátu.
- Záložní baterie se nabílí, kdvž je do fotoaparátu vložena hlavní baterie, a po deseti hodinách nabílení dokáže fotoaparát nouzově napájet.
- Jestliže se záložní baterie fotoaparátu vybije, po zapnutí fotoaparátu se zobrazí obrazovka pro nastavení data a času. Znovu nastavte datum a čas. → Krok 3 v části "Příprava 3 Nastavení jazvka, data a času" (2215)

#### Vkopírování data fotografování do tištěných snímků

- Před fotografováním nastavte datum a čas.
- Datum fotografování můžete do snímků vkopírovat natrvalo už při fotografování nastavením položky Vkopírování data ( + 43) v menu nastavení ( + 80).
- Jestliže chcete datum fotografování tisknout, aniž byste použili nastavení Vkopírování data, tiskněte pomocí softwaru ViewNX 2 (CC 66).

# Krok 1 Zapnutí fotoaparátu

#### 1 Stiskněte hlavní vypínač pro zapnutí fotoaparátu.

• Monitor se zapne.

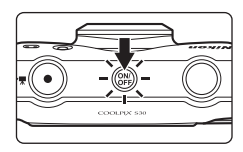

# 2 Zkontrolujte indikaci stavu baterie a počet zbývajících snímků.

Indikace stavu baterie

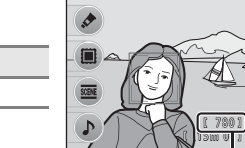

Počet zbývajících snímků

#### Indikace stavu baterie

| Indikace              | Popis                                                      |
|-----------------------|------------------------------------------------------------|
| 0                     | Baterie je dostatečně nabitá.                              |
|                       | Baterie je málo nabitá.<br>Připravte se na výměnu baterií. |
| Baterie je<br>vybitá. | Nelze fotografovat.<br>Vyměňte baterie.                    |

#### Počet zbývajících snímků

Zobrazí se počet snímků, které lze pořídit.

- Symbol IX se zobrazí, když není do fotoaparátu vložena žádná paměťová karta a snímky se ukládají do interní paměti (přibližně 47 MB).

#### Zapnutí a vypnutí fotoaparátu

- Při zapnutí fotoaparátu se rozsvítí kontrolka zapnutí přístroje (zelená) a pak monitor (po zapnutí monitoru kontrolka zapnutí přístroje zhasne).
- Fotoaparát vypnete stisknutím hlavního vypínače. Po vypnutí fotoaparátu zhasne kontrolka zapnutí přístroje a vypne se monitor.
- Chcete-li fotoaparát zapnout a přepnout do režimu přehrávání, stiskněte a přidržte tlačítko
   (režim fotografování/přehrávání).

#### Funkce pro úsporu energie (automatické vypnutí)

- Jestliže nejsou s fotoaparátem po dobu cca tří minut prováděny žádné operace, monitor se vypne, fotoaparát přejde do pohotovostního režimu a kontrolka zapnutí přístroje bude blikat. Pokud nebude provedena žádná operace po dobu dalších cca tří minut, fotoaparát se automaticky vypne.
   Pokud je fotoaparát v pohotovostním režimu, monitor se znovu zapne, pokud provedete některou z následujících operaci:
  - → Stiskněte hlavní vypínač, tlačítko spouště, tlačítko ► (režim fotografování/přehrávání) nebo tlačítko ● (\* záznam videosekvence).
- Při přehrávání prezentace fotoaparát přejde do pohotovostního režimu po 30 minutách.

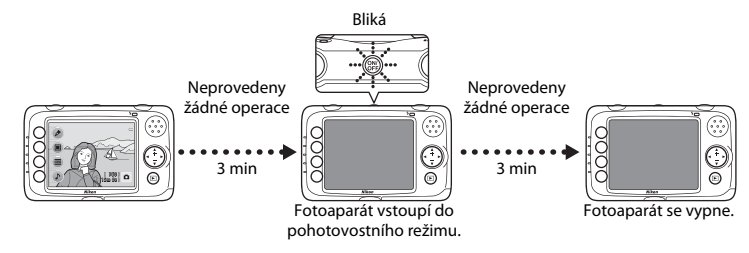

# Krok 2 Vytvoření kompozice snímku

# 1 Držte fotoaparát ustálený.

 Prsty, vlasy, poutko fotoaparátu a jiné předměty udržujte mimo dosah objektivu, blesku a mikrofonu.

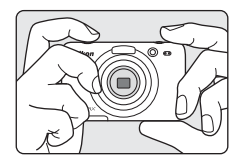

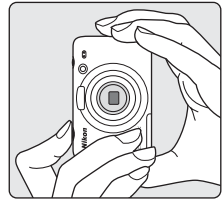

# 2 Vytvořte kompozici snímku.

- Jestliže fotoaparát detekuje lidskou tvář, označí ji pomocí dvojitého žlutého rámečku (zaostřovací pole).
- Když fotografujete jiné objekty než osoby nebo když nejsou detekovány žádné obličeje, fotoaparát zaostřuje na objekt ve středu kompozice. Umístěte hlavní objekt poblíž středu kompozice.

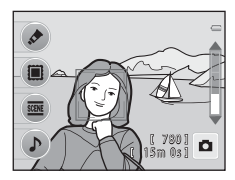

#### 🖉 Když používáte stativ

Ke stabilizaci fotoaparátu doporučujeme použít stativ v následujících situacích:

- Při přiblížení objektu

# Použití zoomu

Optický zoom aktivujete pomocí multifunkčního voliče.

- Chcete-li objekt přiblížit, stiskněte tlačítko ▲.

Když zapnete fotoaparát, zoom se nastaví do maximální širokoúhlé polohy.

 Indikace zoomu se zobrazuje na pravé straně monitoru, když stisknete multifunkční volič.

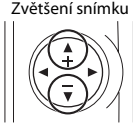

Zmenšení snímku

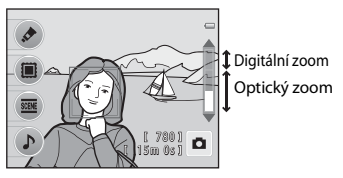

#### Digitální zoom

Když je fotoaparát v poloze maximálního optického zoomu, stisknutím tlačítka ▲ aktivujete digitální zoom.

Digitální zoom je schopen zvětšit objekt přibližně 4× za hranici maximálního zvětšení optického zoomu.

 Při použití digitálního zoomu fotoaparát zaostřuje na objekt ve středu kompozice a zaostřovací pole se nezobrazuje.

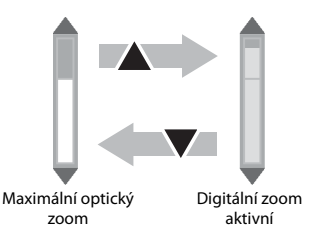

#### Digitální zoom a interpolace

Na rozdíl od optického zoomu používá digitální zoom k zvětšení obrazů proces digitálního zpracování obrazu označovaný jako interpolace, jehož výsledkem je mírné zhoršení kvality obrazu podle nastavení položky **Snímky**, jež určuje velikost a kvalitu snímku (D 49), a zvětšení digitálním zoomem.

- 1 Stiskněte tlačítko spouště do poloviny (C 23).
  - Je-li detekován obličej:
     Fotoaparát zaostří na tvář zakomponovanou ve dvojitém rámečku. Když je objekt zaostřený, dvojitý rámeček svítí zeleně.

 Není-li detekován obličej: Fotoaparát zaostří na objekt uprostřed kompozice. Jakmile fotoaparát zaostří, zaostřovací pole svítí zeleně.

- Při stisknutí tlačítka spouště do poloviny může červeně blikat zaostřovací pole nebo indikace zaostření. Znamená to, že fotoaparát nemůže zaostřit. Změňte kompozici a stiskněte tlačítko spouště znovu do poloviny.
- 2 Stiskněte tlačítko spouště až na doraz (📖 23).
  - Spustí se závěrka a snímek bude uložen na paměťovou kartu nebo do interní paměti.

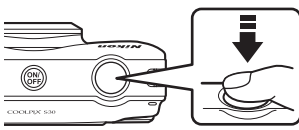

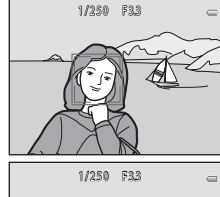

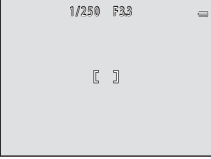

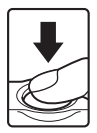

| Stisknutí do<br>poloviny | Stiskněte tlačítko spouště do poloviny, dokud neucítíte odpor, čímž<br>nastavíte zaostření a expozici (čas závěrky a clonové číslo). Zaostření<br>a expozice zůstanou zablokovány po dobu stisknutí tlačítka spouště do<br>poloviny.                                                |
|--------------------------|----------------------------------------------------------------------------------------------------|
| Stisknutí na doraz       | Když držíte tlačítko spouště stisknuté do poloviny, domáčkněte jej až<br>dolů, čímž uvolníte závěrku a vytvoříte snímek.<br>Při stisku tlačítka spouště nepoužívejte nadměrnou sílu, protože byste<br>způsobili chvění fotoaparátu a rozmazání snímku. Stiskněte tlačítko<br>jemně. |

# Poznámky k ukládání dat

Jakmile pořídíte snímky nebo videosekvenci, počet zbývajících snímků nebo času záznamu bliká, zatímco se snímky nebo videosekvence ukládají. **Neotevírejte krytku prostoru pro baterie/krytku slotu pro paměťovou kartu ani vnitřní krytku.** Data snímku nebo videosekvence by se mohly ztratit a fotoaparát nebo paměťová karta by se mohly poškodit.

# Autofokus

V následujících situacích nemusí fotoaparát zaostřovat, jak byste chtěli. V ojedinělých případech nemusí být objekt snímku zaostřen, přestože zaostřovací pole nebo indikace zaostření svítí zeleně:

- Objekt je velmi tmavý
- Scéna obsahuje objekty s velmi různými úrovněmi jasu (např. slunce za objektem, kvůli čemuž se daný objekt jeví jako velmi tmavý).
- Mezi objektem a okolím není žádný kontrast (např. postava v bílé košili před bílou zdí)
- Několik objektů v různé vzdálenosti od fotoaparátu (např. objekt v kleci).
- Objekty s opakujícími se vzory (okenní žaluzie, budovy s více řadami oken podobných tvarů, apod.)
- Objekt se rychle pohybuje

Ve výše uvedených situacích zkuste opakovaně stisknout tlačítko spouště do poloviny nebo přepnout z motivového programu **Namířit a vyfotit** na jiný motivový program.

#### Poznámky k funkci Detekce obličeje

Další informace naleznete v části "Použití detekce obličeje" (🛄 56).

#### 🖉 Blesk

Jestliže je objekt málo osvětlen, může se spustit blesk (🛄 44), jakmile úplně stisknete tlačítko spouště.

#### 🖉 Jak nepropást příležitost ke snímku

Jestliže máte obavu, že byste mohli propást příležitost ke snímku, nemačkejte tlačítko spouště do poloviny, ale stiskněte jej rovnou až dolů.

# Krok 4 Přehrávání snímků

#### Stiskněte tlačítko (režim fotografování/ přehrávání).

 Fotoaparát se přepne do režimu přehrávání a zobrazí se poslední uložený snímek.

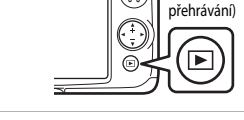

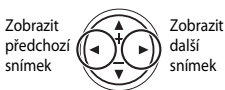

Tlačítko ► (režim fotografování/

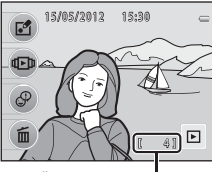

Číslo aktuálního snímku

# 2 Snímek, který chcete zobrazit, zvolte pomocí multifunkčního voliče.

- Zobrazit předchozí snímek:
- Zobrazit další snímek:
- Aby bylo možné přehrát snímky uložené v interní paměti fotoaparátu, je třeba vyjmout paměťovou kartu z fotoaparátu. U čísla aktuálního snímku se zobrazí symbol IX.

#### 🖉 Zobrazování snímků

- · Během načítání z paměťové karty nebo interní paměti se mohou snímky krátce zobrazit v nízkém rozlišení.
- Když se zobrazují snímky, u kterých byl v době fotografování detekován obličej (<sup>1</sup> 56), mohou se snímky při přehrávání automaticky otočit podle orientace obličeje (kromě snímků pořízených s funkcemi Pořídit řadu snímků a Fotit v intervalech).

#### Další informace

- Zvětšení výřezu snímku → □ 60
- Zobrazení náhledů → □ 61
- Funkce dostupné v režimu přehrávání (menu přehrávání) → 🛄 62

# Krok 5 Vymazání snímků

 Zobrazte na monitoru snímek, který chcete vymazat, a pak stiskněte kontextové tlačítko 4 (面).

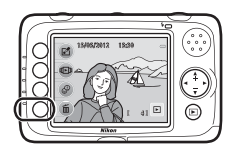

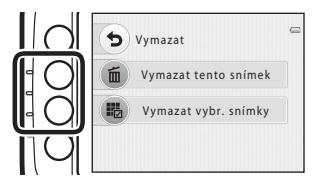

# 2 Stisknutím kontextového tlačítka 2 nebo 3 vyberte způsob vymazání.

- Tymazat tento snímek: Bude vymazán pouze aktuální snímek.
- Wymazat vybr. snímky: Lze vybrat a vymazat více snímků (D 27).
- Chcete-li úpravy ukončit bez mazání, stiskněte kontextové tlačítko 1 (<sup>5</sup>).

# **3** Stiskněte kontextové tlačítko 3 (**O Ano**).

- Vymazané snímky již nelze obnovit.
- Chcete-li úpravy ukončit bez mazání, stiskněte kontextové tlačítko 4 (X Ne).

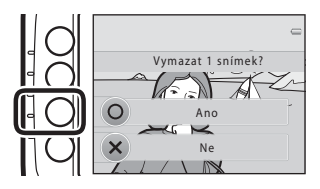

#### Výběr snímků, které chcete vymazat

- Pomocí multifunkčního voliče ◄ nebo
   zvolte snímek, který chcete smazat, a poté stiskněte kontextové tlačítko 2 (♂).
  - Chcete-li výběr zrušit, znovu stiskněte kontextové tlačítko 2 a odstraňte značku ♥.

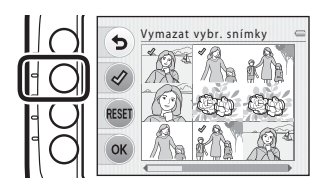

- Na multifunkčním voliči stiskněte ▲, chcete-li přejít do režimu přehrávání jednotlivých snímků, nebo stiskněte tlačítko ▼, chcete-li zobrazit náhledy.
- 2 Přidejte značku 𝒞 ke všem snímkům, které chcete vymazat, a pak stiskněte kontextové tlačítko 4 (OK), kterým potvrdíte výběr.
  - Zobrazí se dialog pro potvrzení. Postupujte podle pokynů na monitoru.

# Základy fotografování a přehrávání

# Poznámky k mazání

- Vymazané snímky již nelze obnovit. Před vymazáním zkopírujte důležité snímky z fotoaparátu do počítače.
- Při vymazání snímku, u něhož je nahrána zpráva, se vymaže snímek i jeho zpráva (🛄 63).
- Snímky, které byly přidány do alb (C 63), nelze vybrat.

# Fotografické funkce

V této kapitole je popsán režim **D** (auto) a funkce, které jsou k dispozici při fotografování. Nastavení můžete upravit podle snímacích podmínek a druhu snímků, které chcete pořídit.

| Režim 🖸 (auto)                                  | 30 |
|-------------------------------------------------|----|
| Změnit barvy                                    | 32 |
| Ozdobit                                         | 35 |
| Vybrat styl (fotografování přizpůsobené motivu) | 36 |
| Změnit zvuky                                    | 42 |
| Použití blesku                                  | 44 |
| Použití samospouště                             | 45 |
| Použití samospouště detekující úsměv            | 47 |
| Změna velikosti                                 | 49 |
| Aut. zaostřov. pro video                        | 52 |
| Výchozí nastavení                               | 53 |
| Funkce, které nelze použít současně             | 54 |
| Zaostření                                       | 56 |
| Použití změkčení pleti                          | 58 |
|                                                 |    |

#### Fotografické funkce

# Režim 🗖 (auto)

Fotoaparát automaticky zvolí optimální motivový program, jakmile vytvoříte kompozici snímku.

- Oblast snímku, na kterou fotoaparát zaostřuje, se liší v závislosti na kompozici snímku.
- Když fotoaparát rozpozná obličej, zaostří na něj (<sup>1</sup> 56). Funkce změkčení pleti zajišť uje, že barevné odstíny pleti na lidských obličejích jsou lépe vyhlazeny (<sup>1</sup> 58).
- Fotografování při nedostatečném osvětlení může aktivovat blesk.
- Pokud fotografujete při nedostatečném osvětlení, doporučujeme použít stativ.
- Když se používá digitální zoom, fotoaparát neurčuje motivový program.

#### 🖉 Poznámky k detekci pohybu

Když je fotoaparát v režimu 🗖 (auto) a detekuje pohyb fotografované osoby či chvění fotoaparátu, dojde automaticky ke zvýšení citlivosti ISO a zkrácení času závěrky, aby bylo eliminováno rozmazání.

# Změna nastavení režimu 🗖 (Auto)

Při použití režimu 🗖 (auto) lze změnit následující nastavení. 🕈 Režim blesku, 🖒 Samospoušť

a **F** Vybrat velikost lze použít společně s jinými funkcemi. → "Výchozí nastavení" (□ 53)

| Položka         |                          | Popisy                                                                                                    |           |
|-----------------|--------------------------|----------------------------------------------------------------------------------------------------|-----------|
| 🖈 Zr            | měnit barvy              | Při fotografování můžete upravit jas (korekce expozice), sytost barev<br>a barevný odstín.                                                                                                    | 32        |
| 🔳 Oz            | zdobit                   | Při fotografování můžete ke svým snímkům přidat rámeček. Můžete<br>vybrat z pěti různých rámečků.                                                                                                    | 35        |
| <u>scene</u> Vy | /brat styl               | Nastavení fotoaparátu je optimalizováno podle motivového programu,<br>který zvolíte.                                                                                                    | 36        |
| ♪ Zr            | měnit zvuky              | Umožňuje vám konfigurovat zvuky tlačítek a zvuk závěrky.                                                                                                    | 42        |
| 🕻 Re            | ežim blesku              | Umožňuje vám nastavit režim blesku.                                                                                                    | 44        |
| ి Sa            | amospoušť                | Samospoušť fotoaparátu dokáže uvolnit závěrku přibližně deset sekund<br>po stisknutí tlačítka spouště.<br>Můžete také nastavit samospoušť detekující úsměv.                                                                                                    | 45        |
| <b>F</b> . Vy   | vbrat velikost           | Můžete vybrat velikost pro <b>Snímky</b> (statické snímky) a Videa.                                                                                                    | 49,<br>50 |
| R Au<br>vio     | ut. zaostřov. pro<br>deo | Když je zvolen <b>AF-S Jednorázový AF</b> (výchozí nastavení), zaostřování<br>je zablokováno v okamžik, kdy začíná nahrávání videosekvence. Když je<br>zvolen <b>AF-F Nepřetržitý AF</b> , fotoaparát při nahrávání zaostřuje<br>průběžně.<br>Když je zvolen <b>AF-F Nepřetržitý AF</b> , může být v pořízených<br>videosekvencích slyšet zvuk zaostřování fotoaparátu. Jestliže chcete<br>zamezit tomu, že by se nahrával zvuk zaostřování fotoaparátu, zvolte<br><b>AF-S Jednorázový AF</b> . | 52        |
| ¥ Na            | astavení                 | Zobrazuje menu nastavení, v němž můžete změnit některá obecná nastavení.                                                                                                    | 80        |

# **Změnit barvy**

Při fotografování můžete upravit jas (korekce expozice), sytost barev a barevný odstín.

Vstupte do režimu fotografování 

libovolné kontextové tlačítko 

kontextové tlačítko 1 ( Změnit barvy)

1 Stisknutím multifunkčního voliče 🗲 nebo ▶ vyberte 🛃, ♦ nebo 🚱.

- 🔀: Jas (korekce expozice)
- +: Svtost barev
- Ge: Barevný odstín (vyvážení bílé barvy)

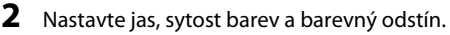

- Multifunkční volič použijte následovně.
  - AV: Stisknutím posuňte posuvník. Výsledky můžete sledovat na monitoru
  - Terreta de la constructiona de la constructiona de la a barevným odstínem.
- Další informace naleznete v následujících částech.
  - "Z Nastavení jasu (korekce expozice)" (

  - " Rastavení barevného odstínu (vyvážení bílé barvy)" (234)
- Chcete-li efekt vypnout, stiskněte kontextové tlačítko 3 (RESET).

Posuvník

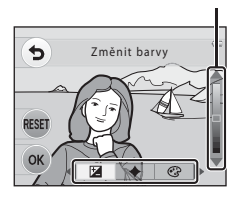

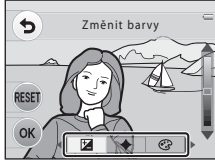

**3** Jakmile dokončíte nastavení, stiskněte kontextové tlačítko 4 (**OK**).

Pokud jste upravili některá nastavení, zobrazí se symbol Ø.

4 Stiskněte tlačítko spouště a exponujte snímek.

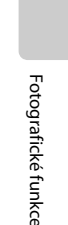

5

RESET

Změnit barvy

Ø

[ 780] 🗖

#### 🖉 Poznámky ke změně barev

- Nastavení jasu, sytosti barev a barevného odstínu zůstane uloženo v paměti fotoaparátu i po jeho vypnutí.
- Některá nastavení nelze použít s ostatními funkcemi (<sup>1</sup> 54).

Můžete nastavit celkový jas snímku.

 Chcete-li zvýšit jas objektu, posuňte posuvník nahoru. Chcete-li snížit jas objektu, posuňte posuvník dolu. Posuvník

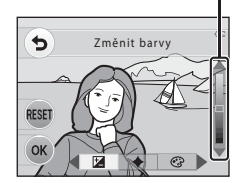

#### 🔶 Nastavení sytosti barev

Můžete nastavit celkovou sytost snímku.

 Chcete-li zvýšit sytost barev, posuňte posuvník nahoru. Chcete-li snížit sytost barev, posuňte posuvník dolu.

# Posuvník

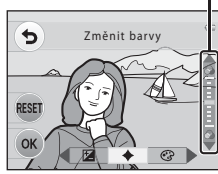

#### Nastavení barevného odstínu (vyvážení bílé barvy)

Můžete nastavit celkový barevný odstín snímku.

 Chcete-li zvýšit podíl červené barvy, posuňte posuvník nahoru. Chcete-li zvýšit podíl modré barvy, posuňte posuvník dolu.

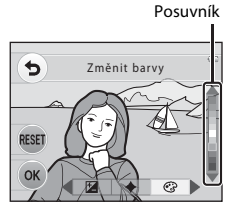

Fotografické funkce

# Ozdobit

Při fotografování můžete ke svým snímkům přidat rámeček. Můžete vybrat z pěti různých rámečků.

Vstupte do režimu fotografování → libovolné kontextové tlačítko → kontextové tlačítko 2 (III) Ozdobit)

Položka Vybrat velikost > Snímky je pevně nastavena na =Malé (2 miliony pixelů).

 Pomocí multifunkčního voliče ◄ nebo
 zvolte rámeček a pak stiskněte kontextové tlačítko 4 (OK).

- Chcete-li úpravy ukončit, stiskněte kontextové tlačítko 1 (5).
- Chcete-li zrušit rámeček a vrátit se k fotografování, můžete stisknout kontextové tlačítko 3 (2).

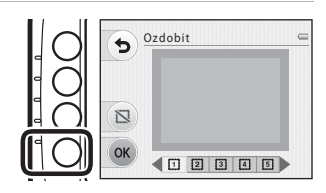

- **2** Objekt umístěte do rámečku a pořiďte snímek.
  - Ke snímku bude přidán rámeček.

#### Poznámky k funkci Ozdobit

- Oblast, která bude na snímku, je menší, když je zvolen silný rámeček.
- Když snímky, k nimž jste přidali rámeček, vytisknete bez okrajů, rámečky se nemusí vytisknout.

#### Nastavení funkce Ozdobit

Některá nastavení nelze použít s ostatními funkcemi (🛄 54).

# Vybrat styl (fotografování přizpůsobené motivu)

Když zvolíte jeden z následujících motivových programů, nastavení fotoaparátu se automaticky optimalizují podle zvoleného motivu.

Vstupte do režimu fotografování → libovolné kontextové tlačítko → kontextové tlačítko 3 ( Vybrat styl) → Vyberte motivový program

| Namířit a vyfotit ( <sup>1</sup> 37) (výchozí nastavení) | 😴 Fotit nablízko (🛄 37)          |
|----------------------------------------------------------|----------------------------------|
| i Fotit pod vodou (🛄 38)                                 | 🕒 Pořídit řadu snímků (🎞 38)     |
| Fotit v intervalech (CC 39)                              | 🏘 Fotit jídlo (🛄 39)             |
| 🖋 Zvýraznit barvy (🛄 40)                                 | O Pořídit změkčené snímky (🛱 40) |
| 😋 Vytvořit efekt miniatury (🛄 41)                        | 🏶 Fotit ohňostroj (🛄 41)         |

# Změna nastavení motivového programu

V závislosti na motivovém programu můžete použít menu fotografování ke změně nastavení pro položky **\$ Režim blesku** (□ 44), **3 Samospoušť** (□ 45) a **□ Vybrat velikost** (□ 49). → "Výchozí nastavení" (□ 53)

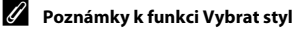

Některá nastavení nelze použít s ostatními funkcemi (🛄 54).

# Charakteristiky jednotlivých motivů

#### Namířit a vyfotit

Snímky se pořizují v režimu 🗖 (auto) (🛄 30).

#### Fotit nablízko

Tento režim použijte pro fotografování květin, hmyzu a dalších malých objektů na malou vzdálenost.

- Fotoaparát provede automatické přiblížení do nejbližší polohy, v níž může zaostřit.
- Nejkratší vzdálenost, ze které fotoaparát dokáže zaostřit, se liší podle
  pozice zoomu. Když je zoom nastaven do pozice, kde indikace
  zoomu svítí zeleně, dokáže fotoaparát zaostřit na předměty vzdálené
  pouhých cca 20 cm od předního ochranného skla.

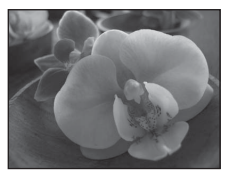

. Když je zoom v maximální širokoúhlé pozici, dokáže fotoaparát zaostřit na předměty vzdálené pouhých cca 5 cm od předního ochranného skla.

- Fotoaparát zaostří na oblast uprostřed kompozice. Pokud chcete zaostřit na objekt, který není ve středu kompozice, použijte blokování zaostření (C 57).
- Fotoaparát zaostří i tehdy, když není tlačítko spouště stisknuté do poloviny. Možná uslyšíte, jak fotoaparát zaostřuje.
- Při fotografování na vzdálenost kratší než 30 cm nemusí být blesk schopen osvítit celý fotografovaný objekt.

#### Solit pod vodou

Použiite při fotografování pod vodou.

- Neikratší vzdálenost, ze které fotoaparát dokáže zaostřit, se liší podle pozice zoomu. Když je zoom nastaven do pozice, kde indikace zoomu svítí zeleně, dokáže fotoaparát zaostřit na předmětv vzdálené pouhých cca 20 cm od předního ochranného skla. Když je zoom v maximální širokoúhlé pozici, dokáže fotoaparát zaostřit na předměty vzdálené pouhých cca 5 cm od předního ochranného skla
- Fotoaparát zaostří na objekt uprostřed kompozice.
- Nelze použít digitální zoom.
- Další informace o použití fotoaparátu pod vodou naleznete v části .<Důležité> Odolnost proti nárazu. vodě a prachu, kondenzace" (🛄 xiji).
- Fotoaparát zaostří i tehdy, když není tlačítko spouště stisknuté do poloviny. Možná uslyšíte, jak fotoaparát zaostřuje.
- Při fotografování na vzdálenost kratší než 30 cm nemusí být blesk schopen osvítit celý fotografovaný obiekt.

#### Pořídit řadu snímků

Fotoaparát vytváří série statických snímků, které jasně a podrobně zobrazují pohyb pohybujícího se objektu.

- Když fotoaparát rozpozná obličej, zaostří na něi ( 56).
- Pokud nejsou detekovány žádné obličeje, fotoaparát zaostří na objekt uprostřed kompozice.
- Když podržíte úplně stisknuté tlačítko spouště, pořídíte sérii snímků. Fotoaparát zachytí až 4 snímky po sobě rychlostí přibližně 1,5 obrázků za sekundu (obr./s) (když je možnost Vybrat velikost > Snímky nastavena na 🗖 Velké (10 milionů pixelů)).
- Zaostření, expozice a barevný odstín jsou pevně nastaveny na hodnoty určené prvním snímkem v každé sérii.
- Frekvence sériového snímání se může lišit v závislosti na aktuálním nastavení položky Snímky, použité paměť ové kartě a podmínkách pro pořizování snímků.

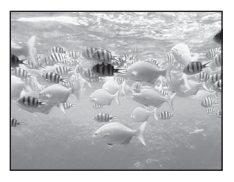

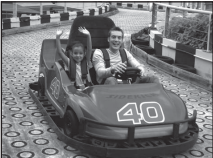

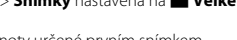

Fotoaparát dokáže automaticky pořizovat statické snímky v předem stanovených intervalech.

- Stisknutím kontextových tlačítek 2 až 4 nastavte interval fotografování na 30s Fotit každých
  - 30 sekund, 1m Fotiť jednou za minutu nebo 5m Fotit každých 5 minut.
- Maximální počet snímků, které lze pořídit, závisí na zvoleném intervalu.
  - Fotit každých 30 sekund: 120 snímků
  - Fotit jednou za minutu: 60 snímků
  - Fotit každých 5 minut: 12 snímků
- Snímky lze pořizovat až jednu hodinu.
- Pokud nejsou detekovány žádné obličeje, fotoaparát zaostří na objekt uprostřed kompozice.
- Stisknutím tlačítka spouště až na doraz pořiďte první snímek. Mezi jednotlivými snímky se monitor vypne a kontrolka zapnutí přístroje bliká. Monitor se automaticky zapne těsně před pořízením dalšího snímku.
- Namáčknutím tlačítka spouště do poloviny můžete fotografování zastavit.
- Při použití této funkce používejte plně nabité baterie, abyste předešli nečekanému vypnutí fotoaparátu.

#### ₩¶ Fotit jídlo

Tento režim použijte při pořizování snímků s jídlem.

- Fotoaparát provede automatické přiblížení do nejbližší polohy, v níž může zaostřit.
- Nejkratší vzdálenost, ze které fotoaparát dokáže zaostřit, se liší podle pozice zoomu. Když je zoom nastaven do pozice, kde indikace zoomu svítí zeleně, dokáže fotoaparát zaostřit na předměty vzdálené pouhých cca 20 cm od předního ochranného skla.

. Když je zoom v maximální širokoúhlé pozici, dokáže fotoaparát zaostřit na předměty vzdálené pouhých cca 5 cm od předního ochranného skla.

- Stisknutím multifunkčního voliče ▲ nebo ▼ můžete upravit barevný odstín. Nastavení barevného odstínu je uloženo do paměti fotoaparátu i po jeho vypnutí.
- Fotoaparát zaostří na oblast uprostřed kompozice. Pokud chcete zaostřit na objekt, který není ve středu kompozice, použijte blokování zaostření (<sup>11</sup> 57).
- Fotoaparát zaostří i tehdy, když není tlačítko spouště stisknuté do poloviny. Možná uslyšíte, jak fotoaparát zaostřuje.

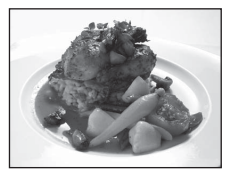

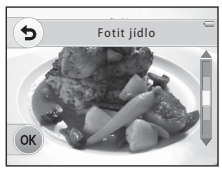

#### 🖋 Zvýraznit barvy

Uchovejte ve snímku jednu konkrétní barvu a všechny jiné barvy změňte na černobílé provedení.

- Nejkratší vzdálenost, ze které fotoaparát dokáže zaostřit, se liší podle
  pozice zoomu. Když je zoom nastaven do pozice, kde indikace
  zoomu svítí zeleně, dokáže fotoaparát zaostřit na předměty vzdálené
  pouhých cca 20 cm od předního ochranného skla.
   Když je zoom v maximální širokoúhlé pozici, dokáže fotoaparát
  zaostřit na předměty vzdálené pouhých cca 5 cm od předního ochranného skla.
- Stisknutím multifunkčního voliče ▲ nebo ▼ použijte posuvník a zvolte barvu, kterou chcete uchovat.
- Fotoaparát zaostří i tehdy, když není tlačítko spouště stisknuté do poloviny. Možná uslyšíte, jak fotoaparát zaostřuje.
- Při fotografování na vzdálenost kratší než 30 cm nemusí být blesk schopen osvítit celý fotografovaný objekt.

#### 🔿 Pořídit změkčené snímky

Změkčí snímek přidáním mírného rozmazání na místa mimo vodítko zobrazené na monitoru.

- Fotoaparát zaostří na oblast uprostřed kompozice.
- Nejkratší vzdálenost, ze které fotoaparát dokáže zaostřit, se liší podle
  pozice zoomu. Když je zoom nastaven do pozice, kde indikace
  zoomu svítí zeleně, dokáže fotoaparát zaostřit na předměty vzdálené
  pouhých cca 20 cm od předního ochranného skla.

. Když je zoom v maximální širokoúhlé pozici, dokáže fotoaparát zaostřit na předměty vzdálené pouhých cca 5 cm od předního ochranného skla.

- Nelze použít digitální zoom.
- · Na monitoru se zobrazí vodítko. Vytvořte kompozici snímku tak, aby hlavní objekt byl uvnitř vodítka.
- Fotoaparát zaostří i tehdy, když není tlačítko spouště stisknuté do poloviny. Možná uslyšíte, jak fotoaparát zaostřuje.
- Při fotografování na vzdálenost kratší než 30 cm nemusí být blesk schopen osvítit celý fotografovaný objekt.
- Pří namáčknutí tlačítka spouště do poloviny svítí zaostřovací pole (C 5) vždy zeleně.

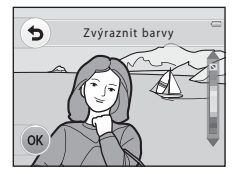

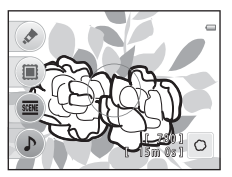

Fotografické funkce

#### 📽 Vytvořit efekt miniatury

Pomocí této funkce můžete dosáhnout toho, aby snímky vypadaly jako miniaturní modely. Tento efekt je velmi vhodný pro snímky pořízené z nadhledu s hlavním objektem ve středu snímku.

Nejkratší vzdálenost, ze které fotoaparát dokáže zaostřit, se liší podle
pozice zoomu. Když je zoom nastaven do pozice, kde indikace
zoomu svítí zeleně, dokáže fotoaparát zaostřit na předměty vzdálené
pouhých cca 20 cm od předního ochranného skla.

. Když je zoom v maximální širokoúhlé pozici, dokáže fotoaparát zaostřit na předměty vzdálené pouhých cca 5 cm od předního ochranného skla.

- Fotoaparát zaostří na objekt uprostřed kompozice.
- Nelze použít digitální zoom.
- Na monitoru se zobrazí vodítko. Vytvořte kompozici snímku tak, aby hlavní objekt byl uvnitř vodítka.
- Fotoaparát zaostří i tehdy, když není tlačítko spouště stisknuté do poloviny. Možná uslyšíte, jak fotoaparát zaostřuje.
- Při fotografování na vzdálenost kratší než 30 cm nemusí být blesk schopen osvítit celý fotografovaný objekt.

「】

#### 🏶 Fotit ohňostroj

Pro zachycení ohňostrojů jsou použity dlouhé časy závěrky.

- Fotoaparát zaostří na nekonečno.

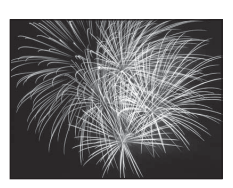

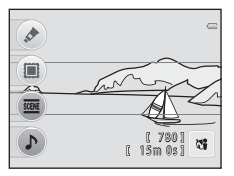

# Změnit zvuky

Umožňuje vám konfigurovat zvuky tlačítek a zvuk závěrky. Můžete zvolit některý z osmi různých zvuků nebo zvuky vypnout.

Vstupte do režimu fotografování → libovolné kontextové tlačítko → kontextové tlačítko 4 (♪ Změnit zvuky)

#### Tvuk tlačítek

Když se fotoaparát přepne mezi režimy fotografování a přehrávání nebo ukládá nějaké nastavení, zazní jedno pípnutí; když fotoaparát zamkne zaostřování, zazní dvě pípnutí; když fotoaparát detekuje chybu, zazní tři pípnutí, a když fotoaparát zapnete, zazní uvítací znělka.

- I když není zvolena položka io (standardní zvuky), fotoaparát při zablokování zaostření a při detekování chyby pípne a zazní zvuk otevření.
- Když zvolíte položku S, vypnete zvuky tlačítek.

#### D Zvuk závěrky

Určuje, zda je při spuštění závěrky slyšet zvuk závěrky.

Při použití funkce **Pořídit řadu snímků** (🛄 38) nebo při nahrávání videosekvencí není zvuk závěrky slyšet.

# Stisknutím multifunkčního voliče ◄ nebo vyberte možnost <sup>2</sup> nebo <sup>2</sup> a pak stiskněte tlačítko ▲.

- 🛅: Zvuk tlačítek
- 🛅: Zvuk závěrky
- Jakmile je zvolena položka in nebo in, vrat te se k fotografování stisknutím kontextového tlačítka 4 (OK).

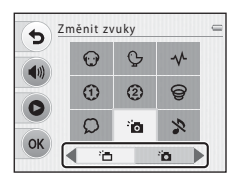

# 2 Tlačítky ▲, ▼, ◀ nebo ► vyberte typ zvuku a pak stiskněte kontextové tlačítko 4 (OK).

- 🛅: Standardní zvuky
- 🔉: Zvuky budou vypnuty.
- Chcete-li dočasně zvuky vypnout a vrátit se k fotografování, můžete stisknout kontextové tlačítko 2 (�). Chcete-li zvuky zapnout, stiskněte kontextové tlačítko 2 (�), když je zobrazena obrazovka Změnit zvuky.

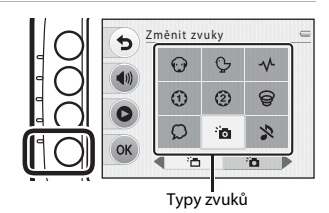

- Chcete-li přehrát zvolený zvuk, stiskněte kontextové tlačítko 3 (O).
- Jakmile je zvolen typ zvuku, vrať te se ke kroku 1 stisknutím kontextového tlačítka 4 (OK).

# **3** Vraťte se k fotografování stisknutím kontextového tlačítka 4 (**OK**).

# Použití blesku

Režim blesku můžete nastavit podle snímacích podmínek.

Vstupte do režimu fotografování → libovolné kontextové tlačítko → stiskněte tlačítko ▼ → kontextové tlačítko 1 (**\$** Režim blesku) → kontextová tlačítka 2–3

#### Dostupné režimy blesku

#### **\$AUTO** Automatický blesk

Při špatných světelných podmínkách se automaticky zapne blesk.

#### S Vypnutý blesk

Blesk se nepoužije.

- Při fotografování v málo osvětleném prostředí doporučujeme použít stativ ke stabilizaci fotoaparátu.
- Když je tato funkce aktivována, na obrazovce fotografování se zobrazuje symbol ().

#### Kontrolka blesku

Kontrolka blesku indikuje stav blesku, když stisknete tlačítko spouště do poloviny.

- · Svítí: Při každé expozici snímku se použije blesk.
- Bliká: Blesk se nabíjí. Fotoaparátem nelze fotografovat.
- · Nesvítí: Při expozici snímku nebude použit blesk.

Když je baterie málo nabita, monitor se při nabíjení blesku vypne.

#### Efektivní dosah blesku

Blesk má při maximálně širokoúhlém záběru dosah přibližně 0,3 až 3,5 m a při maximálním telezoomu dosah přibližně 0,5 až 2,0 m.

#### Nastavení režimu blesku

Některá nastavení nelze použít s ostatními funkcemi (🛄 54).

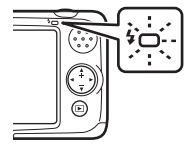

44

# Použití samospouště

Samospoušť fotoaparátu dokáže uvolnit závěrku přibližně deset sekund po stisknutí tlačítka spouště. Samospoušť je užitečná tehdy, když chcete být součástí pořizovaného snímku nebo když se chcete vyhnout efektu chvění fotoaparátu, ke kterému dochází, když stisknete tlačítko spouště. Pokud používáte samospoušť, doporučujeme umístit fotoaparát na stativ.

Vstupte do režimu fotografování → libovolné kontextové tlačítko → stiskněte tlačítko ▼ → kontextové tlačítko 2 (🕉 Samospoušť)

- 1 Stiskněte kontextové tlačítko 2 (**ざl0s 10 s**).
  - Zobrazí se symbol 🖏.
  - Když je zvoleno 🖾 Samospoušť det. úsměv, fotoaparát pomocí funkce detekce obličeje detekuje obličej osoby a pak v okamžik detekce úsměvu automaticky uvolní závěrku (<sup>1</sup>/<sup>4</sup>/<sup>2</sup>).
- 2 Vytvořte kompozici snímku a stiskněte tlačítko spouště do poloviny.
  - Fotoaparát zaostří a nastaví expozici.

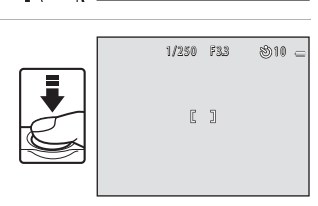

Samospoušť

10 s

Samospoušť det, úsměv

Vypnuto

ల10s

rë i

OFF

# **3** Stiskněte tlačítko spouště až nadoraz.

- Spustí se samospoušť a před spuštěním závěrky se na monitoru zobrazuje počet sekund zbývajících do expozice. Během odpočítávání časovače bliká kontrolka samospouště. Asi jednu sekundu před spuštěním závěrky kontrolka přestane blikat a svítí stále.
- Po spuštění závěrky se samospoušť nastaví na možnost OFF Vypnuto.
- Chcete-li ukončit běh samospouště ještě před pořízením snímku, stiskněte znovu tlačítko spouště.

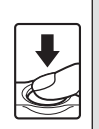

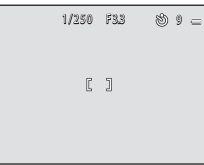

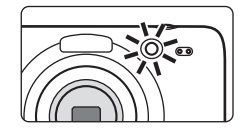

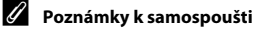

Některá nastavení nelze použít s ostatními funkcemi (CC 54).

# Použití samospouště detekující úsměv

Fotoaparát dokáže detekovat lidské obličeje a automaticky otevřít závěrku, když detekuje úsměv.

Vstupte do režimu fotografování → libovolné kontextové tlačítko → stiskněte tlačítko ▼ → kontextové tlačítko 2 (🛇 Samospoušť)

- 1 Stiskněte kontextové tlačítko 3 (Ē Samospoušť det. úsměv).
  - Zobrazí se symbol 💼.

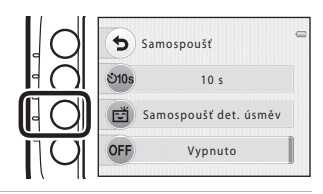

# 2 Vytvořte kompozici snímku.

- Jakmile fotoaparát detekuje obličej, zobrazí se kolem něj dvojitý rámeček indikující zaostřovací pole. Jakmile fotoaparát zaostří na daný obličej, dvojitý rámeček se na chvíli rozsvítí zeleně a ostření je pak zablokováno.
- Detekovány mohou být až tři obličeje. Pokud fotoaparát detekuje více než jeden obličej, zobrazí se dvojitý rámeček (zaostřovací pole) kolem obličeje, který se nachází nejblíže ke středu kompozice, a kolem ostatních obličejú se zobrazí jednoduché rámečky.

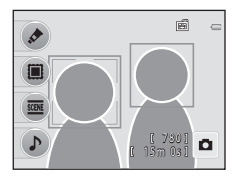

# **3** Počkejte, až se osoba usměje. Nemačkejte tlačítko spouště.

- Jestliže fotoaparát detekuje usmívající se obličej osoby v dvojitém rámečku, automaticky se uvolní závěrka.
- Jakmile fotoaparát spustí závěrku, bude dále detekovat obličeje a úsměvy a znovu spustí závěrku, jakmile detekuje úsměv.

#### **4** Fotografování je ukončeno.

 Samospoušť detekující úsměv můžete vypnout vypnutím fotoaparátu nebo nastavením samospouště na Vypnuto.

# Poznámky k samospoušti detekující úsměv

- Nelze použít digitální zoom.
- Za určitých snímacích podmínek může dojít k tomu, že fotoaparát nebude schopen rozpoznat tváře nebo detekovat úsměv.
- "Poznámky k funkci Detekce obličeje"  $\rightarrow$  ( $\square$  56)
- Tuto funkci nelze použít současně s některými funkcemi. Další informace naleznete v části "Funkce, které nelze použít současně" (<sup>1</sup> 54).

#### 🖉 Automatické vypnutí v režimu Samospoušť detekující úsměv

Při použití samospouště detekující úsměv funkce automatické vypnutí (🛄 19) vypne fotoaparát v následujících situacích, pokud nebudou provedeny žádné operace:

- Fotoaparát nerozpoznává žádné tváře.
- Fotoaparát rozpoznává tvář, ale nikoli úsměv.

#### Bliká kontrolka samospouště

Při používání samospouště detekující úsměv kontrolka samospouště bliká při detekci obličeje a bliká rychle ihned po spuštění závěrky.

#### 🖉 Ruční uvolnění závěrky

Závěrku lze uvolnit také stisknutím tlačítka spouště. Pokud nejsou detekovány žádné obličeje, fotoaparát zaostří na objekt uprostřed kompozice.

#### 🖉 Další informace

"Autofokus" → (🛄 24)
# Změna velikosti

Velikost pro položky 🖸 Snímky (statické snímky) a 🐂 Videa (🛄 50) můžete zvolit funkcí FR Vybrat velikost v menu fotografování.

Vstupte do režimu fotografování → libovolné kontextové tlačítko → stiskněte tlačítko ▼ → kontextové tlačítko 3 (IFL Vybrat velikost)

## Typy snímků (velikost a kvalita obrazu)

Při ukládání snímků můžete vybrat velikost použitých snímků.

Vyberte typ obrazu, který je nejvhodnější pro účel použití s ohledem na kapacitu interní paměti nebo paměťové karty.

| Typ snímku                                       | Velikost<br>(pixely) | Popis                                                                                                    |
|--------------------------------------------------|----------------------|----------------------------------------------------------------------------------------------------|
| Velké (10 milionů pixelů)<br>(výchozí nastavení) | 3648×2736            | Kvalita snímků bude vyšší, než v případě vybrání<br>možnosti <b>■ Střední (4 miliony pixelů)</b> . Kompresní<br>poměr je přibližně 1:4. |
| Střední (4 miliony pixelů)                       | 2272×1704            | Menší velikost než <b>Z Velké (10 milionů pixelů)</b><br>umožňuje uložit více snímků. Kompresní poměr je<br>přibližně 1:8.              |
| <ul> <li>Malé (2 miliony pixelů)</li> </ul>      | 1600×1200            | Menší velikost než <b>Z štřední (4 miliony pixelů)</b><br>umožňuje uložit více snímků. Kompresní poměr je<br>přibližně 1:8.             |

# Typy videosekvence

Vyberte požadovaný typ videa pro záznam.

Čím větší je obraz a čím vyšší je přenosová rychlost videosekvence, tím vyšší je kvalita obrazu a velikost souboru videosekvence.

| Typ videa                            | Velikost (pixely) | Popis                                                                                                  |
|--------------------------------------|-------------------|----------------------------------------------------------------------------------------------------|
| Velká (720p)<br>(výchozí nastavení)* | 1280×720          | Zaznamenají se videosekvence s poměrem stran 16:9.<br>• Přenosová rychlost videosekvence: cca 30 Mb/s  |
| 🖽 Malá (640)                         | 640×480           | Zaznamenají se videosekvence s poměrem stran 4:3.<br>• Přenosová rychlost videosekvence: cca 10,7 Mb/s |

\* Když není vložena paměťová karta (tj. když se používá interní paměť fotoaparátu), je pevně nastavena možnost 🗓 Malá (640).

• Přenosová rychlost videosekvence je množství video dat, které se zaznamená za sekundu.

• Při všech možnostech je snímací frekvence vždy přibližně 30 obrázků za sekundu.

• Maximální délka videosekvence → 🛄 76

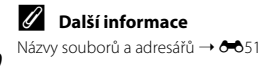

### 🖉 Počet snímků, které lze uložit

V následující tabulce jsou uvedeny přibližné počty snímků, které lze uložit do interní paměti a na paměťovou kartu s kapacitou 4 GB. Pamatujte na to, že vzhledem k charakteru komprese formátu JPEG se počet snímků, které lze uložit, značně liší v závislosti na kompozici daného snímku. Navíc se toto číslo liší u jednotlivých typů paměťových karet, a to dokonce i tehdy, když mají udanou stejnou kapacitu.

| Typ snímku                                     | Interní paměť<br>(přibližně 47 MB) | Paměťová karta <sup>1</sup><br>(4 GB) | Velikost výtisku <sup>2</sup> (cm) |
|------------------------------------------------|------------------------------------|---------------------------------------|------------------------------------|
| <ul> <li>Velké (10 milionů pixelů)</li> </ul>  | 9                                  | 780                                   | 31 × 23                            |
| <ul> <li>Střední (4 miliony pixelů)</li> </ul> | 47                                 | 3820                                  | 19×14                              |
| <ul> <li>Malé (2 miliony pixelů)</li> </ul>    | 90                                 | 7240                                  | 13×10                              |

<sup>1</sup> Pokud je počet zbývajících snímků 10 000 nebo vyšší, je zobrazena hodnota počtu zbývajících snímků "9999".

<sup>2</sup> Velikost výtisku při výstupním rozlišení 300 dpi. Velikost výtisku lze vypočítat vydělením počtu pixelů rozlišením tiskárny (dpi) a vynásobením údajem 2,54 cm. Snímky o stejné velikosti tištěné při vyšším rozlišení budou mít menší rozměry, než je uvedeno, a snímky tištěné při nižším rozlišení budou mít větší rozměry, než je uvedeno.

# Aut. zaostřov. pro video

Výběr způsobu, kterým fotoaparát zaostřuje v režimu videosekvence.

Vstupte do režimu fotografování → libovolné kontextové tlačítko → stiskněte tlačítko ▼ → kontextové tlačítko 4 (¶ Aut. zaostřov. pro video)

| Položka                                           | Popis                                                                                                    |
|---------------------------------------------------|----------------------------------------------------------------------------------------------------|
| <b>AF-S</b> Jednorázový AF<br>(výchozí nastavení) | Zaostření se zablokuje při zahájení nahrávání stisknutím tlačítka<br>● (*〒 záznam videosekvence).<br>Tuto možnost vyberte, pokud vzdálenost mezi fotoaparátem a objektem<br>zůstane stejná.                                                                                                    |
| <b>AF-F</b> Nepřetržitý AF                        | Fotoaparát zaostřuje neustále.<br>Tuto možnost vyberte, pokud se vzdálenost mezi fotoaparátem<br>a objektem během nahrávání výrazně změní. V zaznamenané<br>videosekvenci může být slyšet zvuk ostření fotoaparátu. Aby zvuk ostření<br>fotoaparátu nerušil záznam, doporučuje se použít nastavení <b>Jednorázový</b><br><b>AF</b> . |

# Výchozí nastavení

Níže jsou popsána výchozí nastavení pro funkce, které lze použít s funkcí Vybrat styl.

|                                 | Blesk (🛄 44)     | Samospoušť (🛄 45)    |
|---------------------------------|------------------|----------------------|
| Fotit nablízko (🛄 37)           | 3                | Vypnuto <sup>1</sup> |
| Fotit pod vodou (🛄 38)          | 3                | Vypnuto <sup>1</sup> |
| Pořídit řadu snímků (🛄 38)      | $\mathfrak{D}^2$ | Vypnuto <sup>2</sup> |
| Fotit v intervalech (🛄 39)      | ≄AUTO            | Vypnuto <sup>2</sup> |
| Fotit jídlo (🛄 39)              | $\mathfrak{D}^2$ | Vypnuto <sup>1</sup> |
| Zvýraznit barvy (🛄 40)          | 3                | Vypnuto <sup>1</sup> |
| Pořídit změkčené snímky (🛄 40)  | ≄AUTO            | Vypnuto <sup>1</sup> |
| Vytvořit efekt miniatury (🛄 41) | 3                | Vypnuto <sup>1</sup> |
| Fotit ohňostroj (🛄 41)          | $\mathfrak{D}^2$ | Vypnuto <sup>2</sup> |

Samospoušť detekující úsměv není k dispozici.
 Nastavení nelze změnit.

# Funkce, které nelze použít současně

Některá nastavení pro fotografování nelze použít s ostatními funkcemi.

| Omezená funkce                  | Položka                                                                                                    | Popisy                                                                                                    |
|---------------------------------|----------------------------------------------------------------------------------------------------|----------------------------------------------------------------------------------------------------|
| Změnit barvy Vybrat styl (🛄 36) |                                                                                                    | Když je funkce <b>Vybrat styl</b> nastavena na jinou<br>možnost než <b>Namířit a vyfotit</b> , nelze funkci<br><b>Změnit barvy</b> použít.                                                                     |
| Ozdobit                         | Vybrat styl (🛄 36)                                                                                                    | Když je funkce <b>Vybrat styl</b> nastavena na jinou<br>možnost než <b>Namířit a vyfotit</b> , nelze funkci<br><b>Ozdobit</b> použít.                                                                          |
| Zvuk závěrky                    | Pořídit řadu snímků (🛄 38)                                                                                                    | Když se při fotografování používá funkce<br><b>Pořídit řadu snímků</b> , nezní zvuk závěrky.                                                                                                    |
| Režim blesku                    | Pořídit řadu snímků (🛄 38),<br>Fotit jídlo (🛄 39), Fotit<br>ohňostroj (🛄 41)                                                                                              | Funkci <b>Režim blesku</b> nelze použít při<br>fotografování snímků s funkcemi <b>Pořídit řadu</b><br>snímků, Fotit jídlo nebo Fotit ohňostroj.                                                                |
| Samospoušť det.<br>úsměv        | Fotit nablízko (  37), Fotit<br>pod vodou (  38), Fotit jídlo<br>(  39), Zvýraznit barvy<br>(  40), Pořídit změkčené<br>snímky (  40), Vytvořit efekt<br>miniatury (  41) | Samospoušť detekující úsměv nelze použít při<br>fotografování snímků s funkcemi Fotit<br>nablízko, Fotit pod vodou, Fotit jídlo,<br>Zvýraznit barvy, Pořídit změkčené snímky<br>nebo Vytvořit efekt miniatury. |
| Vybrat velikost                 | Ozdobit (🛄 35)                                                                                                    | Když je zvolena funkce Ozdobit, položka Vybrat<br>velikost je pevně nastavena na možnost <b>– Malé</b><br>(2 miliony pixelů).                                                                                  |
| Digitální zoom                  | Fotit pod vodou (C) 38),<br>Pořídit změkčené snímky<br>(C) 40), Vytvořit efekt<br>miniatury (C) 41)                                                                       | Digitální zoom nelze použít, když fotografujete<br>s funkcemi Fotit pod vodou, Pořídit<br>změkčené snímky nebo Vytvořit efekt<br>miniatury.                                                                    |

| Omezená funkce      | Položka                                                                              | Popisy                                                                                                    |
|---------------------|--------------------------------------------------------------------------------------|----------------------------------------------------------------------------------------------------|
| Vkopírování data    | Pořídit řadu snímků (🛄 38)                                                           | Při fotografování s funkcí <b>Pořídit řadu snímků</b><br>se datum nevkopíruje.                                                                                  |
| El. redukce vibrací | Pořídit řadu snímků (🎞 38),<br>Fotit v intervalech (🖽 39),<br>Fotit ohňostroj (🖽 41) | Když při fotografování používáte funkce <b>Pořídit</b><br>řadu snímků, Fotit v intervalech nebo Fotit<br>ohňostroj, je elektronická redukce vibrací<br>vypnuta. |

# Zaostření

# Použití detekce obličeje

Když jsou použity následující režimy a nastavení fotografování, fotoaparát používá detekci obličeje k automatickému zaostření na obličeje. Pokud fotoaparát detekuje více než jeden obličej, zobrazí se dvojitý rámeček kolem obličeje, na který fotoaparát zaostří, a kolem ostatních obličejů se zobrazí jednoduché rámečky.

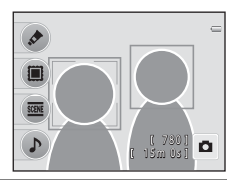

| Režim fotografování                                                                                       | Počet rozpoznávaných<br>obličejů | Zaostřovací pole<br>(dvojitý rámeček) |
|----------------------------------------------------------------------------------------------------|----------------------------------|---------------------------------------|
| Režim 🗖 (auto) (🛄 30)                                                                                     |                                  |                                       |
| Režim <b>Pořídit řadu snímků</b> (口 38) a Fotit v<br>intervalech (口 39) při použití funkce Vybrat<br>styl | Až 12                            | Obličej nejblíže<br>k fotoaparátu     |
| Samospoušť det. úsměv (🛄 47)                                                                              | Až 3                             | Obličej nejblíže ke středu<br>záběru  |

 Jestliže v okamžik stisku tlačítka spouště do poloviny nejsou detekovány žádné obličeje, fotoaparát zaostří na objekt ve středu kompozice.

### Poznámky k funkci Detekce obličeje

- Schopnost fotoaparátu detekovat obličeje závisí na mnoha faktorech včetně toho, zda je objekt otočen čelem k fotoaparátu. Fotoaparát dále nemusí být schopen detekovat obličeje v následujících situacích:
  - při částečném zakrytí obličeje slunečními brýlemi nebo jinou překážkou,
  - v situacích, kdy tvář zabírá příliš velkou nebo příliš malou část záběru.
- Pokud záběr obsahuje více obličejů, bude to, které tváře fotoaparát rozpozná a který obličej fotoaparát zaostří, záviset na celé řadě faktorů, včetně směru, kterým se dívají.
- V některých výjimečných případech, například v případech popsaných v části "Autofokus" (
   <sup>2</sup>4), nemusí být objekt zaostřen, i když dvojitý rámeček svítí zeleně. Pokud k tomu dojde, použijte jiný režim, například režim (
   <sup>2</sup>4), azkuste fotografovat s blokováním zaostření (
   <sup>25</sup>) tak, že zaostříte na jiný objekt, který je ve stejné vzdálenosti od fotoaparátu.

Když fotoaparát zaostřuje na objekt ve středu kompozice a chcete zaostřit na objekt, který je mimo střed kompozice, můžete použít blokování zaostření.

Níže je popsán postup, když je zvolena funkce Fotit nablízko.

# 1 Nasměrujte fotoaparát tak, aby objekt byl uprostřed kompozice.

## 2 Stiskněte tlačítko spouště do poloviny.

- Zkontrolujte, zda se zaostřovací pole zobrazuje zeleně.
- Zaostření a expozice jsou zablokovány.

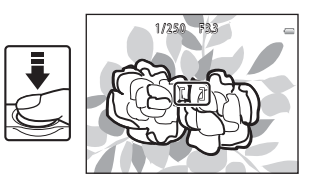

# **3** Stále držte tlačítko spouště stisknuté do poloviny a změňte kompozici snímku.

 Zatímco je tlačítko spouště stisknuté do poloviny, udržujte stejnou vzdálenost mezi fotoaparátem a objektem.

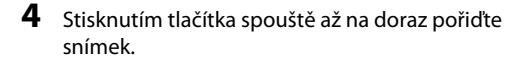

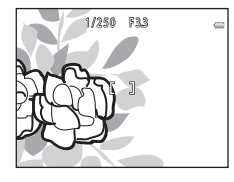

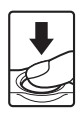

# Použití změkčení pleti

Když je závěrka otevřena při použití režimu 🗖 (auto), fotoaparát detekuje jeden nebo více obličejů (až tři) a zpracuje snímek tak, aby byly změkčeny pleťové tóny.

### Poznámky k funkci změkčení pleti

- Uložení snímků může trvat déle než obvykle.
- Při určitých snímacích podmínkách se může stát, že nebude dosaženo požadovaného změkčení pleti nebo že změkčení pleti bude použito na místech, kde nejsou obličeje.

# Funkce přehrávání

V této kapitole jsou popsány funkce dostupné při přehrávání snímků.

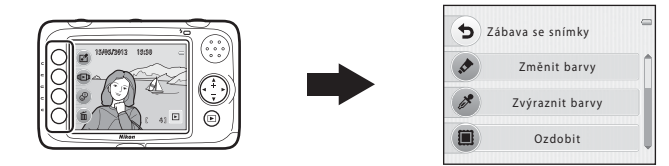

| Zvětšení výřezu snímku                                   | 60 |
|----------------------------------------------------------|----|
| Zobrazení náhledů                                        | 61 |
| Funkce dostupné v režimu přehrávání (menu přehrávání)    | 62 |
| Připojení fotoaparátu k televizi, počítači nebo tiskárně | 64 |
| Použití softwaru ViewNX 2                                | 66 |
| Instalace programu ViewNX 2                              | 66 |
| Přenos snímků do počítače                                | 69 |
| Zobrazování snímků                                       | 71 |

### Funkce přehrávání

# Zvětšení výřezu snímku

Když v režimu přehrávání jednotlivých snímků (□ 25) stisknete multifunkční volič ▲, zvětšíte střed snímku zobrazeného na monitoru.

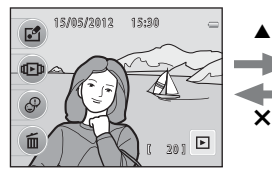

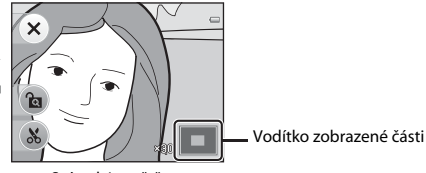

Je zobrazen jednotlivý snímek.

Snímek je zvětšen.

- Poměr zoomu můžete změnit stisknutím multifunkčního voliče ▲ nebo ▼. Snímky lze zvětšit přibližně až 10x.
- Chcete-li posunout zobrazenou plochu, stiskněte kontextové tlačítko 3 (ඬ), čímž poměr zoomu zablokujete, a pak stiskněte multifunkční volič ▲, ♥, ◀ nebo ►.
   Jestliže budete chtít změnit poměr zoomu, stiskněte kontextové tlačítko 3 (ඬ) a pak změňte poměr zoomu podle potřeby.
- Když prohlížíte snímek, který byl vytvořen pomocí funkce detekce obličeje (
   <sup>C</sup> 56), fotoaparát snímek zvětší v místě obličeje detekovaného v okamžiku fotografování (kromě případů, kdy prohlížíte snímek pořízený s funkcí **Pořídit řadu snímků** nebo **Fotit v intervalech**). Jestliže fotoaparát při vytváření snímků detekoval více obličejů, stisknutím tlačítka **A**, **V**, **4** nebo
  - ► zobrazíte další obličej. Jestliže chcete zvětšit oblast snímku, kde nejsou žádné obličeje, stiskněte kontextové tlačítko 3 ( a) a pak stiskněte ▲.
- Stisknutím kontextového tlačítka 1 (X) se vrátíte do režimu přehrávání jednotlivých snímků.

# Funkce přehrávání

# Zobrazení náhledů

Stisknutím multifunkčního voliče ▼ v režimu přehrávání jednotlivých snímků (🛄 25) zobrazíte snímky v index printu náhledů snímků.

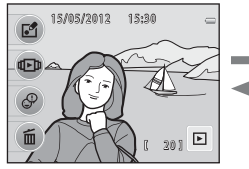

Zobrazení jednoho snímku

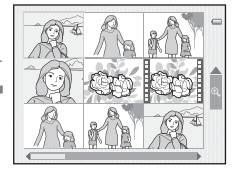

Zobrazení náhledů snímků

- Na obrazovce můžete zobrazit devět snímků, takže snadněji naleznete požadovaný snímek.
- Pomocí multifunkčního voliče ◀ nebo ► zvolte snímek a pak jej stisknutím tlačítka ▲ zobrazte na celé obrazovce.

# Funkce dostupné v režimu přehrávání (menu přehrávání)

Při prohlížení snímků v režimu přehrávání jednotlivých snímků nebo režimu přehrávání náhledů snímků můžete konfigurovat následující funkce tak, že kontextovým tlačítkem (CC 7) zobrazíte menu.

| Položka                 |                                                                                                    | Popisy                                                                                                    |              |
|-------------------------|----------------------------------------------------------------------------------------------------|----------------------------------------------------------------------------------------------------|--------------|
| 🖸 Zábava                | Změnit barvy <sup>2</sup>                                                                                                    | Jsou k dispozici čtyři různé barvy.                                                                                                    | <b>6-6</b> 4 |
| se snimky'              | Uchovejte ve snímku jednu konkrétní barvu<br>a všechny jiné barvy změňte na černobílé<br>provedení.                                                                             | <b>5</b> 4                                                                                                    |              |
|                         | Ozdobit <sup>2</sup>                                                                                                    | Ke snímkům můžete přidat rámeček a uložit je<br>jako nové snímky. Můžete vybrat z pěti různých<br>rámečků.                                                                                         | <b>æ</b> 5   |
|                         | O Změkčit snímky <sup>2</sup>                                                                                                    | Změkčete snímek přidáním mírného rozmazání<br>kolem středu snímku.                                                                                                    | <b>6</b> 6   |
|                         | ★ Přidat hvězdičky <sup>2</sup>                                                                                                    | Vytvoří paprsky světla podobné světlu hvězd<br>a směřující od jasných objektů, například odrazů<br>slunečního světla nebo dopravních semaforů.<br>Tento efekt je vhodný pro noční scény.           | <b>æ</b> 6   |
| Přidat efekt rybího oka | Snímek pozměníte tak, že bude vypadat, jako<br>kdyby byl pořízen objektivem typu rybí oko. Tento<br>efekt se velmi hodí pro snímky pořízené s funkcí<br><b>Fotit nablízko</b> . | <b>6</b> 7                                                                                                    |              |
|                         | 🖏 Přidat efekt miniatury <sup>2</sup>                                                                                                    | Snímek pozměníte tak, že bude vypadat jako<br>miniaturní scéna fotografovaná v režimu makro.<br>Tento efekt je velmi vhodný pro snímky pořízené<br>z nadhledu s hlavním objektem ve středu snímku. | <b>6</b> 7   |

|            | Položka                           | Popisy                                                                                                    |               |
|------------|-----------------------------------|----------------------------------------------------------------------------------------------------|---------------|
| Ð          | Zobrazit <sup>3</sup>             | Můžete přehrávat videosekvence (🛄 77).                                                                                                    | 77            |
| Zobrazit   | 🛃 Oblíbené                        | Snímky můžete třídit tak, že oblíbené snímky<br>zařadíte do alb. Snadněji pak naleznete snímky,<br>které hledáte. Vybrané snímky můžete také chránit<br>před nechtěným vymazáním.                                         | <b>60</b> 22  |
|            | Fotoalba <sup>1</sup>             | Snímky můžete zobrazovat podobně jako ve<br>fotoalbu.                                                                                                    | <b>60</b> 26  |
|            | Prezentace                        | Slouží k postupnému přehrání snímků uložených<br>v interní paměti nebo na paměťové kartě<br>v automatizované prezentaci.                                                                                                  | <b>6</b> 27   |
|            | 🛅 Vybrat podle data               | Můžete vybrat datum a zobrazit snímky pořízené<br>v daný den.                                                                                                    | <b>60</b> 29  |
|            | 街 Otočit snímky <sup>1</sup>      | Určete orientaci, se kterou se budou uložené<br>snímky zobrazovat během přehrávání.                                                                                                    | <b>æ</b> 30   |
|            | Malý snímek <sup>1, 2</sup>       | Vytvoří malou kopii aktuálního snímku. Tato<br>funkce je užitečná pro tvorbu kopií pro webové<br>stránky nebo pro e-mailové přílohy.                                                                                      | <b>~</b> 8    |
|            | 名 Tisková objednávka <sup>1</sup> | Když na tiskárně tisknete snímky uložené na<br>paměťové kartě, můžete použít funkci <b>Tisková</b><br>objednávka pro výběr snímků, které se mají<br>vytisknout, a počtů, v jakých chcete jednotlivé<br>snímky vytisknout. | <b>6</b> 31   |
|            | 🕅 Kopie                           | Kopírování snímků mezi interní pamětí<br>a paměťovou kartou.                                                                                                    | <b>6</b> 33   |
| 🖉 Výměna z | zpráv <sup>1</sup>                | Ke svým snímkům můžete přidat hlasové zprávy.                                                                                                    | <b>æ</b> 36   |
| 🖬 Vymazat  |                                   | Snímky můžete vymazat.                                                                                                    | <b>6-6</b> 40 |

<sup>1</sup> Dostupné, když je zobrazen statický snímek.

<sup>2</sup> Snímky se upraví a uloží jako samostatné soubory. Při úpravách snímků platí určitá omezení. Například nemůžete použít stejnou editační funkci vícekrát na tentýž snímek (� 3).

<sup>3</sup> Dostupné, když je zobrazena videosekvence.

Funkce přehrávání

# Připojení fotoaparátu k televizi, počítači nebo tiskárně

Snímky a videosekvence můžete lépe prohlížet, jestliže fotoaparát připojíte k televizoru, počítači nebo tiskárně.

 Než fotoaparát připojíte k externímu zařízení, zkontrolujte, zda je baterie dostatečně nabitá, a fotoaparát vypněte. Informace o způsobu připojení a dalších činnostech naleznete kromě tohoto dokumentu také v dokumentaci dodané se zařízením.

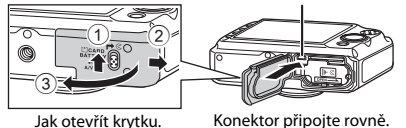

Výstupní konektor USB/audio/video

Jak otevřít krytku.

#### Zobrazení snímků na televizoru

Snímky a videosekvence pořízené fotoaparátem lze prohlížet na televizoru. Způsob připojení: Připojte video a audio konektor volitelného A/V kabelu EG-CP14 ke vstupním zdířkám televizoru.

#### Zobrazení a organizování snímků v počítači

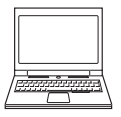

Když snímky přenesete do počítače, budete moci snímky a videosekvence nejen prohlížet, ale také provádět jednoduché vylepšení a správu těchto obrazových dat. Způsob připojení: Připojte fotoaparát ke vstupní zdířce USB na počítači pomocí dodaného USB kabelu.

 Před připojením k počítači nainstalujte do počítače software ViewNX 2 z dodaného instalačního disku CD-ROM ViewNX 2. Informace o použití instalačního disku CD-ROM ViewNX 2 a přenosu snímků do počítače naleznete na stránce 66.

### Tisk snímků bez použití počítače

**6-0**14

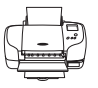

Jestliže fotoaparát připojíte k tiskárně kompatibilní se standardem PictBridge, můžete snímky vytisknout bez použití počítače.

Způsob připojení: Připojte fotoaparát přímo ke vstupní zdířce USB na tiskárně pomocí dodaného USB kabelu.

LL 66

# Použití softwaru ViewNX 2

Software ViewNX 2 je kompletní sada programů, která umožňuje přenášet, prohlížet, upravovat a sdílet snímky.

Program ViewNX 2 nainstalujte z dodaného instalačního disku CD-ROM ViewNX 2.

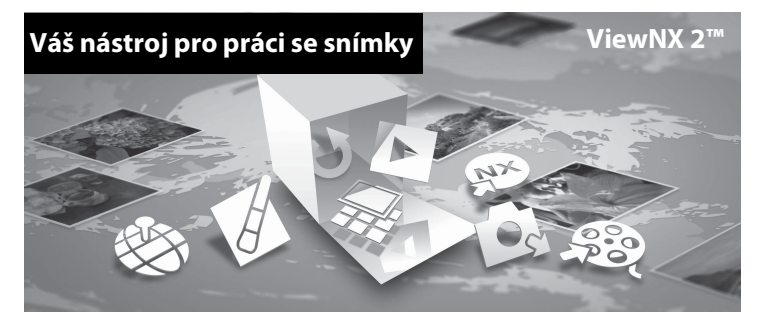

# Instalace programu ViewNX 2

• Je zapotřebí připojení k internetu.

### Kompatibilní operační systémy

### Windows

- Windows 7 Home Basic/Home Premium/Professional/Enterprise/Ultimate (Service Pack 1)
- Windows Vista Home Basic/Home Premium/Business/Enterprise/Ultimate (Service Pack 2)
- Windows XP Home Edition/Professional (Service Pack 3)

### Mac OS

• Mac OS X (verze 10.5.8, 10.6.8, 10.7.2)

Nejnovější informace o kompatibilitě operačních systémů naleznete na webových stránkách společnosti Nikon.

- 1 Spusťte počítač a vložte instalační disk CD-ROM ViewNX 2 do jednotky CD-ROM.
  - Mac OS: Jakmile se zobrazí okno ViewNX 2, poklepejte na ikonu Welcome.
- 2 Jakmile vyberete jazyk v dialogovém okně pro výběr jazyka, otevře se instalační okno.
  - V případě, že požadovaný jazyk není k dispozici, klepněte na Region Selection (Volba regionu) pro výběr jiného regionu a zvolte požadovaný jazyk (tlačítko Region Selection (Volba regionu) není k dispozici v evropské verzi softwarových programů).
  - Po klepnutí na možnost Next (Další) se zobrazí instalační okno.

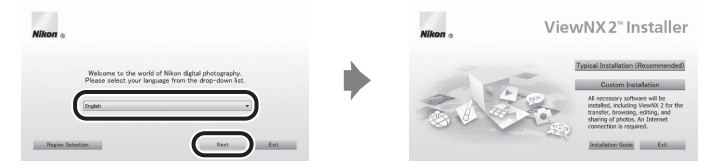

# **3** Spusťte instalaci.

- Než nainstalujete program ViewNX 2, doporučujeme klepnout na položku Installation Guide (Průvodce instalací) v instalačním okně a projít si nápovědu k instalaci a systémové požadavky.
- V instalačním okně klepněte na možnost Typical Installation (Recommended) (Typická instalace (doporučeno)).

# 4 Stáhněte software.

- Až se zobrazí obrazovka Software Download (Stažení softwaru), klepněte na možnost l agree - Begin download (Souhlasím – spustit stahování).
- · Software nainstalujte podle pokynů na obrazovce.

### Až se zobrazí obrazovka dokončení instalace, ukončete instalační program.

- Windows: Klepněte na možnost Yes (Ano).
- Mac OS: Klepněte na možnost OK.

Nainstalován bude následující software

- ViewNX 2 (složený ze tří níže uvedených modulů):
  - Nikon Transfer 2: k přenosu snímků do počítače
  - ViewNX 2: k prohlížení, úpravám a tisku přenesených snímků
  - Nikon Movie Editor (Úprava videosekvencí): k provádění základních úprav přenesených videosekvencí
- Panorama Maker 6 (k vytvoření jediného panoramatického snímku ze série snímků)
- QuickTime (Pouze pro Windows)

# 6 Vyjměte instalační disk CD-ROM ViewNX 2 z jednotky CD-ROM.

# Přenos snímků do počítače

### 1 Vyberte, jak budou snímky kopírovány do počítače.

Vyberte jeden z následujících postupů:

 Přímé USB připojení: Vypněte fotoaparát a ověřte, že je v něm paměťová karta. Pomocí dodaného kabelu USB připojte fotoaparát k počítači. Zapněte fotoaparát.
 Chcete-li přenést snímky uložené v interní paměti fotoaparátu, před připojením fotoaparátu k počítači vyjměte z fotoaparátu paměťovou kartu.

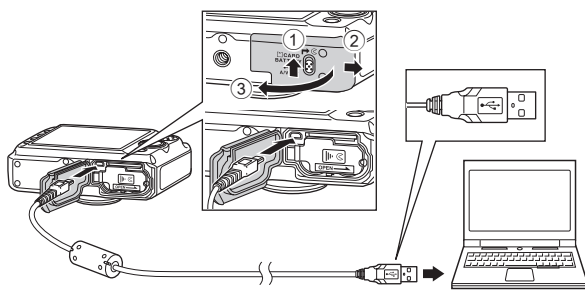

- Slot pro kartu SD: Pokud je váš počítač vybaven slotem pro karty SD, lze vložit kartu přímo do slotu.
- Čtečka karet SD: Připojte čtečku karet (dostupná samostatně od jiných dodavatelů) do počítače a vložte paměť ovou kartu.

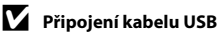

Pokud se zobrazí zpráva, která vás vybídne ke zvolení programu, vyberte program Nikon Transfer 2.

• V systému Windows 7

Pokud se zobrazí dialog na obrázku vpravo, vyberte program Nikon Transfer 2 pomocí níže uvedených kroků.

V položce Import pictures and videos (Importovat snímky a videosekvence) klepněte na položku Change program (Změnit program). Zobrazí se dialog pro výběr programů; vyberte Import File using Nikon Transfer 2 (Importování souboru pomocí programu Nikon Transfer 2) a klepněte na položku OK.

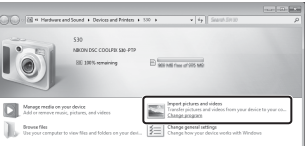

2 Poklepejte na položku Import File (Importování souboru).

Jestliže paměť ová karta obsahuje velký počet snímků, může spuštění aplikace Nikon Transfer 2 chvíli trvat. Počkejte na spuštění aplikace Nikon Transfer 2.

# **2** Přeneste snímky do počítače.

- Zkontrolujte, zda je název připojeného fotoaparátu nebo vyjímatelného disku zobrazen jako "Source (Zdroj)" na titulkovém pruhu "Options (Možnosti)" v aplikaci Nikon Transfer 2 (①).
- Klepněte na možnost Start Transfer (Přenos snímků) (2).

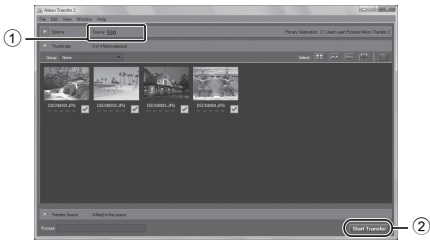

• Při výchozím nastavení budou všechny snímky z paměťové karty zkopírovány do počítače.

# **3** Ukončete připojení.

Je-li fotoaparát připojen k počítači, vypněte jej a odpojte kabel USB. Používáte-li čtečku
paměť ových karet nebo slot pro paměť ovou kartu, vyjměte vyjimatelný disk odpovídající
paměť ové kartě pomocí příslušné funkce operačního systému počítače a kartu vyjměte ze čtečky
paměť ových karet nebo ze slotu pro paměť ovou kartu.

## Zobrazování snímků

### Spusťte program ViewNX 2.

- Po dokončení přenosu se snímky zobrazí v programu ViewNX 2.
- Další informace o používání programu ViewNX 2 naleznete v nápovědě na internetu.

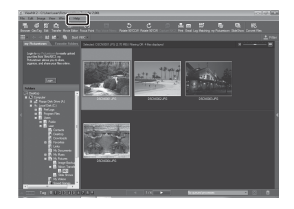

# Funkce přehráváni

### Manuální spuštění programu ViewNX 2

- Windows: Poklepejte na ikonu ViewNX 2 na pracovní ploše.
- Mac OS: Klepněte na možnost ViewNX 2.

# Záznam a přehrávání videosekvencí

Chcete-li nahrát videosekvenci, stiskněte tlačítko 🌑 (🏲 záznam videosekvence).

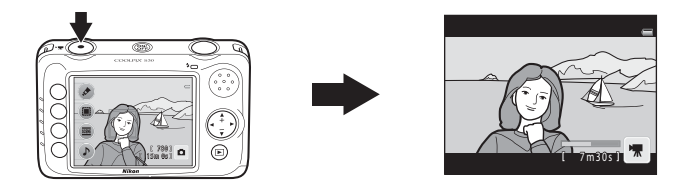

| Záznam videosekvencí7     | 74 |
|---------------------------|----|
| Přehrávání videosekvencí7 | 77 |

# Záznam videosekvencí

Chcete-li nahrát videosekvenci, stiskněte tlačítko ● (\* záznam videosekvence). Když není vložena paměťová karta (tj. když se používá interní paměť fotoaparátu), je typ videa (
 50) pevně nastaven na možnost III Malá (640). Funkce III Velká (720p) není k dispozici.

### Zobrazte obrazovku fotografování.

- Můžete vybrat typ videosekvencí, které budou nahrávány. Výchozí nastavení je 🖽 Velká (720p) (1280×720) (ユ 50).
- Při nahrávání videosekvence je obrazový úhel (tj. oblast viditelná v kompozici) užší než při fotografování statických snímků.

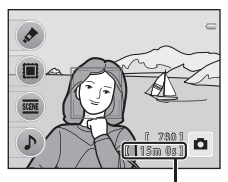

Maximální délka videosekvence

# 2 Stisknutím tlačítka ● (\***▼** záznam videosekvence) zahájíte záznam videosekvence.

- Fotoaparát zaostří na objekt uprostřed kompozice. Během nahrávání se nezobrazují zaostřovací pole.
- Když je pro typ videa zvolena možnost II Velká (720p) (1280×720), monitor se při nahrávání videosekvence přepne na poměr stran 16:9.
- Při ukládání do interní paměti se zobrazuje symbol IX.

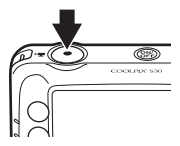

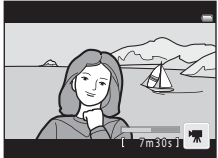

3 Dalším stisknutím tlačítka ● (\***▼** záznam videosekvence) záznam zastavíte.

### Poznámky k ukládání videosekvencí

Poté, co se videosekvence nahraje, není zcela uložena v interní paměti ani na paměťové kartě, dokud se monitor nevrátí k zobrazení pro záznam. Před úplným uložením videosekvencí **neotvírejte krytku prostoru pro baterii/krytku slotu pro paměťovou kartu ani vnitřní krytku**. Vyjmutí paměťové karty během ukládání videosekvencí může způsobit ztrátu dat nebo poškození fotoaparátu či paměťové karty.

### Poznámky k záznamu videosekvencí

- Jakmile nahrávání začne, faktor zvětšení optického zoomu nelze změnit.
- Při nahrávání videosekvencí použijte multifunkční volič ▲ nebo ▼ k ovládání digitálního zoomu. Rozsah zoomu je mezi faktorem zvětšení optického zoomu před spuštěním nahrávání videosekvence až do 4x.
- Při použití digitálního zoomu může dojít ke zhoršení kvality obrazu. Po ukončení záznamu se digitální zoom vypne.
- Mohou být zaznamenány zvuky činnosti multifunkčního voliče, pohybu objektivu s automatickým zaostřováním a pohybu clony při změně jasu.
- Videosekvence budou zaznamenávány s jevem zvaným "smear" (🏷 4), viditelným na monitoru při záznamu. Doporučuje se vyhýbat se jasným objektům, jako je slunce, odrazy slunečních paprsků a elektrická světla.
- V závislosti na vzdálenosti k objektu nebo míře použitého zoomu se při záznamu a přehrávání videosekvencí mohou na objektech s opakujícími se vzory (tkaniny, mřížková okna atd.) zobrazovat barevné pruhy (interferenční vzory, moaré atd.). K tomu dochází vlivem interference mezi vzorem objektu a uspořádáním obrazového snímače; nejedná se o poruchu.
- Fotoaparát se může zahřát při dlouhodobém nahrávání videosekvencí nebo při jeho použití v teplých oblastech.

### Poznámky k automatickému zaostřování

Autofokus nemusí fungovat očekávaným způsobem (🛄 24). Pokud k tomu dojde, vyzkoušejte následující postup:

- Sestavte kompozici z jiného objektu umístěného ve stejné vzdálenosti od fotoaparátu, jako zamýšlený objekt v centru rámečku, spusť te nahrávání stisknutím tlačítka ● (\* záznam videosekvence), poté upravte kompozici.

### Maximální délka videosekvence

|   | Typ videa (🛄 50)                                      | Interní paměť<br>(přibližně 47 MB) | Paměťová karta (4 GB) <sup>2</sup> |
|---|-------------------------------------------------------|------------------------------------|------------------------------------|
|   | <b>Velká (720p)</b> (1280×720)<br>(výchozí nastavení) | _1                                 | 15 min                             |
| 0 | Malá (640) (640×480)                                  | 32 s                               | 45 min                             |

Všechny údaje jsou přibližné. Maximální délka videosekvence se může u jednotlivých značek paměťových karet lišit, a to dokonce i tehdy, kdy mají udanou stejnou kapacitu.

- <sup>1</sup> Když není vložena paměťová karta (tj. když se používá interní paměť fotoaparátu), je pevně nastavena možnost El Malá (640).
- <sup>2</sup> Maximální velikost souboru jedné videosekvence je 4 GB a maximální délka jedné videosekvence je 29 minut, a to i v případě, je-li na paměť ové kartě dostatek volného místa pro delší záznam. Při nahrávání videosekvence se zobrazovaný zbývající čas nahrávání týká času, který zbývá pro nahrávanou videosekvenci.

### Funkce dostupné při nahrávání videosekvencí

- Je možné použít samospoušť (□ 45). Když je aktivována samospoušť, fotoaparát začne nahrávat deset sekund poté, co stisknete tlačítko ● (\* záznam videosekvence).
- Blesk se nepoužije.
- Než začnete nahrávat videosekvenci, můžete kontextovým tlačítkem nastavit typ videa a automatické zaostřování pro video (CC 31).

# Přehrávání videosekvencí

- 1 Chcete-li přepnout na režim přehrávání, stiskněte tlačítko ► (režim fotografování/přehrávání).
- 2 Zvolte videosekvenci a pak stiskněte kontextové tlačítko 2 (

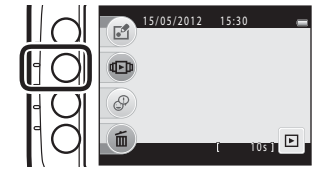

**3** Stiskněte kontextové tlačítko 2 (**© Zobrazit**).

• Můžete přehrávat videosekvence.

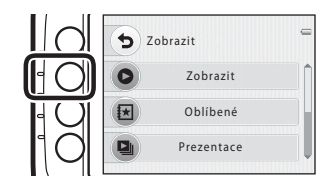

### Mazání videosekvencí

Chcete-li videosekvenci vymazat, vyberte ji v režimu přehrávání jednotlivých snímků (💭 25) a stiskněte kontextové tlačítko 4 (前).

### Funkce dostupné během přehrávání

Kontextovými tlačítky můžete provádět následující operace.

Pozastavení

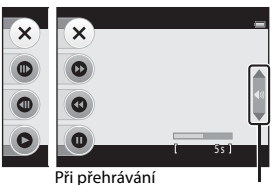

Indikace hlasitosti

| Funkce         | Symbol | Popis                                                                    |                                                                                                    |  |
|----------------|--------|--------------------------------------------------------------------------|----------------------------------------------------------------------------------------------------|--|
| Přejít zpět    | 0      | Podržením tlačítka můžete videosekvenci posunout zpět.                   |                                                                                                    |  |
| Posun<br>vpřed | 0      | Podržením tlačítka můžete videosekvenci posunout vpřed.                  |                                                                                                    |  |
|                | Ø      | Stisknu<br>provád                                                        | utím tlačítka lze pozastavit přehrávání. Když je přehrávání pozastaveno, lze<br>Jět následující operace.             |  |
| Pozastavení    |        | •                                                                        | Stisknutím tlačítka můžete videosekvenci převinout zpět. Podržením tlačítka aktivujete souvislé převíjení zpět.      |  |
|                |        | •                                                                        | Stisknutím tlačítka můžete videosekvenci převinout vpřed. Podržením<br>tlačítka aktivujete souvislé převíjení vpřed. |  |
|                |        | 0                                                                        | Stisknutím tlačítka lze obnovit přehrávání.                                                                          |  |
| Konec          | ×      | Stisknutím tlačítka se vrátíte do režimu přehrávání jednotlivých snímků. |                                                                                                    |  |

### Úprava hlasitosti

Při přehrávání stiskněte multifukční volič ▲ nebo ▼.

## Poznámky k přehrávání videosekvencí

Fotoaparát COOLPIX S30 nemůže přehrávat videosekvence nahrané jinou značkou nebo modelem digitálního fotoaparátu.

# Celkové nastavení fotoaparátu

Tato kapitola popisuje různá nastavení, která lze provést v menu nastavení 🦞.

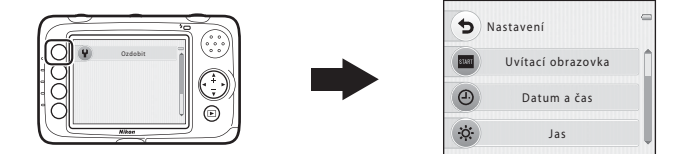

- Další podrobnosti o jednotlivých nastaveních naleznete v oddílu "Menu nastavení" v části Reference ( 41).

# Menu nastavení

### Vstupte do režimu fotografování → libovolné kontextové tlačítko → stiskněte dvakrát tlačítko ▼ → kontextové tlačítko 1 (¥ Nastavení)

Následující nastavení lze změnit v menu nastavení stisknutím kontextového tlačítka 1 (**¥ Nastavení**) v menu fotografování.

| Položka                               | Popis                                                                                       |               |
|---------------------------------------|---------------------------------------------------------------------------------------------|---------------|
| Uvítací obrazovka                     | Umožňuje vybrat, zda se při zapnutí fotoaparátu zobrazí uvítací obrazovka.                  |               |
| Datum a čas                           | Umožňuje ve fotoaparátu nastavit hodiny.                                                    | <b>6</b> 42   |
| Jas                                   | Umožňuje nastavit jas monitoru.                                                             | <b>6</b> 42   |
| Vkopírování data                      | Umožňuje vkopírovat do snímků datum a čas fotografování.                                    | <b>6</b> 43   |
| El. redukce vibrací                   | Zvolte, zda se při fotografování má používat elektronická redukce vibrací.                  | <b>6</b> 44   |
| Formátovat paměť/<br>Formátovat kartu | Umožňuje formátovat interní paměť nebo paměťovou kartu.                                     | <b>6</b> 45   |
| Jazyk/Language                        | Umožňuje vybrat jazyk displeje fotoaparátu.                                                 |               |
| Pozadí menu                           | Umožňuje změnit pozadí použité na obrazovce menu.                                           | <b>6-0</b> 47 |
| Režim video                           | Umožňuje upravit nastavení připojení k televizoru.                                          | <b>6-0</b> 47 |
| Obnovit vše                           | Umožňuje obnovit všechna nastavení fotoaparátu na výchozí hodnoty.                          | <b>6</b> 48   |
| Typ baterie                           | Toto nastavení upravte tak, aby odpovídalo typu baterií, které jsou vloženy ve fotoaparátu. | <b>60</b> 50  |
| Verze firmwaru                        | Umožňuje ověřit verzi firmwaru fotoaparátu.                                                 | <b>6</b> 50   |

# 🗢 Část Reference

V části Reference jsou uvedeny podrobné informace a tipy k používání fotoaparátu.

# Fotografování

| Úpravy statických snímkůð                                              | 02  |
|------------------------------------------------------------------------|-----|
| Připojení fotoaparátu k televizoru (prohlížení snímku na televizoru) 🗲 | 511 |
| Připojení fotoaparátu k tiskárně (přímý tisk) 🗲                        | 513 |

### Menu

| Menu přehrávání | . 8-822          |
|-----------------|------------------|
| Menu nastavení  | . 0 <b>-0</b> 41 |

## Doplňující informace

| Názvy souborů a adresářů | . 0-051 |
|--------------------------|---------|
| Volitelné příslušenství  | . 0-053 |
| Chybová hlášení          | . 0-054 |

# Úpravy statických snímků

# Editační funkce

Snímky lze upravovat přímo ve fotoaparátu COOLPIX S30 a ukládat jako samostatné soubory (�6)1. K dispozici jsou níže uvedené editační funkce.

| Editační funkce                  | Popis                                                                                                    |
|----------------------------------|----------------------------------------------------------------------------------------------------|
| 🖈 Změnit barvy (🍽 4)             | Jsou k dispozici čtyři různé barvy.                                                                                                    |
| 🏕 Zvýraznit barvy (🍽 4)          | Uchovejte ve snímku jednu konkrétní barvu a všechny jiné barvy změňte<br>na černobílé provedení.                                                                                                |
| 🖲 Ozdobit (🏞 5)                  | Ke snímkům můžete přidat rámeček a uložit je jako nové snímky. Můžete<br>vybrat z pěti různých rámečků.                                                                                         |
| 🔿 Změkčit snímky (🍽6)            | Změkčete snímek přidáním mírného rozmazání kolem středu snímku.                                                                                                    |
| ∗ Přidat hvězdičky (🍽6)          | Vytvoří paprsky světla podobné světlu hvězd a směřující od jasných<br>objektů, například odrazů slunečního světla nebo dopravních semaforů.<br>Tento efekt je vhodný pro noční scény.           |
| Přidat efekt rybího oka<br>(たう7) | Snímek pozměníte tak, že bude vypadat, jako kdyby byl pořízen<br>objektivem typu rybí oko. Tento efekt se velmi hodí pro snímky pořízené<br>s funkcí <b>Fotit nablízko</b> (🛄 37).              |
| 🕼 Přidat efekt miniatury<br>(🖚7) | Snímek pozměnite tak, že bude vypadat jako miniaturní scéna<br>fotografovaná v režimu makro. Tento efekt je velmi vhodný pro snímky<br>pořízené z nadhledu s hlavním objektem ve středu snímku. |
| 🖺 Malý snímek (🏍 8)              | Vytvoří malou kopii snímků, které lze snadněji použít na webových<br>stránkách nebo jako přílohy e-mailů.                                                                                       |
| 🕈 Oříznutí (🏞 9)                 | Oříznutí části snímku. Vhodné pro přiblížení objektu nebo úpravu<br>kompozice.                                                                                                    |

# Poznámky k úpravám snímků

- Tento fotoaparát nedokáže upravovat snímky pořízené jinou značkou fotoaparátu nebo jiným modelem digitálního fotoaparátu.
- Snímky vytvořené funkcí Fotoalba (🖚 26) nelze upravovat.
- Jiné editační funkce než Malý snímek nelze přidávat ke snímkům pořízeným pomocí funkce Ozdobit (D 35).
- Snímky nelze oříznout, když jsou přehrávány pomocí funkce Zobrazit oblíbené (24).
- Editované kopie vytvořené pomocí tohoto fotoaparátu se nemusí zobrazovat správně v jiné značce nebo modelu fotoaparátu. Pravděpodobně je také nebude možné pomocí jiné značky nebo modelu fotoaparátu přenést do počítače.
- Editační funkce nejsou dostupné v případě, že v interní paměti nebo na paměťové kartě není dostatek volného místa.

### Ŋ

### Omezení úprav snímků

Pokud je editovaná kopie dále upravována pomocí jiné editační funkce, platí určitá omezení, která uvádíme v následující tabulce.

| Použitá editační funkce                                                                                                | Editační funkce, které lze přidat                               |
|----------------------------------------------------------------------------------------------------|-----------------------------------------------------------------|
| Změnit barvy, Zvýraznit barvy, Změkčit snímky,<br>Přidat hvězdičky, Přidat efekt rybího oka, Přidat<br>efekt miniatury | Lze přidat funkce <b>Ozdobit, Malý snímek</b> nebo<br>oříznutí. |
| Ozdobit                                                                                                    | Lze přidat funkce <b>Malý snímek</b> .                          |
| Malý snímek                                                                                                    | Nelze přidat další editační funkci.                             |
| Oříznutí                                                                                                    | Snímky lze upravit funkcí <b>Ozdobit</b> .                      |

- Kopie vytvořené pomocí editačních funkcí nelze dále upravovat pomocí stejné funkce, která byla použita k jejich vytvoření.
- Při kombinaci funkce Malý snímek s jinou editační funkcí použijte nejdříve jinou editační funkci a funkci Malý snímek použijte jako poslední.
- Při kombinaci funkce oříznutí s jinou editační funkcí Ozdobit použijte funkci oříznutí jako poslední.

### Původní a upravené snímky

- Kopie vytvořené pomocí editačních funkcí zůstanou v případě vymazání původních snímků zachovány.
   Původní snímky zůstanou v případě vymazání kopií vytvořených pomocí editačních funkcí zachovány.
- Upravené kopie se ukládají se stejným datem a časem záznamu jako původní snímky.
- Jestliže upravujete snímek, který byl označen pro tiskovou objednávku (331) nebo přidán k oblíbeným (323), upravená kopie snímku nebude označena pro tiskovou objednávku ani nebude přidána k oblíbeným.

# 🖈 Změnit barvy

Vstupte do režimu přehrávání → kontextové tlačítko 1 (🖆) → kontextové tlačítko 2 (🖍 Změnit barvy)

Umožňuje vám nastavit barvy snímku.

### Stisknutím multifunkčního voliče ◀ nebo ▶ vyberte požadované nastavení a pak stiskněte kontextové tlačítko 4 (**OK**).

- Jsou k dispozici čtyři různá nastavení.
  - Živé barvy (výchozí nastavení): Tuto volbu použijte k dosažení živých, fotografických barev.
  - 2 Černobílé: Ukládání snímků jako černobílé.
  - 3 Sépiové: Ukládání sépiově zbarvených snímků.
  - 4 Kyanotypie: Ukládání snímků s azurově modrým monochromatickým zbarvením.
- Chcete-li úpravy ukončit, stiskněte kontextové tlačítko 1 (<sup>1</sup>).

# 🖋 Zvýraznit barvy

Vstupte do režimu přehrávání → kontextové tlačítko 1 (ご) → kontextové tlačítko 3 ( Zvýraznit barvy)

Uchovejte ve snímku jednu konkrétní barvu a všechny jiné barvy změňte na černobílé provedení.

### Pomocí multifunkčního voliče ▲ nebo ▼ zvolte barvu a pak stiskněte kontextové tlačítko 4 (**OK**).

 Chcete-li úpravy ukončit, stiskněte kontextové tlačítko 1 ().

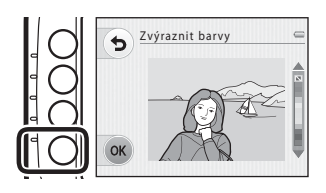

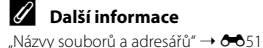

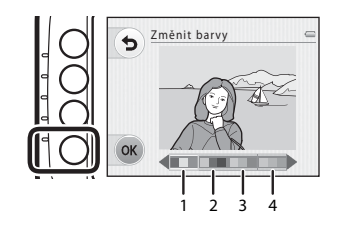

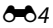
# Czdobit

Vstupte do režimu přehrávání → kontextové tlačítko 1 (🖪) → kontextové tlačítko 4 (🕮 Ozdobit)

Ke svým snímkům můžete přidat rámeček. Můžete vybrat z pěti různých rámečků. Velikost upravené kopie snímku se liší podle velikosti originálního snímku, jak je popsáno níže.

- Když je původní snímek 2M (1600×1200) nebo větší, uloží se kopie jako 2M (1600×1200).
- Když je původní snímek menší než 2M (1600×1200), kopie se uloží ve stejné velikosti jako originál.

### Pomocí multifunkčního voliče 🗲 nebo zvolte rámeček a pak stiskněte kontextové tlačítko 4 (**OK**).

- Ke snímku bude přidán rámeček a snímek se uloží jako nová kopie.
- Chcete-li úpravy ukončit, stiskněte kontextové tlačítko 1 (👈).

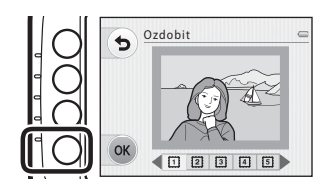

# Poznámky k funkci Ozdobit

- Rámeček je umístěn nad snímek, takže zakryje oblast snímku pod rámečkem. Silnější rámečky zakryjí větší plochu snímku.
- Kdvž snímky, k nimž iste přidali rámeček, vytisknete bez okraiů, rámečky se nemusí vytisknout.

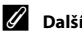

# Další informace

"Názvy souborů a adresářů" → 🕶 51

# 🔿 Změkčit snímky

Vstupte do režimu přehrávání  $\rightarrow$  kontextové tlačítko 1 ( $\square$ )  $\rightarrow$  stiskněte tlačítko  $\nabla \rightarrow$  kontextové tlačítko 2 ( $\bigcirc$  Změkčit snímky)

Změkčete snímek přidáním mírného rozmazání kolem středu snímku. Můžete vybrat jedno ze tří vodítek oblasti, která jsou zobrazena ve středu.

### Pomocí multifunkčního voliče ◀ nebo ▶ zvolte velikost vodítka a pak stiskněte kontextové tlačítko 4 (**OK**).

 Chcete-li úpravy ukončit, stiskněte kontextové tlačítko 1 (5).

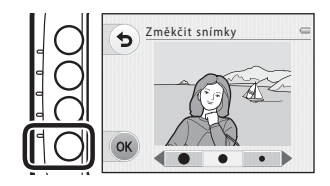

# \star Přidat hvězdičky

Vstupte do režimu přehrávání → kontextové tlačítko 1 (🖆) → stiskněte tlačítko 🔻 → kontextové tlačítko 3 (\* Přidat hvězdičky)

Vytvoří paprsky světla podobné světlu hvězd a směřující od jasných objektů, například odrazů slunečního světla nebo dopravních semaforů. Tento efekt je vhodný pro noční scény.

# Potvrďte efekt a stiskněte kontextové tlačítko 4 (**OK**).

 Chcete-li úpravy ukončit, stiskněte kontextové tlačítko 1 (<sup>5</sup>).

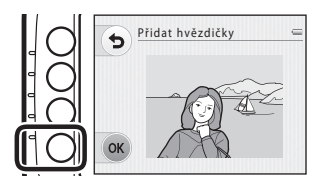

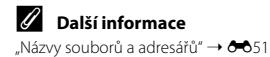

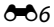

# Přidat efekt rybího oka

Vstupte do režimu přehrávání → kontextové tlačítko 1 (🖆) → stiskněte tlačítko V → kontextové tlačítko 4 (④ Přidat efekt rybího oka)

Snímek pozměníte tak, že bude vypadat, jako kdyby byl pořízen objektivem typu rybí oko. Tento efekt se velmi hodí pro snímky pořízené s funkcí Fotit nablízko (CD 37) v menu fotografování.

# Potvrďte efekt a stiskněte kontextové tlačítko 4 (**OK**).

 Chcete-li úpravy ukončit, stiskněte kontextové tlačítko 1 (<sup>5</sup>).

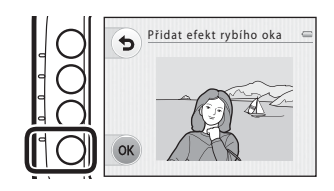

# 🕼 Přidat efekt miniatury

Vstupte do režimu přehrávání → kontextové tlačítko 1 (🖆) → stiskněte dvakrát tlačítko 🔻 → kontextové tlačítko 2 (🖏 Přidat efekt miniatury)

Snímek pozměníte tak, že bude vypadat jako miniaturní scéna fotografovaná v režimu makro. Tento efekt je velmi vhodný pro snímky pořízené z nadhledu s hlavním objektem ve středu snímku.

# Potvrďte efekt a stiskněte kontextové tlačítko 4 (**OK**).

### Chcete-li úpravy ukončit, stiskněte kontextové tlačítko 1 (<sup>5</sup>).

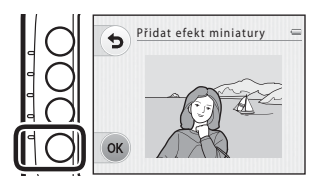

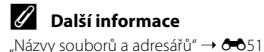

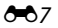

# 🔁 Malý snímek: Zmenšení velikosti snímku

Vstupte do režimu přehrávání → kontextové tlačítko 2 ((回)) → stiskněte tlačítko V → kontextové tlačítko 4 (回 Malý snímek)

Vytvoří malou kopii aktuálního snímku.

### Pomocí multifunkčního voliče ◀ nebo ▶ zvolte velikost snímku a pak stiskněte kontextové tlačítko 4 (**OK**).

 Nová, upravená kopie se uloží jako samostatný soubor s kompresním poměrem 1:16.

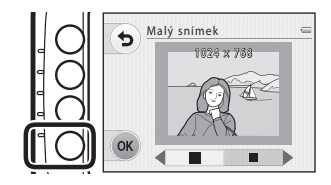

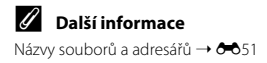

# 🔏 Oříznutí: Vytvoření oříznuté kopie snímku

Stisknutím kontextového tlačítka 4 (🔏) při použití zvětšeného výřezu snímku (🖽 60) můžete vytvořit kopii snímku, která obsahuje pouze část zobrazenou na monitoru.

- Stisknutím multifunkčního voliče ▲ v režimu přehrávání jednotlivých snímků (□ 25) můžete snímek zvětšit.
  - Chcete-li oříznout snímek orientovaný na výšku, přibližujte snímek tak dlouho, dokud nezmizí černé pruhy zobrazené na obou stranách monitoru. Oříznutý snímek bude zobrazen s orientací na šířku. Chcete-li oříznout snímek orientovaný na výš

s orientací na šířku. Chcete-li oříznout snímek orientovaný na výšku a zachovat přitom jeho orientaci, použijte nejprve možnost **Otočit snímky (🗢 3**0) pro otočení snímku do orientace na šířku. Následně snímek podle potřeby zvětšete, ořízněte a poté oříznutý snímek otočte zpět do orientace na výšku.

# 2 Upravte kompozici kopie.

- Multifunkčním voličem ▲ nebo ▼ můžete snímek zvětšit nebo zmenšit.
- Chcete-li posunout zobrazenou plochu, stiskněte kontextové tlačítko 3 (ⓐ), čímž poměr zoomu zablokujete, a pak stiskněte multifunkční volič ▲, ♥, ◀ nebo ►.

# **3** Stiskněte kontextové tlačítko 4 (**%**).

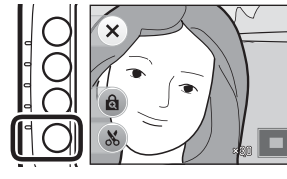

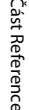

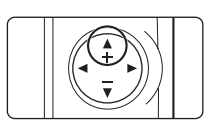

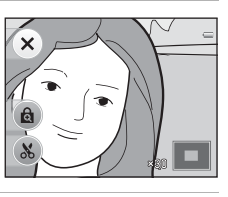

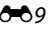

# 4 Stiskněte kontextové tlačítko 3 (**O Ano**).

 Nová, oříznutá kopie se uloží jako samostatný snímek.

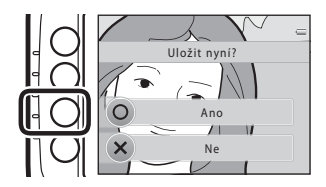

### 🖉 Velikost obrazu

Spolu se zmenšením ukládané oblasti se zmenší také velikost obrazu (počet pixelů) oříznuté kopie.

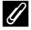

### Další informace

Názvy souborů a adresářů → 🖚51

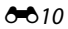

# Připojení fotoaparátu k televizoru (prohlížení snímku na televizoru)

Chcete-li přehrávat snímky nebo videosekvence na televizoru, připojte fotoaparát k televizoru volitelným audio/video kabelem ( <a>53</a>).

# 1 Vypněte fotoaparát.

## 2 Připojte fotoaparát k televizoru.

 Žlutou koncovku audio/video kabelu připojte k televizoru do zdířky video vstupu a bílou koncovku do audio vstupu.

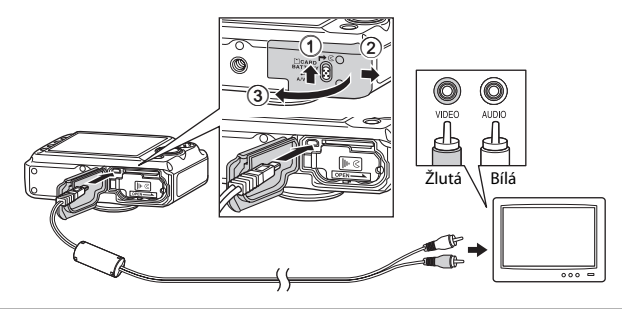

- **3** Nastavte vstup na televizoru na vstup externího videa.
  - · Podrobnosti naleznete v dokumentaci dodávané s televizorem.

# 4 Fotoaparát zapněte podržením stisknutého tlačítka ► (režim fotografování/přehrávání).

- Fotoaparát přejde do režimu přehrávání a na televizoru se zobrazí snímky.
- Během připojení k televizoru zůstane monitor fotoaparátu vypnutý.

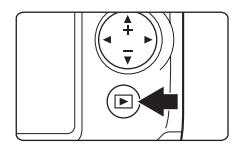

### Poznámky k připojení kabelu

Při připojování kabelu se ujistěte, zda je konektor fotoaparátu správně orientován. Při připojování kabelu k fotoaparátu nepoužívejte nadměrnou sílu. Při odpojování kabelu nevytahujte konektor šikmo.

### Jestliže se snímky na televizoru nezobrazí

Ověřte, zda nastavení **Režim video** (🗢 47) v menu nastavení fotoaparátu vyhovuje standardu, který používá televizor.

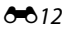

# Připojení fotoaparátu k tiskárně (přímý tisk)

Uživatelé tiskáren kompatibilních se standardem PictBridge (🌽21) mohou fotoaparát připojit přímo k tiskárně a tisknout snímky bez použití počítače. Snímky lze vytisknout dle následujících pokynů.

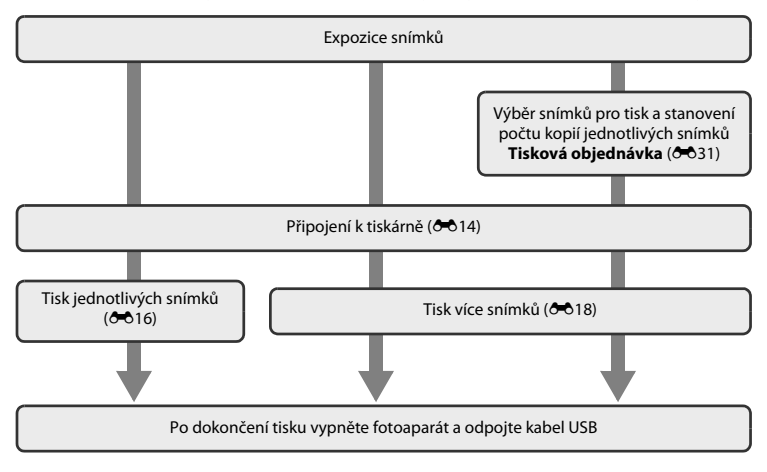

# Poznámky ke zdroji energie

Aby nedošlo k neočekávanému vypnutí fotoaparátu, používejte během připojení fotoaparátu k tiskárně plně nabitou baterii.

## 🖉 Tisk snímků

Kromě tisku na tiskárně snímků přenesených do počítače a přímého tisku pomocí tiskárny připojené přímo k fotoaparátu jsou k dispozici následující možnosti tisku snímků uložených na paměťové kartě:

- · Vložení paměťové karty do slotu pro paměťové karty v tiskárně kompatibilní se standardem DPOF
- Odnesení paměťové karty do digitální fotolaboratoře

Při tisku uvedenými způsoby zadejte snímky a počet výtisků jednotlivých snímků na paměťovou kartu pomocí možnosti **Tisková objednávka** v menu přehrávání (

# Připojení fotoaparátu k tiskárně

1 Vypněte fotoaparát.

### 2 Zapněte tiskárnu.

• Zkontrolujte nastavení tiskárny.

# **3** Připojte fotoaparát k tiskárně pomocí dodaného kabelu USB.

 Zajistěte správnou orientaci konektorů. Nezasunujte konektory šikmo a při připojování či odpojování USB kabelu nepoužívejte nadměrnou sílu.

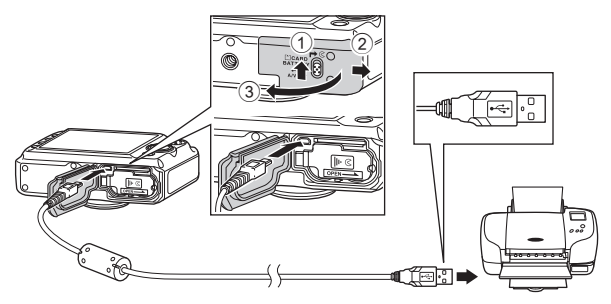

## 4 Zapněte fotoaparát.

 V případě správného připojení se na monitoru fotoaparátu zobrazí úvodní obrazovka PictBridge následovaná obrazovkou Výběr pro tisk.

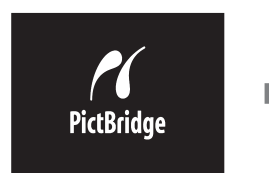

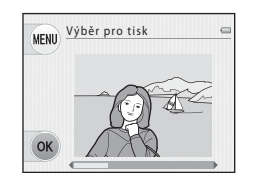

# Tisk jednotlivých snímků

Po správném připojení fotoaparátu k tiskárně (🗢 14) můžete vytisknout snímek podle níže uvedeného postupu.

- Pomocí multifunkčního voliče ◄ nebo
  zvolte snímek, který chcete tisknout, a poté stiskněte kontextové tlačítko 4 (OK).
  - Snímky můžete snadněji vybírat, když stisknete tlačítko V a přepnete na režim zobrazení 9 náhledů. Stisknutím A se vrátíte do režimu přehrávání jednotlivých snímků.

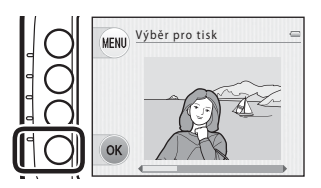

2 Stiskněte kontextové tlačítko 3 (**D Výtisky**).

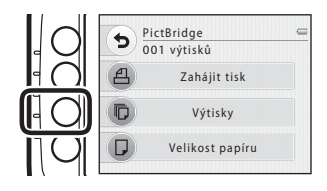

Část Reference

3 Vyberte požadovaný počet kopií (až devět) a stiskněte kontextové tlačítko 4 (OK).

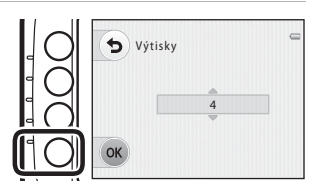

4 Stiskněte kontextové tlačítko 4 (D Velikost papíru).

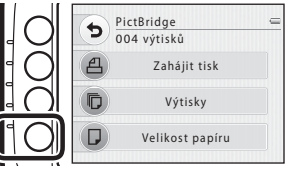

# 5 Zvolte velikost papíru.

 Pokud chcete velikost papíru zadat pomocí nastavení na tiskárně, stiskněte kontextové tlačítko 2 (Výchozí) v nastavení velikosti papíru.

6 Stiskněte kontextové tlačítko 2 (名 Zahájit tisk).

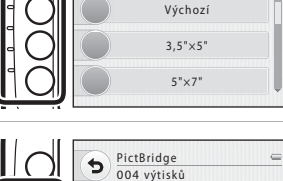

Velikost papíru

5

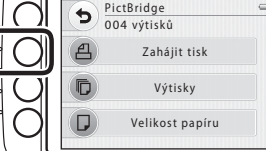

# 7 Spustí se tisk.

• Jakmile bude tisk dokončen, obrazovka se vrátí ke kroku 1.

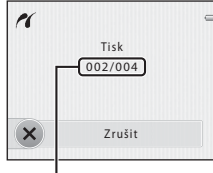

Aktuální počet kopií/ celkový počet kopií

# Tisk více snímků

Jakmile fotoaparát správně připojíte k tiskárně (🖚 14), můžete pomocí níže popsaného postupu vytisknout více snímků.

1 Když je zobrazena obrazovka Výběr pro MENU Výběr pro tisk tisk, stiskněte kontextové tlačítko 1 (MENU).

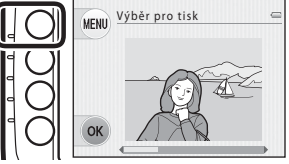

### 2 Stiskněte multifunkční volič ▼ a pak stiskněte kontextové tlačítko 2 ( Velikost papíru).

 Chcete-li menu tisku zavřít, stiskněte kontextové tlačítko 1 (🕤).

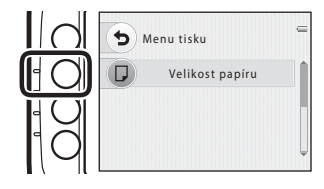

#### 3 Zvolte velikost papíru.

 Pokud chcete velikost papíru zadat pomocí nastavení na tiskárně, stiskněte kontextové tlačítko 2 (Výchozí) v nastavení velikosti papíru.

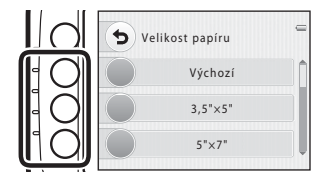

Stiskněte kontextové tlačítko 2 (Horan Výběr pro tisk), kontextové tlačítko 3 (III Tisk. všech. sním.) nebo kontextové tlačítko 4 (DPOF Tisk DPOF).

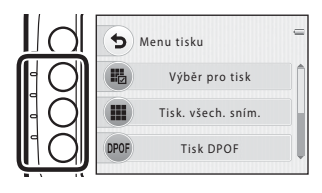

### Výběr pro tisk

4

Vyberte snímky (maximálně 99) a nastavte počet kopií jednotlivých snímků (maximálně devět).

- Stisknutím multifunkčního voliče ◄ nebo
  vyberte snímky. Kontextovým tlačítkem 2 (➡) nebo kontextovým tlačítkem 3 (➡) nastavte počet kopií každého snímku.
- Snímek vybraný pro tisk lze identifikovat podle symbolu výběru a čísla uvádějícího počet tiskových kopií. Pokud pro snímky nejsou určeny žádné kopie, výběr bude zrušen.
- Tlačítkem ▲ přepněte na režim přehrávání jednotlivých snímků a tlačítkem ▼ přepněte na režim zobrazení náhledů (devět snímků).
- Jakmile nastavení dokončíte, stiskněte kontextové tlačítko 4 (OK).
- Jakmile se zobrazí obrazovka uvedená napravo, spusťte tisk kontextovým tlačítkem 2 (**<u>A</u>Zahájit tisk**). Stisknutím kontextového tlačítka 1 (**5**) se vraťte na obrazovku Výběr pro tisk. Stisknutím kontextového tlačítka 3 (**X**) se vrať te do menu tisku.

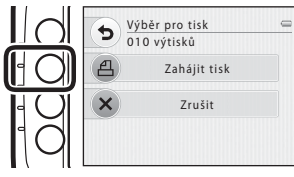

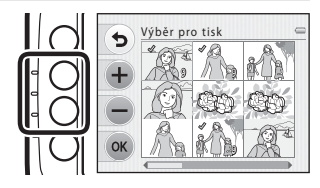

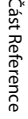

### Tisk. všech. sním.

Vytiskne se jedna kopie všech snímků uložených v interní paměti nebo na paměťové kartě.

 Jakmile se zobrazí obrazovka uvedená napravo, spusíte tisk kontextovým tlačítkem 2 (**<sup>A</sup>Zahájit tisk**). Stisknutím kontextového tlačítka 1 (**5**) se vrať te do menu tisku.

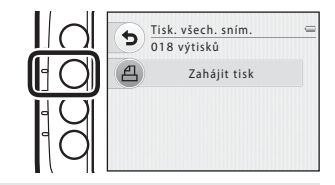

### Tisk DPOF

Snímky, pro které byla vytvořena tisková objednávka, je možné vytisknout pomocí možnosti **Tisková objednávka** (**Č**31).

- Jakmile se zobrazí obrazovka uvedená napravo, spusíte tisk kontextovým tlačítkem 2 (A Zahájit tisk). Stisknutím kontextového tlačítka 1 (>) se vrať te do menu tisku.
- Chcete-li zobrazit aktuální tiskovou objednávku, zvolte Zobr. snímky. Tisk spusť te kontextovým tlačítkem 4 (OK).

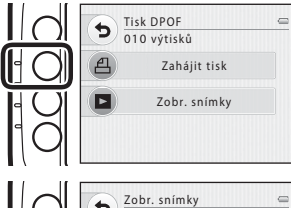

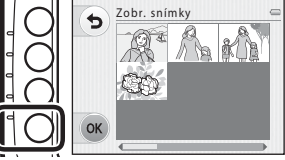

### 5 Spustí se tisk.

Jakmile bude tisk dokončen, obrazovka se vrátí ke kroku 2.

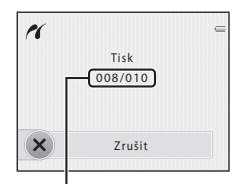

Aktuální počet kopií/ celkový počet kopií

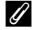

## 🖉 Velikost papíru

Fotoaparát podporuje následující velikosti papíru: Výchozí (výchozí velikost papíru tiskárny připojené k fotoaparátu), 3,5"×5", 5"×7", 100×150 mm, 4"×6", 8"×10", Letter, A3, a A4. Zobrazí se pouze velikosti podporované tiskárnou.

# Menu přehrávání

Další informace o úpravách snímků naleznete v části "Úpravy statických snímků" (<sup>1</sup>)2).

# 🗷 Oblíbené

Vstupte do režimu přehrávání → kontextové tlačítko 2 (IDI) → kontextové tlačítko 2 (IDI) (IDI) → kontextové tlačítko 2

Své oblíbené snímky můžete třídit tak, že je zařadíte do alb. K dispozici jsou tři alba. Jakmile snímky registrujete, můžete je snadno prohlížet funkcí **Zobrazit oblíbené**.

- Když pro různé objekty nebo události použijete různá alba, budete moci snadno vyhledat své oblíbené snímky.
- Stejný snímek nelze přidat do více alb.
- Do každého alba lze přidat až 200 snímků.

### Přidání snímků do alb

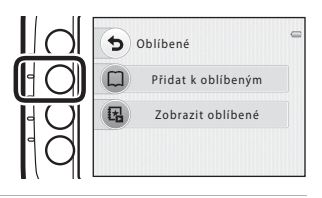

- - Když se zobrazí snímek, který již je přidán do určitého alba, nelze zvolit totéž album. Jestliže zvolite jiné album, snímek bude přidán pouze do nově zvoleného alba.
  - Při prohlížení snímků, které byly přidány do alba, se zobrazí symbol D, P nebo D.

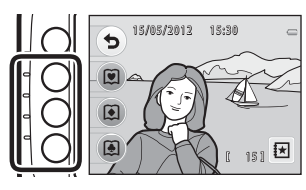

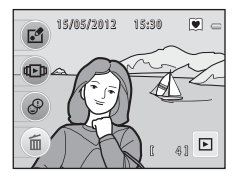

# **Cást Reference**

## V Přidání snímků do alb

Když je snímek přidán do alba, je chráněn před náhodným vymazáním. Nezapomeňte, že při formátování interní paměti fotoaparátu nebo paměť ové karty (🕶 45) se vymažou snímky, které byly přidány do alb.

### Přehrávání snímků v albech

1 Stiskněte kontextové tlačítko 3 (**1 Zobrazit oblíbené**).

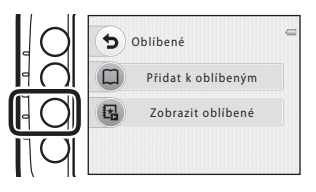

2 Stiskněte kontextové tlačítko 2 (♥), kontextové tlačítko 3 (♥) nebo kontextové tlačítko 4 (♥).

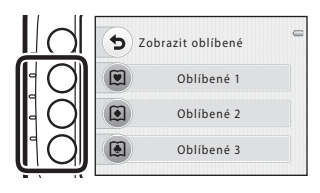

# **3** Přehrání snímků z vybraného alba.

- Multifunkčním voličem ◀ nebo ► procházejte snímky.
- · Zobrazují se pouze první snímky videosekvencí.
- Tlačítkem ▼ přepněte na režim zobrazení náhledů (devět snímků). Stisknutím ▲ v režimu zobrazení náhledů se vrátíte do režimu přehrávání jednotlivých snímků.
- Stisknutím kontextového tlačítka 4 (X) se vrať te na obrazovku přehrávání.

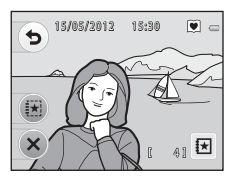

### Odstranění snímků z alb

 Stiskněte kontextové tlačítko 3 (♣) na obrazovce zobrazené v kroku 3 v části "Přehrávání snímků v albech" (♣24).

- Tlačítkem ▼ přepněte na zobrazení 9 náhledů snímků.
  - Stisknutím multifunkčního voliče ◀ nebo ► vyberte snímek.
  - Jestliže stisknete kontextové tlačítko 2 (𝒜), k vybranému snímku se přidá symbol 𝒜. Symbol 𝒜 se zobrazí nebo odstraní při každém stisknutí kontextového tlačítka 2 (𝒜).

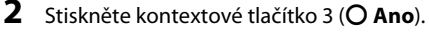

• Vybraný snímek se odstraní z alba.

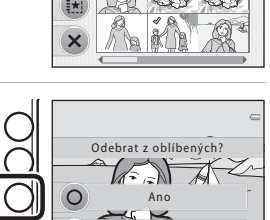

Ne

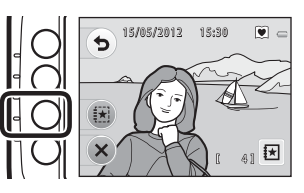

Oblíbené 1

5

# 🔳 Fotoalba

Vstupte do režimu přehrávání → kontextové tlačítko 2 (ᡅ) → kontextové tlačítko 3 (ඖ Fotoalba)

Snímky můžete zobrazovat podobně jako ve fotoalbu. K dispozici jsou tři různé designy fotoalb.

- 1 Vyberte snímek a pak stiskněte kontextové tlačítko 4 (**OK**).
  - Obrazovka pro výběr snímků → → → 35
  - Můžete vybrat až 20 snímků.
  - Nelze vybrat snímky, které již byly přidány do fotoalb.

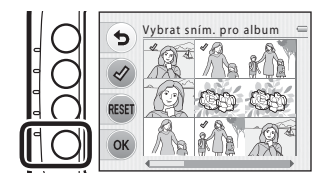

- Fotoalba se zobrazují stránku po stránce.
  Po zobrazení všech stránek se fotoaparát vrátí do režimu přehrávání jednotlivých snímků.
- Chcete-li operaci zrušit ještě před tím, než bylo vytvořeno fotoalbum, stiskněte kontextové tlačítko 1 (X).

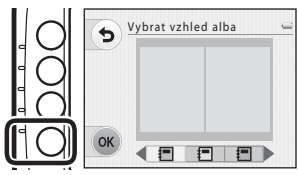

### V Poznámky k fotoalbům

- · Videosekvence nelze vybrat.
- Snímky pořízené jinou značkou fotoaparátu nebo jiným modelem digitálního fotoaparátu nelze zvolit.
- Snímky vytvořené s funkcí Fotoalba nelze upravovat.

**6-**026

# Prezentace

Vstupte do režimu přehrávání → kontextové tlačítko 2 ( 🕩 ) → kontextové tlačítko 4 ( Prezentace)

Slouží k postupnému přehrání snímků uložených v interní paměti nebo na paměťové kartě v automatizované "prezentaci".

- 1 Stiskněte kontextové tlačítko 3 (Wybrat snímky). Prezentace Start Vybrat snímky Vybrat motiv **2** Vyberte snímky. Vybrat snímky ₅ Xybrat z oblíbených: Umožňuje vám vybrat snímky, které byly přidány do alb. Snímky můžete Vybrat z oblíbených vybírat z 💭 Oblíbené 1, 💽 Oblíbené 2 a 🖲 Oblíbené 3. Vybrat podle data • 🖼 Vybrat podle data: Umožňuje vám vybrat Všechny snímky snímky pořízené steiný den. Zvolte datum
  - **Wšechny snímky**: Přehrává všechny snímky.
- 3 Stiskněte kontextové tlačítko 4 (🗳 Vybrat motiv).

# 4 Zvolte motiv přehrávání.

z kalendáře

 Můžete vybrat Pop art, F Klasický (výchozí nastavení) nebo J Zoom.

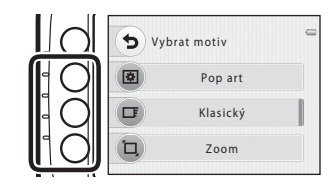

5

Stiskněte kontextové tlačítko 2 (**O Start**).

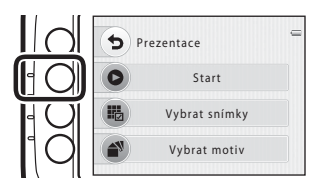

# **6** Je zahájeno přehrávání prezentace.

- Chcete-li přehrávání pozastavit, stiskněte kontextové tlačítko 4 (**0**). Přehrávání můžete ukončit stisknutím kontextového tlačítka 1 (**5**).
- Během probíhající prezentace zobrazíte stisknutím multifunkčního voliče → další snímek a stisknutím tlačítka
   předchozí snímek. Podržením některého z tlačítek lze rychle přejít vořed nebo rychle přejít zpět.
- Chcete-li upravit hlasitost při přehrávání, stiskněte multifukční volič ▲ nebo ▼.

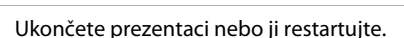

- Když pozastavíte prezentaci, zobrazí se obrazovka uvedená napravo.
  - 🗙: Vrací na obrazovku 🕩 Zobrazit.
  - D: Zobrazí další snímek.
  - : Zobrazí předchozí snímek.
  - C: Obnoví přehrávání.

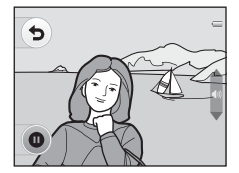

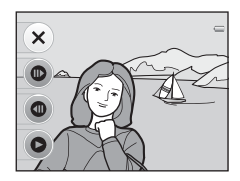

# Poznámky k funkci Prezentace

- · Zobrazují se pouze první snímky videosekvencí.

7

**0-0**28

# 🛅 Vybrat podle data

Vstupte do režimu přehrávání → kontextové tlačítko 2 (Φ) → stiskněte tlačítko ▼ → kontextové tlačítko 2 (圖 Vybrat podle data)

Multifunkčním voličem  $\blacktriangle$ ,  $\bigtriangledown$ ,  $\blacklozenge$  nebo  $\triangleright$  zvolte datum z kalendáře a pak stisknutím kontextového tlačítka 4 (**OK**) přehrajte snímky pořízené ve zvolené datum.

 Zobrazí se první snímek, který byl pořízen ve zvolené datum.

Dny, pro které existují snímky, jsou zobrazeny na světle šedém pozadí.

 Chcete-li zobrazit jiné měsíce, stiskněte kontextové tlačítko 2 (◀) nebo 3 (►).

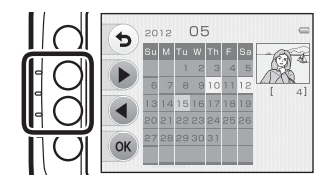

## Poznámky k funkci Vybrat podle data

- Lze zobrazit 9000 naposledy pořízených snímků.
- Se snímky pořízenými v době, kdy ve fotoaparátu nebylo nastaveno datum a čas, se zachází jako se snímky pořízenými 1. ledna 2012.
- Zobrazují se pouze první snímky videosekvencí.

**6-0**29

# 街 Otočit snímky

Vstupte do režimu přehrávání → vyberte snímek → kontextové tlačítko 2 ((回)) → stiskněte tlačítko ▼ → kontextové tlačítko 3 (④ Otočit snímky)

Určete orientaci, se kterou se budou uložené snímky zobrazovat během přehrávání. Statické snímky lze otočit o 90 stupňů směrem doprava nebo doleva. Snímky zhotovené na výšku lze otáčet až o 180 stupňů v obou směrech.

Na obrazovce **④ Otočit snímky** stiskněte multifunkční volič **◄** nebo ►, čímž zvolíte možnost **⑤** nebo **€** a otočíte snímek o 90 stupňů.

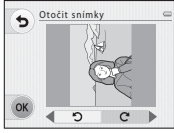

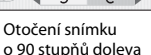

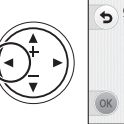

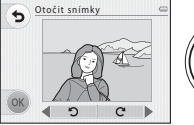

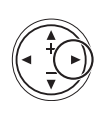

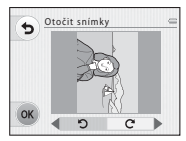

Otočení snímku o 90 stupňů doprava

Stisknutím kontextového tlačítka 4 (**OK**) nastavíte zobrazenou orientaci a uložíte informace o orientaci spolu se snímkem.

### Poznámky k funkci Otočit snímky

Tento fotoaparát nedokáže otočit snímky pořízené jinou značkou fotoaparátu nebo jiným modelem digitálního fotoaparátu.

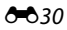

# 名 Tisková objednávka (Vytvoření DPOF tiskové objednávky)

Vstupte do režimu přehrávání → kontextové tlačítko 2 (Ф) → stiskněte dvakrát tlačítko ▼ → kontextové tlačítko 2 (4 Tisková objednávka)

Při tisku snímků uložených na paměť ové kartě jedním z následujících způsobů slouží možnost **Tisková objednávka** v menu přehrávání k tvorbě digitálních "tiskových objednávek".

- Vložení paměťové karty do slotu pro paměťové karty v tiskárně kompatibilní se standardem DPOF (21).
- Odnesení paměť ové karty do digitální fotolaboratoře.
- Připojení fotoaparátu k tískárně kompatibilní s PictBridge (221) (213). Jestliže je paměťová karta z fotoaparátu vyjmuta, může být vytvořena tisková objednávka pro snímky uložené v interní paměti.

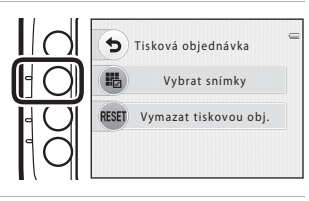

# 2 Vyberte snímky (maximálně 99) a nastavte počet kopií jednotlivých snímků (maximálně devět).

- Stisknutím multifunkčního voliče ◀ nebo ▶ vyberte snímky a stisknutím kontextového tlačítka 2 (➡) nebo kontextového tlačítka 3 (━) zadejte počet kopií jednotlivých snímků.
- Snímek vybraný pro tisk lze identifikovat podle symbolu výběru a čísla sdělujícího počet tiskových kopií. Pokud pro snímky nejsou určeny žádné kopie, výběr bude zrušen.
- Tlačítkem ▲ můžete přepnout do režimu přehrávání jednotlivých snímků a tlačítkem ▼ můžete přepnout zpět na režim zobrazení 9 náhledů.
- Jakmile nastavení dokončíte, stiskněte kontextové tlačítko 4 (OK).

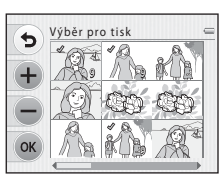

Cást Reference

# **3** Zvolte, zda chcete vytisknout datum pořízení snímku a provozní informace.

- Datum: tisknout datum fotografování na všechny snímky v tiskové objednávce.
- Informace: tisknout provozní informace (čas závěrky a clona) na všechny snímky v tiskové objednávce.
- Položky Datum a Informace se zapínají a vypínají pokaždé, když stisknete odpovídající kontextové tlačítko.
- Stísknutím kontextového tlačítka 4 (OK) dokončíte tiskovou objednávku.

### Poznámky k tisku fotografických a provozních informací

Pokud jsou v možnosti tiskové objednávky aktivovány možnosti **Datum** a **Informace**, vytisknou se na snímcích fotografické a provozní informace, jestliže bude použita tiskárna kompatibilní se standardem DPOF (🎉 21) a s podporou tisku fotografických a provozních informací.

- Provozní informace nelze tisknout, je-li fotoaparát prostřednictvím dodaného kabelu USB připojen přímo k tiskárně kompatibilní s normou DPOF.
- Pamatujte na to, že nastavení Datum a Informace se obnoví při každém zobrazení možnosti Tisková objednávka.
- Vytištěné datum odpovídá datu zaznamenanému při pořízení snímku.
  Pokud po pořízení snímku změníte nastavení Datum a čas v menu nastavení, nebude to mít vliv na datum vytištěné na snímku.

### Zrušení existující tiskové objednávky

Stiskněte položku **Vymazat tiskovou obj.** v kroku 1 (☎31) části "ੴ Tisková objednávka (Vytvoření DPOF tiskové objednávky)", abyste odstranili ze všech snímků označení pro tisk a zrušili tiskovou objednávku.

### Vkopírování data

Pokud je na snímcích vkopírováno datum a čas pořízení pomocí možnosti **Vkopírování data** (⇔43) v menu nastavení, snímky budou ukládány s vkopírovaným datem a časem při pořízení. Takové snímky lze vytisknout i na tiskárnách, které tisk data na fotografiích nepodporují.

V takovém případě budou datum a čas vytištěny pouze na snímcích s volbou vkopírování data, a to i tehdy, když je volba data v položce **Tisková objednávka** aktivní.

Když je zvoleno datum

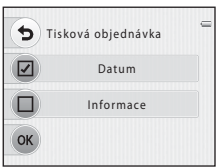

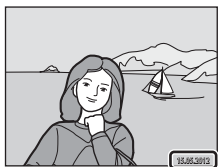

# 🕅 Kopie (Kopírování mezi interní pamětí a paměťovou kartou)

Vstupte do režimu přehrávání → kontextové tlačítko 2 (III) → stiskněte dvakrát tlačítko V → kontextové tlačítko 3 (III Kopie)

Kopírování snímků mezi interní pamětí a paměť ovou kartou.

1 Zvolte zdroj a cíl kopírování.

- Z fotoap. na kartu: Kopírování snímků z interní paměti na paměť ovou kartu.
- Z karty do fotoap.: Kopírování snímků z paměťové karty do interní paměti.

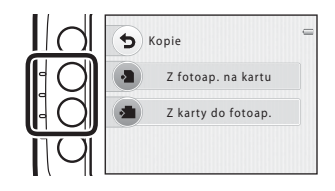

# **2** Zvolte metodu kopírování.

- Wybrané snímky: Kopírování snímků vybraných v okně pro výběr snímků (ﷺ 35).
- 🕅 Všechny snímky: Kopírování všech snímků.

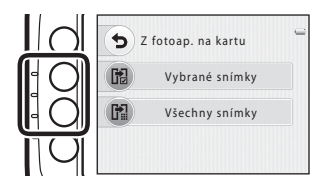

# Poznámky ke kopírování snímků

- · Kopírovat lze soubory ve formátech JPEG, AVI a WAV.
- U snímků pořízených jiným fotoaparátem nebo upravených v počítači není zaručena funkčnost.
- Při kopírování snímků, pro které je aktivní možnost Tisková objednávka (<sup>1</sup>), se nastavení tiskové objednávky nezkopírují.

### Jestliže je zobrazeno "V paměti nejsou žádné snímky."

Pokud do fotoaparátu vložíte paměťovou kartu, která neobsahuje žádné snímky, zobrazí se po přepnutí fotoaparátu do režimu přehrávání zpráva **V paměti nejsou žádné snímky.** Snímky z interní paměti fotoaparátu můžete kopírovat na paměťovou kartu tak, že stisknete kontextové tlačítko a zvolíte **Kopie**.

### Další informace

Názvy souborů a adresářů → 🖚 51

### Obrazovka pro výběr snímků

Při použití některé z následujících funkcí se při výběru snímků zobrazí okno podobající se oknu znázorněnému vpravo.

- Fotoalba > Vybrat sním. pro album (20)
- Kopie > Vybrané snímky ( 33)
- Vymazat > Vymazat vybr. snímky (
   <sup>26</sup>)

Snímky lze vybírat dále popsanými postupy.

- Stisknutím multifunkčního voliče ◀ nebo
  vyberte snímek.
  - Tlačítkem ▲ můžete přepnout do režimu přehrávání jednotlivých snímků a tlačítkem ▼ můžete přepnout zpět na režim zobrazení 9 náhledů.
- 2 Pomocí kontextových tlačítek 2 nebo 3 vyberte nebo zrušte výběr (nebo zadejte počet kopií).

  - Chcete-li vybrat další snímky, zopakujte kroky 1 a 2.

# **3** Chcete-li použít výběr snímků, stiskněte kontextové tlačítko 4 (**OK**).

 Pokud je vybrána možnost Vybrané snímky, zobrazí se dialog pro potvrzení. Postupujte podle pokynů na monitoru.

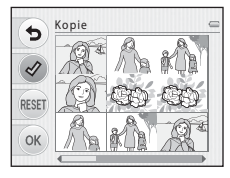

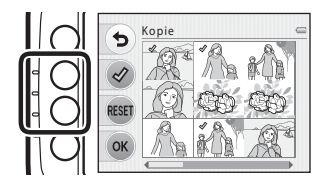

5 Kopie

RESE

OK

# 🕀 Výměna zpráv

Vstupte do režimu přehrávání → vyberte snímek → kontextové tlačítko 3 (🏵)

Pomocí mikrofonu fotoaparátu můžete nahrávat hlasové zprávy a následně je připojit ke snímkům.

• Ke každému snímku lze připojit až dvě zprávy.

### Nechat zprávu

- 1 Stiskněte kontextové tlačítko 2 (**D Nechat zprávu**).
  - Tuto volbu nemůžete vybrat, jestliže je ke snímku již připojena zpráva. → "Nechat odpověd" (↔38)

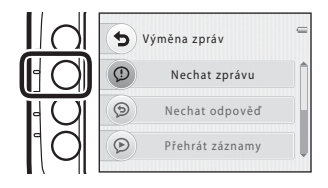

# 2 Stiskněte a přidržte kontextové tlačítko 2 (●).

- Spustí se nahrávání. Můžete nahrát zprávu dlouhou až cca 20 sekund.
- Nahrávání zastavíte uvolněním kontextového tlačítka 2 (●).
- · Při nahrávání nesahejte na mikrofon fotoaparátu.
- Jestliže dojde k vybití baterie, nahrávání automaticky skončí.
- Zprávu uložte stisknutím kontextového tlačítka 4 (OK) v kroku 3. Zprávu můžete nahrát znovu, dokud nestisknete kontextové tlačítko 4.
- Chcete-li zprávu přehrát, stiskněte kontextové tlačítko 3 (<sup>O</sup>).
- Když před nebo po přehrání hlasové zprávy stisknete kontextové tlačítko 1 (**5**), vrátíte se ke kroku 1.

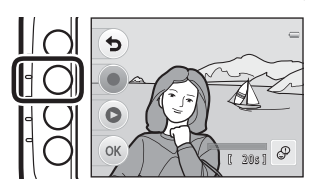

# **3** Stiskněte kontextové tlačítko 4 (**OK**).

 Zobrazí se symbol "Zpráva uložena" a zpráva se připojí ke snímku.

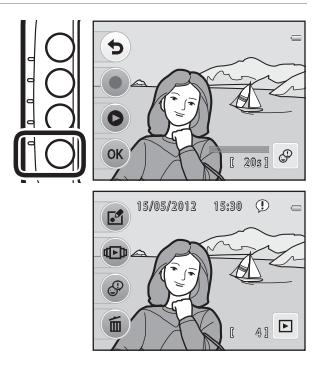

### Nechat odpověď

- Stiskněte kontextové tlačítko 3 (() Nechat odpověď).
  - Tuto volbu nemůžete vybrat, jestliže ke snímku není připojena zpráva. → "Nechat zprávu" (♣36)

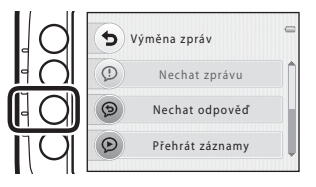

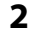

## Stiskněte kontextové tlačítko 2 (●).

 Jakmile spustíte nahrávání, ovládání je stejné jako u možnosti "Nechat zprávu" (2036).

 Snímky, u nichž je nahrána odpověď, jsou označeny symbolem (9), který se zobrazuje při přehrávání.

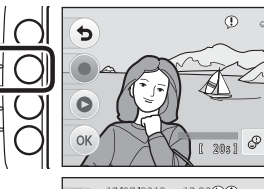

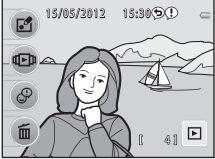

### Přehrát záznamy

# Stiskněte kontextové tlačítko 4 ( **Přehrát** záznamy).

- Fotoaparát přehraje zprávu. Jestliže byla nahrána zpráva a odpověď, přehrají se.
- Stisknutím kontextového tlačítka 1 (๖) zastavíte přehrávání.
- Chcete-li upravit hlasitost při přehrávání, stiskněte během přehrávání multifukční volič ▲ nebo ▼.
- Jestliže dojde k vybití baterie, přehrávání automaticky skončí.

## Vymazat záznamy

 Stiskněte multifunkční volič ▼ a pak stiskněte kontextové tlačítko 2 ( Vymazat záznamy).

- Jestliže zvolíte snímek, který byl přidán do alba ( 22), zobrazí se zpráva s potvrzením.
  - O Ano: Odstraní snímek z alba a zobrazí obrazovku uvedenou v kroku 2.
  - 🗙 Ne: Návrat ke kroku 1.

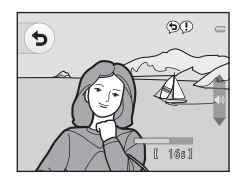

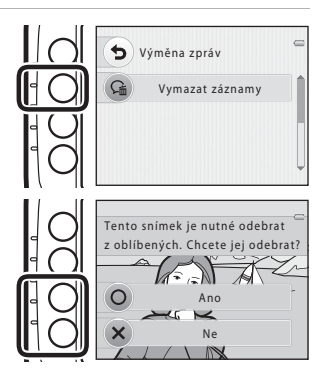

Část Reference

# 2 Když se zobrazí zpráva s potvrzením, stiskněte kontextové tlačítko 3 (**O Ano**).

 Vymažou se pouze záznamy. Pokud byla nahrána zpráva i odpověď, vymažou se obě.

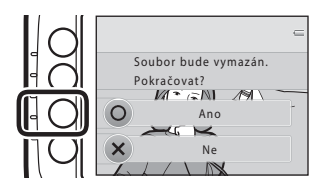

### Poznámky k funkci Výměna zpráv

- Když vymažete snímek, k němuž jsou připojeny zprávy, vymaže se snímek včetně těchto zpráv.
- Ke snímku, k němuž už jsou nahrány dvě zprávy, nelze nahrát další zprávu. Nejdříve musíte vymazat aktuální zprávu a teprve pak můžete nahrát další zprávu.
- Tento fotoaparát nedokáže nahrávat zprávy ke snímkům pořízeným jinou značkou fotoaparátu nebo jiným modelem digitálního fotoaparátu.

### Další informace

Názvy souborů a adresářů → 🖚 51

# Vymazat

Část Reference

Vstupte do režimu přehrávání → vyberte snímek → kontextové tlačítko 4 (íí)

Nechtěné snímky můžete vymazat (🛄 26).
# Menu nastavení

# Uvítací obrazovka

Vstupte do režimu fotografování → libovolné kontextové tlačítko → stiskněte dvakrát tlačítko ▼ → kontextové tlačítko 1 (¥ Nastavení) → kontextové tlačítko 2 ( Uvítací obrazovka)

Zvolte, zda se při zapnutí fotoaparátu má zobrazovat uvítací obrazovka.

| Položka                        | Popis                                                                                                    |
|--------------------------------|----------------------------------------------------------------------------------------------------|
| 🖸 Vypnuto                      | Fotoaparát přejde do režimu fotografování nebo přehrávání bez zobrazení uvítací obrazovky.                                                                                                    |
| Zapnuto (výchozí<br>nastavení) | Fotoaparát zobrazí animovanou uvítací obrazovku a přejde do režimu<br>fotografování nebo přehrávání. Na zobrazené znaky bude mít vliv to, jak<br>často používáte fotoaparát a kolik snímků jste s ním pořídili. |

# Datum a čas

Vstupte do režimu fotografování → libovolné kontextové tlačítko → stiskněte dvakrát tlačítko ▼ → kontextové tlačítko 1 (¥ Nastavení) → kontextové tlačítko 3 (⊕ Datum a čas)

Umožňuje ve fotoaparátu nastavit hodiny.

|   | Položka     | Popis                                                                                                    |
|---|-------------|----------------------------------------------------------------------------------------------------|
| Ø | Formát data | K dispozici jsou následující formáty data: <b>Rok/měsíc/den</b> , <b>Měsíc/den/rok</b> a <b>Den/</b><br><b>měsíc/rok</b> .                                                                                                    |
| Ð | Datum a čas | Umožňuje vám nastavit hodiny fotoaparátu na<br>aktuální datum a čas.<br>Multifunkčním voličem nastavte jednotlivé<br>položky zobrazené na displeji.<br>• Zvolte položku: Stiskněte tlačítko ▶ nebo<br>◀ (přepinání mezi D, M, R, hodina,<br>minuta).<br>• Úprava označené položky: Stiskněte tlačítko<br>▲ nebo ▼.<br>• Použijte nastavení: zvolte minuty a pak<br>stiskněte kontextové tlačítko 4 (OK).<br>• Pokud fotoaparát používáte v místě, kde se používá letní čas, nastavte čas<br>fotoaparátu na letní kontextovým tlačítkem 3 (♣). Když aktivujete funkci letního<br>času, v horní části monitoru se zobrazí symbol � a čas se posune o hodinu napřed.<br>Stiskněte kontextové tlačítko 3 (♣) znovu, chcete-li funkci letního času vypnout. |

Jas

Vstupte do režimu fotografování → libovolné kontextové tlačítko → stiskněte dvakrát tlačítko ▼ → kontextové tlačítko 1 (¥ Nastavení) → kontextové tlačítko 4 (☆ Jas)

Nastavte následující možnost.

| Položka | Popis                                                                      |
|---------|----------------------------------------------------------------------------|
| 🔅 Jas   | Slouží k výběru jedné z pěti úrovní jasu monitoru. Výchozí nastavení je 3. |

# Vkopírování data (vkopírování data a času)

Datum fotografování lze při fotografování vkopírovat do snímků, takže tyto informace lze tisknout i na tiskárnách, které tisk data nepodporují ( 🖚 32).

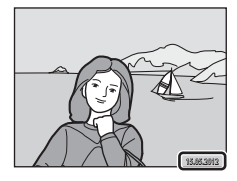

|      | Položka                        | Popis                             |
|------|--------------------------------|-----------------------------------|
| DATE | Datum                          | Datum je vkopírováno na snímky.   |
| OFF  | Vypnuto (výchozí<br>nastavení) | Datum není vkopírováno na snímky. |

#### Poznámky ke vkopírování data

- Vkopírované datum se stává trvalou součástí obrazových dat a nelze je vymazat. Po zhotovení snímků již není možné vkopírovat datum.
- Datum nelze vkopírovat do videosekvencí.
- Při fotografování s funkcí Pořídit řadu snímků se datum nevkopíruje.
- Datum je zaznamenáno ve formátu vybraném v menu nastavení pomocí položky Datum a čas (
   <sup>15</sup>, <del>60</del>42).

#### Vkopírování data a tisková objednávka

Při tisku na tiskárně kompatibilní s normou DPOF, která umožňuje tisk data a provozních informací, můžete k tisku těchto informací na snímcích použít volbu **Tisková objednávka** (ﷺ1), i když byla funkce **Vkopírování data** během fotografování nastavena na **Vypnuto**.

# El. redukce vibrací

Vstupte do režimu fotografování  $\rightarrow$  libovolné kontextové tlačítko  $\rightarrow$  stiskněte dvakrát tlačítko  $\nabla \rightarrow$  kontextové tlačítko 1 ( $\Upsilon$  Nastavení)  $\rightarrow$  stiskněte tlačítko  $\nabla \rightarrow$  kontextové tlačítko 3 ( $\Downarrow$  El. redukce vibrací)

Zvolte, zda se při fotografování má používat elektronická redukce vibrací.

|     | Položka                        | Popis                                                                                                    |
|-----|--------------------------------|----------------------------------------------------------------------------------------------------|
| (4) | Auto                           | V následujících podmínkách se používá elektronická redukce vibrací,<br>která snižuje vliv chvění fotoaparátu:<br>• Když je režim blesku nastaven na <b>③ Vypnutý blesk</b> .<br>• Když je čas závěrky dlouhý.<br>• Objekt je tmavý. |
| OFF | Vypnuto (výchozí<br>nastavení) | Elektronická redukce vibrací je zablokována.                                                                                                    |

#### Poznámky k elektronické redukci vibrací

- Když se používá blesk, je elektronická redukce vibrací zablokována.
- Když doba expozice přesáhne určitou mez, elektronická redukce vibrací nefunguje.
- Elektronickou redukci vibrací nelze použít, když používáte následující motivy.
  - Pořídit řadu snímků (🛄 38)
  - Fotit v intervalech (🛄 39)
  - Fotit ohňostroj (🛄 41)
- Čím vyšší je chvění fotoaparátu, tím nižší je účinnost elektronické redukce vibrací.
- Pořízené snímky mohou být poněkud zrnité.

# Formátovat paměť/Formátovat kartu

Vstupte do režimu fotografování → libovolné kontextové tlačítko → stiskněte dvakrát tlačítko ▼ → kontextové tlačítko 1 (¥ Nastavení) → stiskněte tlačítko ▼ → kontextové tlačítko 4 ( Formátovat paměť / Formátovat kartu)

Tato položka slouží k formátování interní paměti nebo paměťové karty.

Formátování interní paměti nebo paměťové karty trvale vymaže všechna zaznamenaná data. Vymazaná data už nelze obnovit. Před formátováním vždy přeneste důležitá data do počítače.

#### Formátování interní paměti

Chcete-li formátovat interní paměť fotoaparátu, vviměte z fotoaparátu paměťovou kartu. V menu nastavení se zobrazuje možnost Formátovat paměť.

#### Formátování paměťové karty

Je-li ve fotoaparátu vložena paměťová karta, v menu nastavení se zobrazí položka Formátovat kartu.

#### Poznámky k formátování interní paměti a paměťových karet

- Dokud nebude formátování dokončeno, nevypínejte fotoaparát ani neotvírejte krytku prostoru pro baterii/krvtku slotu pro paměťovou kartu.
- Kdvž do fotoaparátu poprvé vložíte paměťovou kartu, která byla použita v jiném zařízení, naformátujte ji pomocí fotoaparátu.

Cást Reference

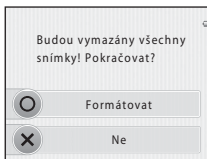

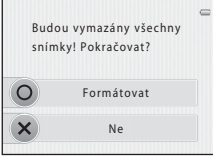

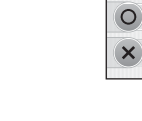

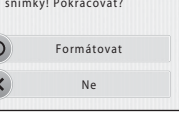

# Jazyk/Language

Vstupte do režimu fotografování → libovolné kontextové tlačítko → stiskněte dvakrát tlačítko ▼ → kontextové tlačítko 1 (¥ Nastavení) → stiskněte dvakrát tlačítko ▼ → kontextové tlačítko 2 (i Jazyk/Language)

Pro zobrazení menu fotoaparátu a dalších zpráv můžete zvolit jeden z 29 jazyků.

| Čeština        | Čeština                 |
|----------------|-------------------------|
| Dansk          | Dánština                |
| Deutsch        | Němčina                 |
| English        | (výchozí nastavení)     |
| Español        | Španělština             |
| Ελληνικά       | Řečtina                 |
| Français       | Francouzština           |
| Indonesia      | Indonéština             |
| Italiano       | Italština               |
| Magyar         | Maďarština              |
| Nederlands     | Holandština             |
| Norsk          | Norština                |
| Polski         | Polština                |
| Português (BR) | Brazilská portugalština |
| Português (PT) | Evropská portugalština  |

| Ruština               |
|-----------------------|
| Rumunština            |
| Finština              |
| Švédština             |
| Vietnamština          |
| Turečtina             |
| Ukrajinština          |
| Arabština             |
| Zjednodušená čínština |
| Tradiční čínština     |
| Japonština            |
| Korejština            |
| Thajština             |
| Hindština             |
|                       |

# Pozadí menu

Můžete vybrat z pěti různých designů menu.

Vstupte do režimu fotografování → libovolné kontextové tlačítko → stiskněte dvakrát tlačítko ▼ → kontextové tlačítko 1 (¥ Nastavení) → stiskněte dvakrát tlačítko ▼ → kontextové tlačítko 3 (ﷺ Pozadí menu)

Stisknutím multifunkčního voliče ◀ nebo ▶ vyberte požadovaný design a pak stiskněte kontextové tlačítko 4 (**OK**).

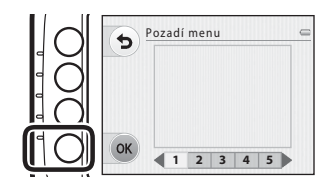

## Režim video

Vstupte do režimu fotografování → libovolné kontextové tlačítko → stiskněte dvakrát tlačítko ▼ → kontextové tlačítko 1 (¥ Nastavení) → stiskněte dvakrát tlačítko ▼ → kontextové tlačítko 4 (↓ Režim video)

Slouží k nastavení připojení k televizoru.

Vyberte možnost NTSC nebo PAL.

# Obnovit vše

Vstupte do režimu fotografování  $\rightarrow$  libovolné kontextové tlačítko  $\rightarrow$  stiskněte dvakrát tlačítko  $\nabla \rightarrow$  kontextové tlačítko 1 ( $\Upsilon$  Nastavení)  $\rightarrow$  stiskněte třikrát tlačítko  $\nabla \rightarrow$  kontextové tlačítko 2 (**CLEAR** Obnovit vše)

Když stisknete kontextové tlačítko 3 (**O Obnovit**), obnoví se výchozí nastavení fotoaparátu.

#### Menu fotografování

| Položka                                               | Výchozí hodnota                                                 |
|-------------------------------------------------------|-----------------------------------------------------------------|
| Nastavení provedená funkcí <b>Změnit barvy</b> (🛄 32) | Střed                                                           |
| Ozdobit (🛄 35)                                        | Rámeček 1                                                       |
| Vybrat styl (🛄 36)                                    | Namířit a vyfotit                                               |
| Nastavení barevného odstínu v Fotit jídlo (🛄 39)      | Střed                                                           |
| Zvuky tlačítka v <b>Změnit zvuky</b> (💭 42)           | Standardní zvuky                                                |
| Zvuk závěrky v <b>Změnit zvuky</b> (🛄 42)             | Standardní zvuky                                                |
| Režim blesku (💭 44)                                   | Automatický blesk                                               |
| Samospoušť (🛄 45)                                     | Vypnuto                                                         |
| Vybrat velikost (statické snímky) (🛄 49)              | Velké (10 milionů pixelů)                                       |
| Vybrat velikost (videosekvence) (🛄 50)                | Při použití paměťové karty:<br><b>1</b> Velká (720p) (1280×720) |
| Aut. zaostřov. pro video (🛄 52)                       | Jednorázový AF                                                  |

#### Menu nastavení

| Položka                    | Výchozí hodnota |
|----------------------------|-----------------|
| Jas (🍽 42)                 | 3               |
| Vkopírování data (🕶 43)    | Vypnuto         |
| El. redukce vibrací (🍽 44) | Vypnuto         |
| Pozadí menu (🖚 47)         | 1               |

#### Ostatní

| Položka                      | Výchozí hodnota |
|------------------------------|-----------------|
| Velikost papíru (🗢 17, 🗢 18) | Výchozí         |

- Zvolením možnosti Obnovit vše vymažete z paměti také aktuální číslo souboru (<sup>1</sup>51). Číslování bude pokračovat od nejnižšího čísla dostupného pro interní paměť nebo paměťovou kartu. Chcete-li obnovit číslování souborů na hodnotu "0001", před zvolením možnosti Obnovit vše vymažte všechny snímky uložené v interní paměti nebo na paměťové kartě (<sup>1</sup>26).
- Obnovíte-li nastavení menu pomocí funkce Obnovit vše, následující nastavení zůstanou nezměněna.

Menu nastavení:

Uvítací obrazovka (🗢 41), Datum a čas (🗢 42), Jazyk/Language (🗢 46), Režim video (🗢 47) a Typ baterie (🗢 50)

# Typ baterie

Vstupte do režimu fotografování → libovolné kontextové tlačítko → stiskněte dvakrát tlačítko ▼ → kontextové tlačítko 1 (♥ Nastavení) → stiskněte třikrát tlačítko ▼ → kontextové tlačítko 3 (➡ Typ baterie)

Chcete-li zajistit, aby fotoaparát zobrazoval přesně úroveň nabití (🛄 18), vyberte typ baterie, který momentálně používáte.

| Položka                            | Popis                                                     |
|------------------------------------|-----------------------------------------------------------|
| 🔛 Alkalická (výchozí<br>nastavení) | alkalické baterie LR6/L40 (velikost AA)                   |
| 础 COOLPIX (Ni-MH)                  | dobíjecí nikl-metalhydridové (Ni-MH) baterie Nikon EN-MH2 |
| 🖫 Lithiová                         | lithiové baterie FR6/L91 (velikost AA)                    |

# Verze firmwaru

Vstupte do režimu fotografování → libovolné kontextové tlačítko → stiskněte dvakrát tlačítko ▼ → kontextové tlačítko 1 (♥ Nastavení) → stiskněte třikrát tlačítko ▼ → kontextové tlačítko 4 (Ver. Verze firmwaru)

Zobrazení aktuální verze firmwaru fotoaparátu.

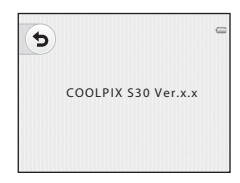

# Názvy souborů a adresářů

Názvy souborů jsou ke snímkům, videosekvencím a zprávám přiřazeny následujícím způsobem.

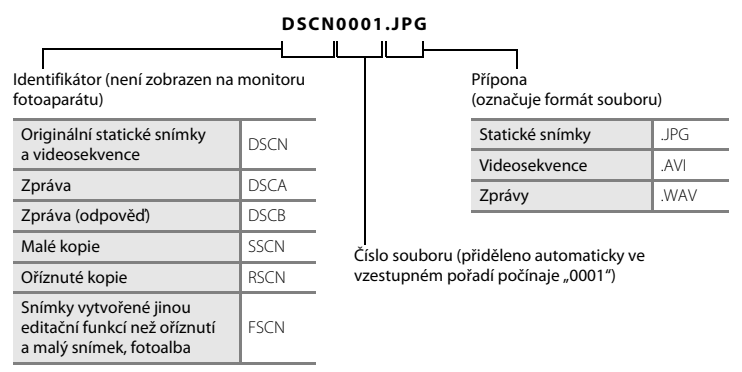

- Soubory jsou ukládány do složek pojmenovaných číslem složky, za kterým následuje identifikátor "NIKON" (např. "100NIKON"). Dosáhne-li počet souborů ve složce hodnoty 999, vytvoří se nová složka (např. složka "101NIKON" se vytvoří po složce "100NIKON"). Dosáhne-li nejvyšší číslo souboru ve složce hodnoty 9999, vytvoří se nová složka. Soubory jsou číslovány automaticky od čísla 0001. Při fotografování se nová složka vytvoří pokaždé, když interní hodiny fotoaparátu změní datum. Pamatujte však, že když se datum změní v okamžiku fotografování série snímků s funkcí **Pořídit řadu snímků** nebo **Fotit v intervalech**, nevytvoří se nová složka, dokud fotografování neskončí.
- Čísla souborů hlasových zpráv jsou stejná, jako mají snímky, k nimž jsou zprávy připojeny.

- Soubory kopírované pomocí funkce Kopie>Vybrané snímky jsou kopírovány do aktuální složky, ve které jsou k nim přiřazena nová čísla souborů ve vzestupném pořadí, počínaje nejvyšším číslem souboru v paměti. Funkce Kopie>Všechny snímky kopíruje všechny složky ze zdrojového média; názvy souborů se nemění, ale čísla nových složek jsou přiřazována ve vzestupném pořadí, počínaje nejvyšším číslem složky na cílovém médiu (0~33).
- Pokud má aktuální adresář číslo 999 nebo počet souborů dosáhne hodnoty 9999, nelze zhotovit žádné další snímky až do naformátování interní paměti nebo paměťové karty (2004) nebo po vložení nové paměťové karty.

# Volitelné příslušenství

| Dobíjecí baterie  | Dobíjecí nikl-metal hydridové baterie EN-MH2-B2 (sada dvou baterií EN-MH2) <sup>1</sup><br>Dobíjecí nikl-metal hydridové baterie EN-MH2-B4 (sada čtyř baterií EN-MH2) <sup>1</sup>                                 |
|-------------------|----------------------------------------------------------------------------------------------------|
| Nabíječka baterií | Nabíječka baterií MH-72 (obsahuje dvě dobíjecí nikl-metalhydridové baterie<br>EN-MH2) <sup>1</sup><br>Nabíječka baterií MH-73 (obsahuje čtyři dobíjecí nikl-metalhydridové (Ni-MH)<br>baterie EN-MH2) <sup>1</sup> |
| Kabel USB         | Kabel USB UC-E16 <sup>2</sup>                                                                                                    |
| Audio/video kabel | Audio/video kabel EG-CP14                                                                                                    |

<sup>1</sup> K nabíjení baterií EN-MH2 používejte pouze nabíječku MH-72 nebo MH-73. Tyto nabíječky baterií nepoužívejte k nabíjení jiných typů baterií.

<sup>2</sup> Dodán s fotoaparátem v době nákupu (🛄 ii).

Příslušenství není vodotěsné.

# Chybová hlášení

| Indikace                                                   | Příčina/řešení                                                                                                    |             |
|------------------------------------------------------------|----------------------------------------------------------------------------------------------------|-------------|
| 🕑 (bliká)                                                  | Není nastaven čas.<br>Nastavte datum a čas.                                                                                                    | <b>6</b> 42 |
| Baterie je vybitá.                                         | Vyměňte baterie.                                                                                                    | 10          |
| Počkejte, až se ukončí<br>zaznamenávání.                   | Počkejte, až se snímek uloží a zpráva zmizí z displeje.                                                                                                    | -           |
| Paměťová karta chráněna<br>proti zápisu.                   | Spínač ochrany proti zápisu je v poloze "zamknuto".<br>Nastavte spínač ochrany proti zápisu do polohy "zápis".                                                                                                    | -           |
| Není možné použít tuto<br>kartu.                           | Chyba při přístupu na paměťovou kartu.<br>• Používejte schválené typy paměťových karet.                                                                                                    | 14          |
| Tuto kartu nelze přečíst.                                  | <ul> <li>Zkontrolujte, zda jsou čiste kontakty.</li> <li>Zkontrolujte, zda je paměťová karta vložena správně.</li> </ul>                                                                                                    | 12<br>12    |
| Karta není zformátovaná.<br>Formátovat kartu?<br>Ano<br>Ne | Paměťová karta nebyla naformátována pro použití v tomto<br>fotoaparátu.<br>Při formátování jsou odstraněna všechna data uložená na<br>paměťové kartě. Vyberte možnost <b>X Ne</b> a před formátováním<br>paměťové karty se ujistěte, zda jsou všechny snímky, které chcete<br>archivovat, zkopírované na jiném médiu. Zvolte <b>O Ano</b> , chcete-li<br>paměťovou kartu naformátovat. | <b>ö</b> :7 |

| Indikace                                           | Příčina/řešení                                                                                                    | m               |
|----------------------------------------------------|----------------------------------------------------------------------------------------------------|-----------------|
| Nedostatek paměti.                                 | Paměťová karta je plná.<br>• Změňte nastavení pro <b>Vybrat velikost</b> > <b>Snímky</b> .<br>• Vymažte snímky.<br>• Vložte novou paměťovou kartu.<br>• Vyjměte paměťovou kartu a použijte interní paměť. |                 |
|                                                    | Během ukládání snímku došlo k chybě.<br>Naformátuje interní paměť nebo paměť ovou kartu.                                                                                                    | <b>6</b> 45     |
| Snímek není možné uložit.                          | Fotoaparát dosáhl maximálního možného čísla souboru.<br>Vložte novou paměťovou kartu nebo naformátujte interní paměť<br>či paměťovou kartu.                                                               |                 |
|                                                    | Nedostatek místa k uložení kopie.<br>Vymažte snímky z cílového umístění.                                                                                                    | 26              |
| Album je plné. Nelze<br>přidat žádné další snímky. | Do alba již bylo přidáno 200 snímků.<br>• Odstraňte některé snímky z alba.<br>• Přidejte do jiného alba.                                                                                                  | €<br>€<br>23    |
| Snímek není možné<br>upravit.                      | Vybraný snímek nelze upravit.<br>• Vyberte snímky, které podporují funkci úprav.<br>• Videosekvence nelze upravovat.                                                                                      | <b>æ</b> 3<br>− |
| Videosekvenci nelze<br>zaznamenat.                 | Chyba uplynutí časové prodlevy při ukládání videosekvence na<br>paměťovou kartu.<br>Zvolte paměťovou kartu s vyšší rychlostí zápisu.                                                                      | 12, 14          |

| Indikace                                  | Příčina/řešení                                                                                                    | Ш           |
|-------------------------------------------|----------------------------------------------------------------------------------------------------|-------------|
| V paměti nejsou žádné<br>snímky.          | <ul> <li>V interní paměti nebo na paměťové kartě se nenachází žádný snímek.</li> <li>Aby bylo možné přehrát snímky uložené v interní paměti fotoaparátu, je třeba vyjmout paměťovou kartu z fotoaparátu.</li> <li>Chcete-li kopírovat snímky z interní paměti na paměťovou kartu, stiskněte libovolné kontextové tlačítko a vyberte Kopie v režimu přehrávání jednotlivých snímků.</li> </ul> | 13<br>🏞 33  |
| Soubor neobsahuje žádná<br>obrazová data. | Soubor nebyl vytvořen pomocí tohoto fotoaparátu.<br>Soubor nelze zobrazit pomocí tohoto fotoaparátu.<br>Soubor si můžete prohlédnout v počítači nebo v zařízení, ve<br>kterém byl tento soubor vytvořen či upraven.                                                                                                    | -           |
| Porucha objektivu                         | Porucha objektivu.<br>Vypněte a znovu zapněte fotoaparát. Pokud závada přetrvá,<br>obrať te se na prodejce nebo na autorizovaný servis Nikon.                                                                                                    | 18          |
| Chyba komunikace                          | Při komunikaci s tiskárnou došlo k chybě.<br>Vypněte fotoaparát a znovu připojte kabel USB.                                                                                                    | <b>6</b> 14 |
| Systémová chyba                           | V interních obvodech fotoaparátu došlo k chybě.<br>Vypněte fotoaparát, vyjměte a opět vložte baterii a znovu<br>fotoaparát zapněte. Pokud závada přetrvá, obraťte se na prodejce<br>nebo na autorizovaný servis Nikon.                                                                                                    | 10, 19      |

| Indikace                                       | Příčina/řešení                                                                                                    | m |
|------------------------------------------------|----------------------------------------------------------------------------------------------------|---|
| Chyba tiskárny:<br>zkontrolujte stav tiskárny. | Chyba tiskárny.<br>Zkontrolujte tiskárnu. Jakmile problém vyřešíte, stiskněte<br>kontextové tlačítko 3 ( <b>O Obnovit</b> ), čímž obnovíte tisk.*                           | - |
| Chyba tisku: zkontrolujte<br>papír             | Velikost papíru v tiskárně neodpovídá specifikaci.<br>Vložte papír předepsané velikosti a pak stiskněte kontextové<br>tlačítko 3 ( <b>O Obnovit</b> ), čímž obnovíte tisk.* | - |
| Chyba tisku: zablokovaný<br>papír v tiskárně   | Došlo k zaseknutí papíru v tiskárně.<br>Odstraňte zaseklý papír a pak stiskněte kontextové tlačítko 3<br>( <b>O Obnovit</b> ), čímž obnovíte tisk.*                         | - |
| Chyba tisku: doplňte papír                     | V tiskárně není vložený papír.<br>Vložte papír předepsané velikosti a pak stiskněte kontextové<br>tlačítko 3 ( <b>O Obnovit</b> ), čímž obnovíte tisk.*                     | - |
| Chyba tisku: zkontrolujte<br>inkoust           | Chyba inkoustu.<br>Zkontrolujte inkoust a stiskněte kontextové tlačítko 3<br>( <b>O Obnovit</b> ), čímž obnovíte tisk.*                                                     | - |
| Chyba tisku: vyměňte<br>inkoust                | Dochází inkoust nebo je zásobník na inkoust prázdný.<br>Vyměňte zásobník inkoustu a stiskněte kontextové tlačítko 3<br>( <b>O Obnovit</b> ), čímž obnovíte tisk.*           | - |
| Chyba tisku: porušený<br>soubor                | Obrazový soubor způsobil chybu.<br>Zrušte tisk kontextovým tlačítkem 4 ( <b>X Zrušit</b> ).                                                                                 | - |

\* Další instrukce a informace naleznete v dokumentaci k tiskárně.

| <br> |
|------|
| <br> |
| <br> |
| <br> |
| <br> |
| <br> |
| <br> |
| <br> |
| <br> |
| <br> |

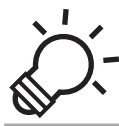

# 🔆 Technické informace a index

| Péče o výrobek                            |                  |
|-------------------------------------------|------------------|
| Fotoaparát                                | يُنْ             |
| Baterie                                   | ð                |
| Paměťové karty                            | Ö                |
| Čištění a skladování                      | Ò-8              |
| Čištění fotoaparátu                       | Ď-8              |
| Skladování                                | Ö <sup>-</sup> 9 |
| Řešení možných problémů                   | ò 10             |
| Specifikace                               | Ò 17             |
| <ul> <li>Podporované standardy</li> </ul> |                  |
| Rejstřík                                  |                  |

# Péče o výrobek

# Fotoaparát

Chcete-li zajistit bezpečný, dlouhodobý a bezporuchový provoz fotoaparátu Nikon, dbejte při jeho používání a skladování následujících pokynů a pokynů uvedených v oddílu "Pro vaši bezpečnost" ( $\square$  viii–xii) a "<Důležité> Odolnost proti nárazu, vodě a prachu, kondenzace" ( $\square$  xiii–xix).

#### Nevystavujte výrobek silným nárazům

Pád nebo úder může způsobit poruchu výrobku. Také nesahejte ani netlačte na objektiv.

#### V Nenechte vlhkost proniknout do fotoaparátu

Fotoaparát COOLPIX S30 je opatřen vodotěsnou ochranou ekvivalentní JIS/IEC třídě ochrany 8 (IPX8). Kdyby však do fotoaparátu vnikla voda, mohlo by to způsobit korozi komponent, což by si vyžádalo nákladnou opravu nebo by fotoaparát mohl být neopravitelný. Poté, co jste fotoaparát používali na pláži nebo pod vodou, zkontrolujte, zda je krytka pro baterie/slotu pro paměť ovou kartu pevně uzavřena, a pak fotoaparát ponořte na deset minut do mělké nádoby naplněné čistou vodou. Poté, co fotoaparát použijete pod vodou, ho nenechávejte mokrý po dobu delší než 60 minut. To by mohlo způsobit ztrátu vodotěsnosti.

# Zamezte proniknutí vody dovnitř fotoaparátu

Jestliže by dovnitř fotoaparátu pronikla vlhkost, mohlo by to vést k poruše fotoaparátu a fotoaparát by mohl být neopravitelný. Pokud chcete zamezit nechtěnému proniknutí vody do fotoaparátu (ponoření do vody), dodržujte při používání fotoaparátu následující preventivní opatření.

- Když je zavřena krytka prostoru pro baterie/slotu pro paměťovou kartu a vnitřní krytka, dbejte na to, aby
  poutko fotoaparátu, vlasy, nečistoty, prach, zrnka písku a jiné cizí látky neuvízly na těsnění zajišť ujícím
  vodotěsnost a na částech, které jsou v kontaktu s tímto těsněním.
- Neotevírejte ani nezavírejte krytku prostoru pro baterie/slotu pro paměťovou kartu v místech, kde je stříkající voda, silný vítr, prach nebo písek.

- Kdyby na fotoaparát působila vnější síla, mohl by se deformovat nebo by mohlo dojít k poškození neprodyšného těsnění, takže by do fotoaparátu mohla vniknout voda. Nepokládejte na fotoaparát těžké předměty, buďte opatrní, aby nespadl, a nevyvíjejte na fotoaparát nadměrnou sílu.
- Jestliže do fotoaparátu vnikne voda, okamžitě jej přestaňte používat. Otřete z fotoaparátu vlhkost a co nejdříve předejte fotoaparát do autorizované opravny Nikon.

# Nárazy a vibrace

Fotoaparát chraňte před pádem, nebouchejte s ním o tvrdý povrch, např. skála, ani jej neházejte na vodní hladinu.

Fotoaparát nedávejte na místa vystavená vibracím. Jestliže fotoaparát bude vystaven nadměrnému nárazu, mohlo by to vést k poruše nebo poškození fotoaparátu.

# Maximální hloubka

Fotoaparát COOLPIX S30 je konstruován tak, aby odolal vodnímu tlaku až do hloubky 3 m po dobu přibližně 60 minut. Ve větší hloubce by do fotoaparátu mohla vniknout voda, což by vedlo k jeho poruše.

# Vyvarujte se náhlých změn teplot

- Náhlé změny teplot, ke kterým může dojít při vstupu do vytápěné budovy (nebo při jejím opuštění) za chladného dne, mohou způsobit vznik kondenzační vlhkosti uvnitř přístroje. Abyste zamezili vzniku kondenzace, umístěte přístroj předtím, než jej vystavíte změně teplot, do brašny nebo plastového sáčku.
- Nevystavujte fotoaparát vysokým teplotám tím, že byste jej před vstupem do vody ponechali na pláži nebo na přímém slunečním slunci.

## Přístroj držte mimo dosah silných magnetických polí

Přístroj nepoužívejte ani neukládejte v blízkosti zařízení, která generují silná elektromagnetická vlnění, nebo magnetická pole. Silný statický náboj nebo magnetické pole, produkovaný zařízeními jako jsou rádiové vysílače, může narušovat obraz na monitoru, poškodit data uložená na paměť ové kartě a ovlivňovat interní obvody přístroje.

## V Nemiřte objektivem delší dobu do silného zdroje světla

Při práci nebo uskladnění fotoaparátu se vyvarujte dlouhodobějšího míření objektivem do slunce nebo jiného silného zdroje světla. Intenzivní světlo může poškodit obrazový snímač nebo jiné komponenty, což by způsobilo "bílý závoj" na snímcích.

# Než vyjmete baterie či paměťovou kartu, vypněte fotoaparát.

Pokud u zapnutého fotoaparátu vyjmete baterie či paměťovou kartu, můžete poškodit fotoaparát nebo paměťovou kartu. Odpojení takových součástí v okamžik, kdy fotoaparát ukládá nebo maže data, může vést ke ztrátě dat a poškození paměti fotoaparátu či paměťové karty.

#### Poznámky k monitoru

- Monitory a elektronické hledáčky jsou konstruovány s extrémně vysokou přesností; minimálně 99,99% pixelů je funkčních a ne více než 0,01% jich chybí nebo jsou nefunkční. I když mohou tyto zobrazovače obsahovat pixely, které trvale svítí (bílé, červené, modré nebo zelené) nebo trvale nesvítí (černé), neznamená tento jev závadu a na snímky zhotovené zařízením nemá žádný vliv.
- Škrábání nebo tlak na plochu monitoru může způsobit poškození nebo poruchu zařízení. Dojde-li
  k poškození monitoru, dejte pozor, abyste se neporanili o střepy z krycího skla, a zamezte kontaktu
  pokožky, očí a úst s tekutými krystaly z monitoru.
- Obraz na monitoru může být při ostrém okolním osvětlení obtížně viditelný.
- Monitor je podsvícen pomocí LED diod. Začne-li monitor tmavnout nebo blikat, obrať te se na autorizovaný servis společnosti Nikon.

# Poznámky k efektu "smear"

Při vytváření kompozice jasných objektů se mohou na monitoru zobrazovat bílé nebo barevné pruhy. K tomuto jevu, známému jako "smear", dochází v případě, že na obrazový snímač dopadá velmi jasné světlo. Jedná se o vlastnost obrazových snímačů, která nestanoví poruchu. Při fotografování může také způsobovat nesprávné barvy na monitoru. V uložených snímcích to nemusí být patrné, ale může to být vidět na videosekvencích. Doporučujeme, abyste se při nahrávání videosekvencí vyhýbali jasným objektům, například slunci, slunečnímu světlu a elektrickým světlům.

# Baterie

Před použitím si přečtěte varování v kapitole "Pro vaši bezpečnost" (🛄 viii–xii) a řiďte se jimi.

# Poznámky k použití baterií

- · Používané baterie se mohou přehřívat. Zacházejte s nimi opatrně.
- Nepoužívejte baterie poté, co uplyne jejich doporučená životnost.
- Když jsou ve fotoaparátu vloženy vybité baterie, nezapínejte a nevypínejte fotoaparát opakovaně.

# 🚺 Náhradní baterie

Podle toho, kde fotografujete, doporučujeme mít s sebou náhradní baterie. V některých oblastech může být obtížné baterie koupit.

# 🚺 Nabíjení baterií

Jestliže chcete použít volitelné dobíjecí baterie, před fotografováním je nabijte. V okamžiku nákupu nejsou baterie nabity.

Přečtěte si varování v návodu k obsluze dodaném k nabíječce baterií a řiďte se jimi.

## Nabíjení dobíjecích baterií

- Nekombinujte baterie s různou mírou zbytkového nabití ani baterie různé značky či modelu.
- Pokud s fotoaparátem COOLPIX S30 používáte baterie EN-MH2, nabíjejte baterie nabíječkou MH-72 vždy po dvou. Pokud používáte nabíječku MH-73, nabíjejte baterie po dvou nebo po čtyřech. K nabíjení baterií EN-MH2 používejte pouze nabíječku MH-72 nebo MH-73.
- Pokud používáte nabíječku baterií MH-72 nebo MH-73, nabíjejte pouze baterie EN-MH2.

## Poznámky k dobíjecím bateriím EN-MH1 a nabíječce baterií MH-70/71

- V tomto fotoaparátu můžete používat také dobíjecí nikl-metalhydridové baterie EN-MH1.
- K nabíjení baterií EN-MH1 používejte pouze nabíječku MH-70 nebo MH-71.
- Pokud používáte nabíječku baterií MH-70 nebo MH-71, nabíjejte pouze baterie EN-MH1.
- Položku Typ baterie (🛄 80, 🏍 50) nastavte na COOLPIX (Ni-MH).

# Poznámky k dobíjecím nikl-metalhydridovým (Ni-MH) bateriím

- Jestliže opakovaně nabijete dobíjecí nikl-metalhydridové baterie, které jsou částečně nabité, může se při
  použití baterií předčasně zobrazovat zpráva Baterie je vybitá. Je to způsobeno "paměťovým efektem",
  v jehož důsledku se kapacita baterie dočasně snižuje. Když pak baterie budete používat až do úplného
  vybití, vrátí se k normálnímu chování.
- Dobíjecí nikl-metalhydridové baterie se vybíjejí i tehdy, když nejsou používány. Doporučujeme, abyste je nabíjeli tésně před tím, než je budete používat.

#### Použití v chladném prostředí

V chladném prostředí výkon baterií klesá. Jestliže fotoaparát používáte v chladném prostředí, zkuste zajistit, aby fotoaparát a baterie příliš neprochladly. Když použijete vybité baterie v chladném prostředí, fotoaparát nemusí fungovat. Náhradní baterie udržujte v teple a střídejte dvě sady baterií. Baterie, které nelze používat kvůli velké zimě, lze často znovu použít, jakmile se ohřejí.

# 🚺 Kontakty baterie

Nečistoty na kontaktech baterie mohou bránit správné činnosti fotoaparátu. Nečistoty z kontaktů odstraňte suchým hadrem.

### Zbývající energie v baterii

Když do fotoaparátu vložíte vybité baterie, fotoaparát může uvádět, že baterie mají dostatek zbývající energie. Jedná se o vlastnost baterií.

# Recyklace

Použité baterie jsou hodnotným zdrojem materiálu. Umožněte proto jejich recyklaci v souladu s normami platnými ve vašem regionu. Při recyklaci zakryjte kontakty baterie lepicí páskou.

# Paměťové karty

- Používejte výhradně paměťové karty typu Secure Digital (SD). Schválené paměťové karty → □ 14
- Dodržujte preventivní opatření uvedené v dokumentaci dodané s paměťovou kartou.
- Na paměť ové karty nenalepujte štítky ani nálepky.
- · Paměť ové karty neformátujte pomocí počítače.
- Než začnete s tímto fotoaparátem používat paměťovou kartu, kterou jste používali s jiným zařízením, naformátujte ji. Než začnete používat novou paměťovou kartu, doporučujeme, abyste ji naformátovali v tomto fotoaparátu.
- Pamatujte na to, že po naformátování paměťové karty budou všechny snímky a jiná data na paměťové kartě trvale vymazány. Jestliže na paměťové kartě máte uložena data, která si přejete uchovat, zkopírujte tato data do počítače ještě před formátováním karty.
- Jestliže se po vložení paměťové karty zobrazí zpráva Karta není zformátovaná. Formátovat kartu?, musíte kartu naformátovat. Jestliže jsou na paměťové kartě data, která nechcete vymazat, stiskněte kontextové tlačítko 4 (X Ne). Před formátováním data zkopírujte do počítače. Chcete-li naformátovat paměťovou kartu, stiskněte kontextové tlačítko 3 (O Ano).
- Při formátování paměťové karty, ukládání a mazání snímků a kopírování snímků do počítače dodržujte následující preventivní opatření, aby nedošlo k poškození dat nebo samotné paměťové karty.
  - Neotevírejte krytku prostoru pro baterii/krytku slotu pro paměťovou kartu ani vnitřní krytku a nevyjímejte paměťovou kartu ani baterie.
  - Fotoaparát nevypínejte

# Čištění a skladování

# Čištění fotoaparátu

K čištění fotoaparátu nepoužívejte alkohol, rozpouštědla, ani jiné těkavé chemikálie.

| Objektiv | Při čištění se objektivu nedotýkejte prsty. Prach a nečistoty odstraňte pomocí ofukovacího<br>balónku. Otisky prstů, skvrny od oleje a jiné usazené nečistoty, které nelze odstranit pomocí<br>ofukovacího balónku, otřete z objektivu měkkým a suchým hadříkem nebo hadříkem<br>k čištění brýlí – otírejte jemně a postupujte spirálovým pohybem od středu k okrajům. Při<br>otírání netlačte ani neotírejte drsným hadrem, jinak byste mohli fotoaparát poškodit<br>a způsobit jeho poruchu. Jestliže nebudete moci nečistoty odstranit, navlhčete měkký<br>hadřík běžně dostupným přípravkem k čištění objektivů a jemně nečistoty otřete. |
|----------|----------------------------------------------------------------------------------------------------|
| Monitor  | Prach a nečistoty odstraňte pomocí ofukovacího balónku. Otisky prstů, skvrny od oleje<br>a jiné usazené nečistoty otřete z objektivu měkkým a suchým hadříkem nebo hadříkem<br>k čištění brýlí. Při otírání netlačte ani neotírejte drsným hadrem, jinak byste mohli fotoaparát<br>poškodit a způsobit jeho poruchu.                                                                                                    |
| Tělo     | <ul> <li>Prach a nečistoty odstraňte pomocí ofukovacího balónku. Otřete měkkým a suchým hadříkem.</li> <li>Po použití fotoaparátu pod vodou nebo na pláži jemně otřete usazeniny písku či prachu měkkým hadříkem navlhčeným v pitné vodě a důkladně jej osušte.</li> <li>Jestliže budete s fotoaparátem manipulovat rukama namazanými opalovacím krémem, mohlo by dojít k poškození vnější části fotoaparátu.</li> <li>Pozor, jakékoli cizí objekty uvnitř fotoaparátu mohou vést k poškození, na které se nevztahuje záruka.</li> </ul>                                                                                                    |

#### Ø Další informace

Další informace naleznete v částech "Poznámky k vodotěsnosti a prachotěsnosti" (🛄 xiv) a "Čištění fotoaparátu po použití ve vodě" (🛄 xvi).

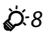

# Skladování

Nebudete-li fotoaparát delší dobu používat, vyjměte baterie. Chcete-li předejít tvorbě plísní a poruchám a zajistit dlouhé a bezporuchové používání fotoaparátu, doporučujeme, abyste alespoň jednou měsíčně vložili do fotoaparátu baterie a použili jej. Fotoaparát neukládejte v blízkosti přípravků proti molům, jako jsou naftalín nebo kafr, a na těchto místech:

- v blízkosti zařízení produkujících silná elektromagnetická pole, jako jsou televizory a radiopřijímače;
- na místech vystavených teplotám nižším než −10 °C nebo překračujícím 50 °C;
- na špatně větraných místech a na místech vystavených vyšší než 60% relativní vlhkosti.

# Řešení možných problémů

Nepracuje-li fotoaparát očekávaným způsobem, než se obrátíte na dodavatele nebo autorizovaný servis společnosti Nikon, zkuste nalézt řešení pomocí dále uvedeného výčtu běžných problémů.

#### Problémy s napájením, zobrazením a nastavením

| Problém                              | Příčina/řešení                                                                                                    |                                          |
|--------------------------------------|----------------------------------------------------------------------------------------------------|------------------------------------------|
| Fotoaparát se bez varování<br>vypne. | <ul> <li>Baterie je vybitá.</li> <li>Fotoaparát se automaticky vypnul pro úsporu energie.</li> <li>Fotoaparát nebo baterie jsou příliš studené a nelze je<br/>řádně používat.</li> </ul>                                                                                                    | 18<br>19<br><b>ऄ</b> ॔5                  |
| Monitor nic nezobrazuje.             | <ul> <li>Fotoaparát je vypnutý.</li> <li>Baterie je vybitá.</li> <li>Pohotovostní režim kvůli šetření energie: stiskněte<br/>hlavní vypínač, tlačítko spouště, tlačítko ►) (režim<br/>fotografování/přehrávání) nebo tlačítko ● (** záznam<br/>videosekvence).</li> <li>Pokud kontrolka blesku bliká, počkejte na nabití blesku.</li> <li>Fotoaparát a počítač jsou propojeny kabelem USB.</li> <li>Fotoaparát a televizor jsou propojeny A/V kabelem.</li> </ul> | 19<br>18<br>2, 19<br>44<br>64, 69<br>64, |
| Monitor je obtížně čitelný.          | <ul> <li>Upravte jas monitoru.</li> <li>Monitor je znečištěný. Vyčistěte monitor.</li> </ul>                                                                                                    | 80, <b>6-0</b> 42<br>Ö <sup>-</sup> 8    |

| Problém                                                                                        | Příčina/řešení                                                                                                    | E C C C C C C C C C C C C C C C C C C C |
|------------------------------------------------------------------------------------------------|----------------------------------------------------------------------------------------------------|-----------------------------------------|
| Datum a čas záznamu nejsou<br>správné.                                                         | <ul> <li>Pokud nebyly nastaveny hodiny fotoaparátu, při<br/>fotografování a záznamu videosekvencí bliká indikace<br/>nenastaveného data. U snímků a videosekvencí<br/>uložených před nastavením hodin je uvedeno datum<br/>"00/00/0000 00:00" nebo "01.01.12 00:00". Při<br/>přehrávání se nezobrazuje datum a čas pořízení<br/>statických snímků. V menu nastavtení nastavte správný<br/>čas a správné datum pomocí položky <b>Datum a čas.</b></li> <li>Pravidelně porovnávejte hodiny fotoaparátu<br/>s přesnějšími hodinami a v případě potřeby je nastavte.</li> </ul> | 15, 80,<br>☎ 42                         |
| Funkce <b>Vkopírování data</b><br>není k dispozici.                                            | Není nastaven čas ani datum.                                                                                                    | 15, 80,<br><b>6-0</b> 42                |
| Na snímky není vkopírováno<br>datum ani v případě aktivace<br>funkce <b>Vkopírování data</b> . | <ul> <li>Datum nelze vkopírovat do videosekvencí.</li> <li>Při fotografování s funkcí <b>Pořídit řadu snímků</b> se datum nevkopíruje.</li> </ul>                                                                                                    | 80, <b>60</b> 43<br>38, <b>60</b> 43    |
| Při zapnutí fotoaparátu se<br>zobrazuje okno pro nastavení<br>času a data.                     | Baterie hodin je vybitá, byly obnoveny výchozí hodnoty                                                                                                    | 15, 17                                  |
| Nastavení fotoaparátu bylo<br>vymazáno.                                                        | vsech nastaveni.                                                                                                    |                                         |
| Fotoaparát se zahřál.                                                                          | Fotoaparát se může zahřát při dlouhodobém nahrávání<br>videosekvencí nebo při jeho použití v teplých oblastech;<br>nejedná se o závadu.                                                                                                    | -                                       |

#### Vlastnosti digitálních fotoaparátů

Ve velice ojedinělých případech se mohou na monitoru zobrazit neobvyklé znaky a fotoaparát může přestat pracovat. Ve většině případů je tento jev způsoben silným externím výbojem statické elektřiny. V takovém případě vypněte fotoaparát, vyjměte a znovu vložte baterii a poté fotoaparát znovu zapněte. Pokud závada přetrvá, obrať te se na dodavatele nebo autorizovaný servis Nikon. Pozor, odpojení zdroje napájení výše popsaným způsobem může mít za následek ztrátu dat, která nebyla v okamžiku výskytu problému uložena do interní paměti nebo na paměť ovou kartu. Již uložená data nebudou ovlivněna.

| Problémy | při foto | grafování |
|----------|----------|-----------|
|----------|----------|-----------|

| Problém                                                      | Příčina/řešení                                                                                                    | Ш.                      |
|--------------------------------------------------------------|----------------------------------------------------------------------------------------------------|-------------------------|
| Nelze přepnout do režimu<br>fotografování.                   | Odpojte kabel USB.                                                                                                    | 64, 69,<br><b>64</b> 14 |
| Při stisknutí tlačítka spouště<br>nedojde k pořízení snímku. | <ul> <li>Když je fotoaparát v režimu přehrávání, stiskněte tlačítko [▶] (režim fotografování/přehrávání), tlačítko spouště nebo tlačítko ● (♣ záznam videosekvence).</li> <li>Když jsou zobrazena menu, stiskněte kontextové tlačítko 1 (♠) nebo multifunkční volič ◄.</li> <li>Baterie je vybitá.</li> <li>Pokud bliká kontrolka blesku, blesk se nabíjí.</li> </ul> | 25<br>7<br>18<br>44     |
| Fotoaparát není schopen<br>zaostřít.                         | <ul> <li>Objekt je příliš blízko. Zkuste fotografovat s režimem         <ul> <li>(auto) nebo položkou Vybrat styl nastavenou na</li> <li>Fotit nablízko.</li> <li>Fotografovaný objekt je obtížně zaostřitelný autofokusem.</li> <li>Vypněte a znovu zapněte fotoaparát.</li> </ul> </li> </ul>                                                                       | 30, 37<br>24<br>19      |
| Snímky jsou rozmazané.                                       | <ul><li>Použijte blesk.</li><li>Použijte stativ a samospoušť.</li></ul>                                                                                                    | 44<br>45                |

| Problém                                                                                               | Příčina/řešení                                                                                                    |                 |
|----------------------------------------------------------------------------------------------------|----------------------------------------------------------------------------------------------------|-----------------|
| Na monitoru se zobrazují<br>světelné pruhy nebo se na<br>části monitoru zobrazují<br>nesprávné barvy. | V případě, že na obrazový snímač dopadá velmi jasné<br>světlo, dochází k jevu zvanému "smear". Doporučujeme,<br>abyste se při nahrávání videosekvencí vyhýbali jasným<br>objektům, například slunci, odrazům slunce a elektrickým<br>světlům.                 | 74, <b>ö</b> :4 |
| Na snímcích pořízených<br>s bleskem se zobrazují jasné<br>body.                                       | Světlo blesku se odráží od částic ve vzduchu. Nastavte<br>režim blesku na hodnotu <b>③ Vypnutý blesk</b> .                                                                                                    | 44              |
| Při expozici snímku nedojde<br>k použití blesku.                                                      | <ul> <li>Režim blesku je nastaven na <b>③ Vypnutý blesk.</b></li> <li>Položka Vybrat styl je nastavena na funkci, která zakazuje blesk.</li> </ul>                                                                                                    | 44<br>53        |
| Nelze použít optický zoom.                                                                            | Optický zoom nelze použít při nahrávání videosekvencí.                                                                                                    | 74              |
| Nelze použít digitální zoom.                                                                          | Když je funkce Vybrat styl nastavena v menu<br>fotografování na možnosti Fotit pod vodou, Pořídit<br>změkčené snímky nebo Vytvořit efekt miniatury,<br>nelze použít digitální zoom.                                                                           | 38, 40, 41      |
| Při expozici snímku není slyšet<br>žádný zvuk.                                                        | <ul> <li>Zvuk závěrky se vypíná funkcí Změnit zvuky v menu<br/>fotografování. Třebaže zvuk závěrky není vypnutý,<br/>fotoaparát jej nemusí vydávat, což závisí na režimu<br/>fotografování a aktuálním nastavení.</li> <li>Neblokujte reproduktor.</li> </ul> | 42<br>2         |
| Snímky jsou skvrnité.                                                                                 | Je znečištěný objektiv. Vyčistěte objektiv.                                                                                                    | <b>Ö</b> *8     |
| Barvy jsou nepřirozené.                                                                               | Barevný odstín neodpovídá zdroji světla.                                                                                                    | 32, 39          |
| Na snímku jsou náhodně<br>rozmístěné jasně zbarvené<br>pixely ("šum").                                | Objekt je tmavý, takže čas uzávěrky je příliš dlouhý nebo je<br>příliš vysoká citlivost ISO. Šum lze omezit použitím blesku.                                                                                                    | 44              |

| Problém                                       | Příčina/řešení                                                                                                    | Ш                    |
|-----------------------------------------------|----------------------------------------------------------------------------------------------------|----------------------|
| Snímky jsou příliš tmavé<br>(podexponované).  | <ul> <li>Režim blesku je nastaven na <b>Vypnutý blesk</b>.</li> <li>Reflektor blesku je zakrytý.</li> <li>Objekt je mimo dosah blesku.</li> <li>Použijte korekci expozice.</li> </ul>                                                                     | 44<br>20<br>44<br>34 |
| Snímky jsou příliš světlé<br>(přeexponované). | Použijte korekci expozice.                                                                                                    | 34                   |
| Ukládání snímků trvá dlouhou<br>dobu.         | <ul> <li>Ukládání snímků může trvat delší dobu v následujících situacích.</li> <li>Když je v činnosti funkce redukce šumu, například při fotografování při nedostatku světla</li> <li>Pokud se při fotografování používá funkce změkčení pleti</li> </ul> | -<br>30, 58          |

### Problémy při přehrávání

| Problém               | Příčina/řešení                                                                                                    |         |
|-----------------------|----------------------------------------------------------------------------------------------------|---------|
| Soubor nelze přehrát. | <ul> <li>Soubor či adresář byl přepsán nebo přejmenován<br/>počítačem nebo jiným typem fotoaparátu.</li> <li>Tento fotoaparát nemůže přehrát videosekvence<br/>nahrané jinou značkou nebo modelem digitálního<br/>fotoaparátu.</li> </ul>                                         | -<br>78 |
| Nelze zvětšit snímek. | <ul> <li>Funkci zvětšení výřezu snímku nelze použít<br/>u videosekvencí, malých snímků a snímků oříznutých<br/>na velikost 320 x 240 nebo menší.</li> <li>Fotoaparát nemůže zvětšit snímky zaznamenané<br/>digitálním fotoaparátem jiné značky nebo jiným<br/>modelem.</li> </ul> | -       |

| Problém                                                                                                    | Příčina/řešení                                                                                                    |                                                                                                    |
|----------------------------------------------------------------------------------------------------|----------------------------------------------------------------------------------------------------|----------------------------------------------------------------------------------------------------|
| Jednu z těchto funkcí nelze<br>použít: Změnit barvy,<br>Zvýraznit barvy, Ozdobit,<br>Změkčit snímky, Přidat<br>hvězdičky, Přidat efekt rybího<br>oka, Přidat efekt miniatury,<br>Malý snímek nebo oříznutí | <ul> <li>Tyto volby nelze použít u videosekvencí.</li> <li>Snímky vytvořené s funkcí Fotoalba nelze upravovat.</li> <li>Jiné editační funkce než Malý snímek ke snímkům pořízeným pomocí funkce Ozdobit nelze přidávat.</li> <li>Snímky nelze oříznout, když jsou přehrávány pomocí funkce Zobrazit oblíbené.</li> <li>Stejnou editační funkci nemůžete použít vícekrát na stejný snímek.</li> <li>Fotoaparátem nelze upravovat snímky pořízené jinými fotoaparáty.</li> </ul> | -<br>63, <b>3</b><br>63, <b>6</b><br>24<br>62, <b>6</b><br>3<br>62, <b>6</b><br>3<br>62, <b>6</b><br>3<br>62, <b>6</b><br>3 |
| Snímek nelze otočit.                                                                                                    | Tento fotoaparát nedokáže otočit snímky pořízené jinou<br>značkou fotoaparátu nebo jiným modelem digitálního<br>fotoaparátu.                                                                                                    | -                                                                                                    |
| Snímky se nezobrazují na<br>televizoru.                                                                                                    | <ul> <li>Režim video není správně nastaven v menu nastavení.</li> <li>Na paměť ové kartě nejsou uloženy žádné snímky.</li> <li>Vyměňte paměť ovou kartu. Aby bylo možné přehrát<br/>snímky z interní paměti, je třeba vyjmout paměť ovou<br/>kartu.</li> </ul>                                                                                                    | 80, <b>5-0</b> 47<br>12                                                                                                    |
| Po připojení fotoaparátu se<br>aplikace Nikon Transfer 2<br>nespustí.                                                                                                    | <ul> <li>Fotoaparát je vypnutý.</li> <li>Baterie je vybitá.</li> <li>Kabel USB není správně připojen.</li> <li>Počítač nerozpozná fotoaparát.</li> <li>Zkontrolujte systémové požadavky.</li> <li>V počítači není nastaveno automatické spouštění aplikace Nikon Transfer 2. Další informace o aplikaci Nikon Transfer 2 naleznete v nápovědě k aplikaci ViewNX 2.</li> </ul>                                                                                                  | 19<br>18<br>64, 69<br>-<br>66<br>69                                                                                         |
| Snímky určené pro tisk nejsou<br>zobrazeny.                                                                                                    | <ul> <li>Na paměť ové kartě nejsou uloženy žádné snímky.<br/>Vyměňte paměť ovou kartu.</li> <li>Aby bylo možné vytisknout snímky z interní paměti, je<br/>třeba vyjmout paměť ovou kartu.</li> </ul>                                                                                                    | 12                                                                                                    |

| Problém                                             | Příčina/řešení                                                                                                    |                                          |
|-----------------------------------------------------|----------------------------------------------------------------------------------------------------|------------------------------------------|
| Nelze vybrat velikost papíru<br>pomocí fotoaparátu. | V následujících situacích nelze vybrat velikost papíru ve<br>fotoaparátu, ani když se tiskne s tiskárnou kompatibilní se<br>standardem PictBridge. Velikost papíru nastavte pomocí<br>tiskárny.<br>Tiskárna nepodporuje velikosti papíru specifikované<br>fotoaparátem.<br>Tiskárna automaticky vybírá velikost papíru. | 64, <b>0−0</b> 17,<br><b>0−0</b> 18<br>- |

# Specifikace

#### Digitální fotoaparát Nikon COOLPIX S30

| Ту             | /p                                         | Kompaktní digitální fotoaparát                                                                                                    |  |
|----------------|--------------------------------------------|----------------------------------------------------------------------------------------------------|--|
| P              | očet efektivních pixelů                    | 10,1 milionu                                                                                                    |  |
| 0              | brazový snímač                             | <sup>1</sup> /3 palce, typ CCD; celkem cca 10,44 milionu pixelů                                                                                                    |  |
| 0              | bjektiv                                    | Optický zoom 3×, objektiv NIKKOR                                                                                                    |  |
|                | Ohnisková vzdálenost                       | 4.1–12.3mm (obrazový úhel ekvivalentní přibližně objektivu<br>29.1–87.3 mm ve formátu 35mm [135])                                                                                                    |  |
|                | Clonové číslo                              | f/3.3–5.9                                                                                                    |  |
|                | Konstrukce                                 | 6 prvků v 5 skupinách                                                                                                    |  |
| D              | igitální zoom                              | Až 4x (obrazový úhel ekvivalentní přibližně objektivu 349 mm ve formátu<br>35mm [135])                                                                                                    |  |
| Re             | edukce vibrací                             | Elektronická redukce vibrací (statické snímky)                                                                                                    |  |
| Autofokus (AF) |                                            | Automatické zaostřování s detekcí kontrastu                                                                                                    |  |
|                | Zaostřovací rozsah<br>(od ochranného skla) | <ul> <li>[W]: přibližně 30 cm až∞,<br/>[T]: přibližně 50 cm až∞</li> <li>Fotit nablízko, Fotit pod vodou, Fotit jídlo, Zvýraznit barvy,<br/>Pořídit změkčené snímky, Vytvořit efekt miniatury: přibližně<br/>5 cm (širokoúhlá poloha) až∞</li> </ul> |  |
|                | Ohnisková vzdálenost                       | Střed, detekce obličeje                                                                                                    |  |
| Monitor        |                                            | 6,7 cm (2,7 palce), přibližně 230 tisíc pixelů, TFT LCD s 5 úrovněmi<br>nastavení jasu                                                                                                    |  |
|                | Obrazové pole (režim<br>fotografování)     | přibližně 98% vodorovně a 98% vertikálně                                                                                                    |  |
|                | Obrazové pole (režim<br>přehrávání)        | přibližně 100% vodorovně a 100% vertikálně                                                                                                    |  |

| U              | kládání dat                                    |                                                                                                    |
|----------------|------------------------------------------------|----------------------------------------------------------------------------------------------------|
|                | Paměťová média                                 | Interní paměť (přibližně 47 MB), paměťová karta SD/SDHC/SDXC                                                                |
|                | Systém souborů                                 | kompatibilita se standardy DCF, Exif 2.3 a DPOF                                                                             |
|                | Formáty souborů                                | Snímky: JPEG<br>Zprávy: WAV<br>Videosekvence: AVI (shoda s Motion-JPEG)                                                     |
| Re<br>(t       | ežim obrazu<br>ypy snímků)                     | <ul> <li>10M [3648 × 2736]</li> <li>4M [2272 × 1704]</li> <li>2M [1600 × 1200]</li> </ul>                                   |
| Ci<br>(s<br>ci | itlivost ISO<br>tandardní výstupní<br>tlivost) | Auto (automatické zvyšování expozičního podílu v rozsahu ISO 80 až<br>1600)                                                 |
| E              | kpozice                                        |                                                                                                    |
|                | Měření expozice                                | maticové, 256 segmentů, se zdůrazněným středem (digitální zoom méně<br>než 2x), bodové měření (digitální zoom 2x nebo více) |
|                | Řízení expozice                                | Naprogramovaná automatická expozice s detekcí pohybu a korekcí<br>expozice (–2,0 až +2,0 EV s krokem <sup>1</sup> /3 EV)    |
| Za             | ávěrka                                         | kombinovaná mechanická a CCD závěrka                                                                                        |
|                | Rozsah časů                                    | <ul> <li><sup>1</sup>/2000 - 1 s</li> <li>4 s (Vybrat styl nastaven na Fotit ohňostroj)</li> </ul>                          |
| C              | ona                                            | Elektronicky řízený výběr filtru ND (–3 AV)                                                                                 |
|                | Rozsah                                         | 2 kroky (f/3.3 a f/9.3 [W])                                                                                                 |
| Sa             | amospoušť                                      | přibližně 10 s, samospoušť detekující úsměv                                                                                 |
| V              | estavěný blesk                                 |                                                                                                    |
|                | Rozsah (přibl.)<br>(Citlivost ISO: Auto)       | [W]: 0,3 až 3,5 m<br>[T]: 0,5 až 2,0 m                                                                                      |
|                | Řízení záblesku                                | TTL řízení záblesku s měřicími předzáblesky                                                                                 |
| R              | ozhraní                                        | Vysokorychlostní USB                                                                                                    |
|                | Protokol přenosu dat                           | MTP, PTP                                                                                                    |
| Vi             | deovýstup                                      | Lze vybrat z možností NTSC a PAL                                                                                            |
| I/O konektory                     | výstup pro zvuk/video (A/V); digitální vstup a výstup (USB)                                                                                                    |
|-----------------------------------|----------------------------------------------------------------------------------------------------|
| Podporované jazyky                | angličtina, arabština, čeština, čínština (zjednodušená a tradiční), dánština,<br>finština, francouzština, hindština, holandština, indonéština, italština,<br>japonština, korejština, maďarština, němčina, norština, polština,<br>portugalština (evropská a brazilská), rumunština, ruština, řečtina,<br>španělština, švédština, thajština, turečtina, ukrajinština, vietnamština                                                                                                    |
| Zdroje energie                    | <ul> <li>Dvě alkalické baterie LR6/L40 (velikost AA)</li> <li>Dvě lithiové baterie FR6/L91 (velikost AA)</li> <li>Dvě dobíjecí nikl-metalhydridové (Ni-MH) baterie EN-MH2 (dodávají se samostatně)</li> </ul>                                                                                                    |
| Výdrž baterie                     | <ul> <li>Snímky<sup>1</sup>:</li> <li>přibližně 240 snímků při použití alkalických baterií</li> <li>přibližně 700 snímků při použití lithiových baterií</li> <li>přibližně 410 snímků při použití baterií EN-MH2</li> <li>Vídeosekvence:</li> <li>přibližně 50 min při použití alkalických baterií (Velká (720p))</li> <li>přibližně 3 h 45 min při použití lithiových baterií (Velká (720p))</li> <li>přibližně 2 h 25 min při použití baterií EN-MH2 (Velká (720p))</li> <li>Maximální velikost souboru jedné videosekvence je 4 GB a maximální délka jedné videosekvence je 29 minut, a to i v případě, je-li na paměť ové kartě dostatek volného místa pro delší záznam.</li> </ul> |
| Stativový závit                   | 1/4 (ISO 1222)                                                                                                    |
| Rozměry (Š $\times$ V $\times$ H) | přibližně 101,9 × 64,8 × 39,4 mm (bez výstupků)                                                                                                    |
| Hmotnost                          | Přibližně 214 g (včetně baterií a paměťové karty SD)                                                                                                    |
| Provozní podmínky                 |                                                                                                    |
| Teplota                           | 0°C až 40°C                                                                                                    |
| Vlhkost                           | 85% a nižší (bez kondenzace)                                                                                                    |
| Vodotěsnost                       | ekvivalentní JIS/IEC, třída ochrany 8 (IPX8) (v našich testovacích<br>podmínkách)<br>Schopnost fotografovat pod vodou až do hloubky 3 m a po dobu<br>60 minut                                                                                                    |
| Prachotěsnost                     | ekvivalent JIS/IEC, třída ochrany 6 (IP6X) (v našich testovacích<br>podmínkách)                                                                                                    |

### Odolnost proti nárazu

Stanovena podle našich testovacích podmínek $^2$ ve shodě s předpisem MIL-STD 810F, metoda 516.5, náraz

- Není-li uvedeno jinak, všechny údaje platí pro fotoaparát s plně nabitými alkalickými bateriemi LR6/L40 (velikost AA) při okolní teplotě 25°C. Údaje pro lithiové baterie platí, pokud používáte dvě běžně prodávané baterie FR6/L91 (velikost AA) Energizer(R) Ultimate Lithium.
- <sup>1</sup> Údaje jsou založeny na standardu asociace Camera and Imaging Products Association (CIPA) pro měření životnosti baterií fotoaparátů. Podmínky měření: teplota 23 (±2)°C; změna nastavení zoomu u každého snímku, použití blesku u každého druhého snímku, **Vybrat velikost** > Snímky nastaveno na **Velké** (10 milionů pixelů) (3648×2736). Doba provozu baterie se může lišit podle intervalu mezi fotografováním a podle délky zobrazení menu a snímků.
- Dodané baterie jsou určeny pouze k vyzkoušení fotoaparátu.
- <sup>2</sup> Pád z výšky 80 cm na povrch 5 cm silné překližky (změny vzhledu, například poškozený lak a deformace v místě nárazu a zachovaná vodotěsnost nejsou předmětem testu). Tyto testy nezaručují, že fotoaparát zůstane za všech podmínek nepoškozen nebo zcela funkční.

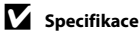

- Společnost Nikon nepřebírá odpovědnost za jakékoli případné chyby, které může návod obsahovat.
- Vzhled a technické specifikace výrobku se mohou změnit bez předchozího upozornění.

## Podporované standardy

- DCF: Design Rule for Camera File System (DCF) je rozšířený standard používaný v oblasti digitálních fotoaparátů k zajištění kompatibility mezi přístroji různých výrobců.
- DPOF: Digital Print Order Format (DPOF) je rozšířený standard umožňující tisk snímků na základě digitálních tiskových objednávek uložených na paměťových kartách.
- Exif verze 2.3: Formát Éxif (Exchangeable Image File Format) verze 2.3 pro digitální fotoaparáty
  je standard umožňující na základě informací uložených současně se snímkem optimalizovat
  reprodukci barev při tisku na tiskárnách podporujících tento standard Exif.
- PictBridge: Standard vyvinutý společně výrobci digitálních fotoaparátů a tiskáren umožňující přímý tisk snímků na tiskárně bez nutnosti připojení fotoaparátu k počítači.

# Rejstřík

## <u>Symboly</u>

| , ,                                  |                |
|--------------------------------------|----------------|
| Henu nastavení                       |                |
| Bežim (auto)                         | 18             |
|                                      |                |
| ► The žíthe (režim foto grafo) (éní/ |                |
|                                      | 2              |
| prenravanı)                          |                |
| .AVI                                 | 0 <b>-0</b> 51 |
| JPG                                  | 🏍 51           |
| .WAV                                 | 🍽 51           |
| <u>A</u>                             |                |
| Alkalické baterie                    | 11             |
| Audio/video kabel 65, 🗢 1            | 1, 0-053       |
| Aut. zaostřov, pro video             | 31.52          |
| Autofokus                            | 24             |
|                                      |                |
| Automat. vyphuti                     |                |
| Automaticka aktivace biesku          |                |
| <u>B</u>                             |                |
| Barevný odstín                       |                |
| Baterie                              | 10, 17         |
| Blesk                                | 2, 31, 44      |
| Blokování zaostření                  | 57             |
| <u>C</u>                             |                |
| Clonové číslo                        | 23             |
| Č                                    |                |
| Čas závěrky                          | 23             |

## D

| Datum a čas                           | 15, 80,  | <b>6</b> 42         |
|---------------------------------------|----------|---------------------|
| Délka videosokvonco                   |          | 50                  |
| Delka vlueosekvence<br>Digitální zoom |          |                     |
| Dobílocí batorio                      |          | A 53                |
| Dobljeci baterie                      |          | 0-033               |
| Dobijeci niki-metainyoridove          | baterie. | II<br>منظر          |
| DPOF                                  |          | . 2 <sup>1</sup> 21 |
| DSCN                                  |          | 0-051               |
| <u>E</u>                              |          |                     |
| Elektronická redukce vibrací…         | 80,      | <b>6</b> 844        |
| EN-MH1                                |          | 🏹 5                 |
| EN-MH2                                | 11,      | ð <b>ð</b> 53       |
| <u>F</u>                              |          |                     |
| Formát data                           | 16,      | <b>6</b> 642        |
| Formátování                           | 13, 80,  | <b>6</b> 45         |
| Formátování interní paměti            | 80,      | <b>6</b> 45         |
| Formátování paměťových ka             | ret .    |                     |
|                                       | 13.80.   | <b>6</b> 45         |
| Fotit iídlo ¥¶                        | .0,00,   | 39                  |
| Fotit nablízko 🕱                      |          | 37                  |
| Fotit obňostroj 🏶                     |          |                     |
| Fotit on Nostroj 😴                    |          | יד<br>אצ            |
| Fotit v intervalech ¥                 |          |                     |
| Fotit v Intervalech 🕁                 | 62       |                     |
| FUlUdIUd                              |          | 20 20               |
| Folografovani                         |          | 20,22               |
| FSCN                                  |          | 0-051               |

# Technické informace a index

| - 6 | _ |
|-----|---|
| - 6 | _ |
|     |   |

| Hlasitost                | . 78 |
|--------------------------|------|
| Hlavní vypínač/kontrolka |      |
| zapnutí přístroje 2, 18  | , 19 |
| 1                        |      |

## Ī

| Identifikátor ð    | 051 |
|--------------------|-----|
| Indikace zaostření | 5   |
| Interní paměť      | 14  |

## Ţ

| Jas            |  |
|----------------|--|
| Jas monitoru   |  |
| Jazyk          |  |
| Jednorázový AF |  |
|                |  |

## <u>K</u>

| Kabel USB              | 64, 69, 🗝 15, 🗢 53 |
|------------------------|--------------------|
| Kapacita paměti        |                    |
| Kompresní poměr        |                    |
| Konektor audio/video   | vstupu 65, 🍽 11    |
| Kontextová tlačítka    |                    |
| Kontrolka blesku       |                    |
| Kontrolka samospouš    | tě 2, 46           |
| Kopírování snímků      | 63, 🍽 33           |
| Korekce expozice       |                    |
| Krytka prostoru pro ba | aterie/krytka      |
| slotu pro paměťovo     | u kartu 3, 12      |
| L                      |                    |

| Letní čas        | 16, 🍽 42 |
|------------------|----------|
| Lithiové baterie | 11       |
| <u>M</u>         |          |
| Malý snímek      | 63, 🏍8   |
| Mazání záznamů   |          |

| Menu nastavení           |               |
|--------------------------|---------------|
| /lenu přehrávání         | 62, 🗢 22      |
| ,<br>Aikrofon            |               |
| Aonitor                  |               |
| Aultifunkční volič       |               |
| N                        |               |
| Vabíječka baterií        |               |
| Vamířit a vyfotit 🗖      |               |
| vapájení                 |               |
| Vastavení                |               |
| Vastavení data tiskové   |               |
| objednávky               | 17, 🍽 32      |
| Vázev adresáře           | 🏍51           |
| Vázev souboru            | 🏍51           |
| Vepřetržitý AF           |               |
| Nikon Transfer 2         | 66, 68, 70    |
| <u>)</u>                 |               |
| Dbjektiv                 |               |
| Oblíbené                 | 63, 🍋22       |
| Dbnovit vše              | 80, 🍽 48      |
| Dčko pro upevnění poutka |               |
| Odstranění snímků z alb  |               |
| Optický zoom             |               |
| Dříznutí                 | 60, 🏍9        |
| Dtočit snímky            | 63, 🍽 30      |
| Dzdobit 31, 35, 6        | 52, 🗝 2, 🍋 5  |
| <u>)</u>                 |               |
| aměťová karta            |               |
| anorama Maker 6          |               |
| PictBridge 65            | 5, 🍽 13, 🍎 21 |
| očet zbývajících snímků  |               |

| D - */+- *                    | 65 60          |
|-------------------------------|----------------|
|                               |                |
|                               |                |
| Poridit zmekcene snimky O     |                |
| Poutko                        |                |
| Pouziti funkce zmekceni pleti |                |
| Pozadi menu                   | 80, 0=047      |
| Prezentace                    | 63, 0-027      |
| Prostor pro baterie           | 3              |
| Přehrávání                    | 25, 77         |
| Přehrávání snímků v albech    | 0 <b>-0</b> 24 |
| Přehrávání videosekvencí      | 77             |
| Přehrávání záznamů            | 🏍 39           |
| Přidat efekt miniatury 62     | , 🍋 2, 🗝 7     |
| Přidat efekt rybího oka 62    | , 🍋 2, 🍋 7     |
| Přidat hvězdičky 62           | , 🍋 2, 🍽 6     |
| Přidání snímků do alb         | 🍋23            |
| Přímý tisk                    | 65, 🍽 13       |
| Přípona                       | 🏍51            |
| R                             |                |
| Reproduktor                   |                |
| Režim blesku                  | 44             |
| Režim přehrávání              | 25             |
| Režim přehrávání jednotlivých |                |
| snímků                        | 25             |
| Režim video                   | 80. 0047       |
| RSCN                          | <b>.</b>       |
| c                             | 0.001          |
| Samosnoučť                    | 21 45          |
| Samospoust                    |                |
| Samospoust detekujici usmev   |                |
| SIOL PRO Pametovou kartu      |                |
| SSCN                          |                |
| Stativovy zavit               | 3, 💭 19        |

| Stav baterie                 | 18            |
|------------------------------|---------------|
| Stisknutí do poloviny        |               |
| Sytost barev                 |               |
| <u>Š</u>                     |               |
| Štětec                       | ii            |
| T                            |               |
| <br>Televizor                | 65, 🍽 11      |
| Tisk 65, 🍽 1                 | 6, 🍋 18, 🗝 31 |
| Tisk DPOF                    | 🍋 20          |
| Tiskárna                     | 65, 🍽 13      |
| Tisková objednávka           | 63, 🍽 31      |
| Tlačítko spouště             |               |
| Typ baterie                  |               |
| U                            |               |
| Uvítací obrazovka            |               |
| V                            |               |
| Velikost papíru              | 0-017, 0-018  |
| Verze firmwaru               |               |
| ViewNX 2                     |               |
| Vkopírování data             | 17, 80, 🍽 43  |
| Vkopírování data a času      | 17, 🍽 43      |
| Vnitřní krytka               |               |
| Volitelné příslušenství      | 🏍 53          |
| Vybrat podle data            | 63, 🏍 29      |
| Vybrat styl                  | 31, 36        |
| Vybrat velikost              |               |
| Vymazat                      | 26, 63, 🍽 40  |
| Vypnutý blesk                |               |
| Vytvořit efekt miniatury 😽 . | 41            |
| Výměna zpráv                 | 63, 🍽 36      |
|                              |               |

Výstupní konektor USB/audio/

## Ζ

| Zaostření              |                 |
|------------------------|-----------------|
| Zábava se snímky       |                 |
| Záznam videosekvence   |                 |
| Záznam videosekvencí   |                 |
| Zmenšení snímku        |                 |
| Změkčit snímky         | 62, 🍋2, 🍋6      |
| Změna velikosti        |                 |
| Změnit barvy 31, 32    | 2, 62, 🍋 2, 📥 4 |
| Změnit zvuky           |                 |
| Zobrazení náhledů      |                 |
| Zobrazit               |                 |
| Zoom                   |                 |
| Zvětšení snímku        |                 |
| Zvětšení výřezu snímku |                 |
| Zvuk tlačítek          |                 |
| Zvuk závěrky           |                 |
| Zvýraznit barvy 🖋 40   | ), 62, 🍋2, 📥4   |

| e e | <b>)</b> |
|-----|----------|
|     |          |
|     |          |
|     |          |
|     |          |
|     |          |
|     |          |
|     |          |
|     |          |
|     |          |
|     |          |

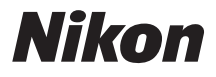

Reprodukce této příručky, celé či její části, v jakékoli formě (kromě stručných citací v recenzích nebo článcích) bez předchozího písemného svolení společnosti NIKON CORPORATION je zakázána.

> CT2B01(1L) 6MNA511L-01

( (

NIKON CORPORATION

© 2012 Nikon Corporation